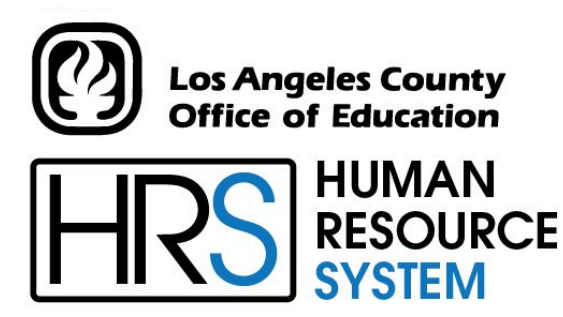

DISTRICT PERSONNEL INFORMATION SERVICES DIVISION OF SCHOOL FINANCIAL SERVICES

# **SESSION D**

# **EDB MAINTENANCE**

2024-2025 TRAINING MANUAL

An Official Publication

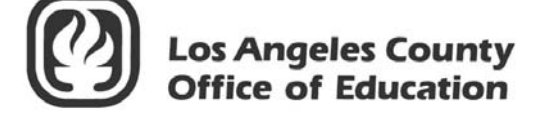

9300 Imperial Highway Downey, California 90242-2890 www.lacoe.edu

Debra Duardo, M.S.W., Ed.D., Superintendent

Karen Kimmel, Chief Financial Officer Business Services

Nkeiruka Benson, Director, School Financial Services

Scott Welker, Assistant Director District Personnel Information Services Division of School Financial Services

Los Angeles County Office of Education Date Published: June 2019 Last Updated: October 2022

### **Table of Contents**

| Ag   | end | a                                                                                                 | 1     |
|------|-----|---------------------------------------------------------------------------------------------------|-------|
| Ι.   | HR  | S Overview                                                                                        |       |
|      | a.  | Employee Data Base (EDB)                                                                          | 5     |
|      | b.  | Regular Payroll Schedule                                                                          | 7     |
|      | c.  | Supplemental Production Schedule, Retroactive Production Schedule,<br>and LACOF Observed Holidays | 8     |
|      | d   | Employee Information Report (EIR)                                                                 | 9     |
|      | e.  | Change Register Report (AIMS140)                                                                  | 10-12 |
|      | f.  | HRS Message Board                                                                                 | 13    |
| П.   | Ор  | tional Screens                                                                                    |       |
|      | a.  | Miscellaneous Personal Data Screen (014)                                                          | 17-18 |
|      | b.  | Education Screen (015)                                                                            | 19    |
|      | c.  | Experience and Organization Screen (016)                                                          | 20    |
|      | d.  | Skills and Language Screen (017)                                                                  | 21    |
|      | e.  | License, Honors and Comments Screen (018)                                                         | 22    |
|      | f.  | Employment Verification Screen (019)                                                              | 23    |
|      | g.  | Dependents by Name Screen (022)                                                                   | 24    |
| 111. | Sti | pends/Additional Assignments                                                                      |       |
|      | a.  | Stipends                                                                                          | 28-29 |
|      |     | • Periodic Stipends                                                                               | 28    |
|      |     | o Dated Stipend                                                                                   | 28    |
|      |     | • Additional Assignment in Lieu of Stipend                                                        | 29    |
|      |     | • Salary/Pay Rate Screen (005) with Periodic and Dated Stipends                                   | 29    |
|      | b.  | Setting-up Overtime                                                                               | 31-33 |
|      |     | • Method 1 – Use the established REG assignment and add                                           |       |
|      |     | the overtime earnings code                                                                        | 32    |
|      |     | • Method 2 – Set-up an additional assignment                                                      | 33    |
| IV.  | Job | History                                                                                           |       |
|      | a.  | Job History                                                                                       | 37-39 |
|      |     | • Future Actions and Job History                                                                  | 38    |
|      |     | • EDB Change with Past Effective Date – Impact on Job History                                     | 38    |

### Table of Contents (continued)

|      |         | o Importance of Job History for Pay Calculation/Retirement Report | ing39 |
|------|---------|-------------------------------------------------------------------|-------|
|      |         | • Social Security Number Change – Impact on Job History           |       |
|      | b.      | Job History Screens                                               | 41-45 |
|      |         | o Job History Screen (007)                                        | 42    |
|      |         | o Job History Summary Screen (008)                                | 43    |
|      |         | o Job History Detail Screen (009)                                 | 44    |
|      |         | System-Generated Date Fields                                      | 44    |
|      |         | o Job History Audit Trail Screen (057)                            | 45    |
|      | c.      | Features and Functionalities in Job History                       | 47-51 |
|      |         | o Accessing Job History                                           | 48    |
|      |         | o SEL (Select) Column Codes                                       | 49    |
|      |         | o Sort Capability                                                 | 49    |
|      |         | <ul> <li>Condensed Job History Records</li> </ul>                 | 50    |
|      |         | o Create, Change, or Delete a Line of History                     | 50-51 |
|      |         |                                                                   |       |
| V.   | Na      | me Search                                                         |       |
|      | a.      | Name Search Screens (097, 098, 099)                               | 55    |
|      | b.      | County Name Search Screen (097)                                   | 56    |
|      | c.      | District Name Search Screen (098)                                 | 56    |
|      | d.      | District Name Search Screen (099)                                 | 57    |
| VI   | Διι     | comated Features                                                  |       |
| v I. | л.<br>а | Past and Futures                                                  | 61-64 |
|      | u.      | $\circ$ Future Leave of Absence                                   | 62    |
|      |         | • Future Termination                                              | 63    |
|      |         | • Past Termination                                                | 64    |
|      | b.      | Future New Assignment (002)                                       |       |
|      | C.      | Future-Dated EDB Changes (104, 105, 106)                          |       |
|      |         | • When To Use Future-Dated EDB Changes                            | 70    |
|      |         | • How The Future Dated Process Works                              | 70    |
|      |         | • Future Records Screen                                           | 71    |
|      |         | o Understanding Sets                                              | 72-75 |
|      | d.      | Mass Change                                                       | 77-80 |
|      |         | • Mass Change Request Form                                        | 79    |
|      |         | <ul> <li>Mass Change Request Form Instructions</li> </ul>         | 80    |
|      |         |                                                                   |       |

### Table of Contents (continued)

| e.       | Ar   | chived Employee Records                                      | 81-84   |
|----------|------|--------------------------------------------------------------|---------|
|          | 0    | Navigate to an Archived Employee Record                      | 82-83   |
|          | 0    | Reinstate an Archived Employee Record                        | 84      |
| f.       | Ne   | ew Hire Reporting                                            | 85-90   |
|          | 0    | System-Generated Messages                                    | 86      |
|          | 0    | Samples of New Hire Reporting                                | 87-88   |
|          | 0    | System-Generated Reports                                     | 89-90   |
|          |      | • Bi-Monthly Reported New Hired Employees (AIMS210)          | 89      |
|          |      | New Hire/Rehire Exception Report (AIMS211)                   | 90      |
| VII. Re  | por  | ts                                                           |         |
| a.       | Re   | port Request Screen (039)                                    | 94-95   |
|          | 0    | Request a Control Table Report                               | 94-95   |
| b.       | HI   | RS Personnel Reports                                         | 97-105  |
|          | 0    | Exception Reports                                            | 98-99   |
|          |      | Run Control Report (AIMS135)                                 | 98      |
|          |      | • Edit Exception Report (AIMS115)                            | 99      |
|          | 0    | Future EDB Transactions Report (FDTR01)                      | 100     |
|          | 0    | Department Notification (PERS111)                            | 101     |
|          | 0    | Employee List With Credentials (AIMS079)                     | 102     |
|          | 0    | Employee List With Credentials by Credential Title (AIMS079) | 103     |
|          | 0    | Employee List With Credentials by Work Location (AIMS079)    | 104     |
| VIII. Sp | oeci | al HRS Features                                              | 105-107 |

IX. HRS Employee Services Unit – District Support......109-111

### Agenda

### Welcome and Introductions

• What is covered in this training session, goal

### > HRS Overview

- Control Data Base (CDB) Maintenance
- Employee Data Base (EDB) Maintenance
- Message Board

### **EDB Features/Maintenance**

- Optional Screens/Features
- Job History

\*\*\*\* BREAK \*\*\*\*

### EDB Features/Maintenance

- Name Search
- Automated Features
- Future-Dated EDB Changes
- Mass Changes
- Archived Employee Records
- New Hire Reporting
- Reports

### > Special Features

- Mass Retro
- Seniority/Longevity
- Position Control
- PC Budgets

### Evaluation and Close of Session

# SECTION I.

### **HRS OVERVIEW**

### **Employee Data Base (EDB)**

The Employee Data Base (EDB) is a collection of information for all employees who have a personnel, retirement, or payroll relationship with the district. The employee identification number (EID)/social security number is the key to accessing employee information in HRS. Employee records exist for active employees, employees on paid and unpaid leaves, terminated employees, or employees maintained for personnel purposes only (COBRA). EDB continues to grow as future enhancements are added to HRS.

### • Overnight Batch vs. Online Real-time

- HRS allows users to add, change, or delete information using online real-time processing which can be viewed immediately.
- Overnight batch processing updates EDB records based on that day's online updates and automated actions.

• Window for Processing

- Falls between the last payroll cycle production (not warrant issue date) and **prior** to the time file production for the next applicable time period.
- When making changes to data fields **not** stored in job history, consideration of timing is a **must**.
   Examples of these categories include pay location, primary job, tax withholding, and labor distribution.

### Change Considerations

- Changed position number **may** change Board Date, Work Location, Work Phone, and Extension.
- Changed Salary **may** change Time Report Location, Anniversary Date, and Labor Distribution.
- Transfer may change Job Class, Position Number, Board Date, Job Status, and Class Entry Date.

### • Moving from Screen to Screen

- Y Changes data on screen.
- J Jumps to another screen.
- M Returns to menu.
- R Restores screen to original status.
- N Screen remains as is.
- G Store information on current screen and page forward to the next screen.

| CYCLE  | ESCHEDULE       | PAYROLI<br>FROM  | L PERIOD<br>TO                              | MEMO                           | ISSUE DATE                                           | PAYROLL<br>PROD. DATE                 | TIME REPORT<br>PRODUCTION              | DD INPUT<br>CUTOFF | SCHEDULE         |
|--------|-----------------|------------------|---------------------------------------------|--------------------------------|------------------------------------------------------|---------------------------------------|----------------------------------------|--------------------|------------------|
| G      | C1A             | 07-01-17         | 07-31-17                                    | 1STWD                          | 08-01-17                                             | 07-27-17                              | 07-18-17                               | 07-21-17           | C1A              |
| V2     | V2C             | 07-01-17         | 07-31-17                                    | 5TH                            | 08-04-17                                             | 07-31-17                              | 07-20-17                               | 07-25-17           | V2C              |
| ٧1     | V1E             | 07-16-17         | 07-31-17                                    | 5TH                            | 08-04-17                                             | 07-31-17                              | 07-20-17                               | 07-25-17           | V1E              |
| Е1     | E1B             | 07-01-17         | 07-31-17                                    | 5TH                            | 08-04-17                                             | 08-01-17                              | 07-21-17                               | 07-25-17           | E1B              |
| C5     | C5A             | 07-01-17         | 07-31-17                                    | 5TH                            | 08-04-17                                             | 08-01-17                              | 07-21-17                               | 07-25-17           | C5A              |
| E4     | E4B             | 07-01-17         | 07-31-17                                    | 10TH                           | 08-10-17                                             | 08-04-17                              | 07-27-17                               | 07-31-17           | E4B              |
| H1     | H1B             | 07-16-17         | 07-31-17                                    | 10TH                           | 08-10-17                                             | 08-04-17                              | 07-27-17                               | 07-31-17           | H1B              |
| C3     | C3A             | 07-01-17         | 07-31-17                                    | 10TH                           | 08-10-17                                             | 08-07-17                              | 07-27-17                               | 07-31-17           | C3A              |
| ٧1     | V1F             | 08-01-17         | 08-15-17                                    | 20TH                           | 08-18-17                                             | 08-14-17                              | 08-03-17                               | 08-08-17           | V1F              |
| Е1     | E1C             | 08-01-17         | 08-31-17                                    | ESA                            | 08-18-17                                             | 08-15-17                              | 08-04-17                               | 08-08-17           | E1C              |
| E4     | E4C             | 08-01-17         | 08-31-17                                    | ESA                            | 08-25-17                                             | 08-21-17                              | 08-11-17                               | 08-15-17           | E4C              |
| H1     | H1C             | 08-01-17         | 08-15-17                                    | 25TH                           | 08-25-17                                             | 08-22-17                              | 08-11-17                               | 08-15-17           | H1C              |
| C2     | C2B             | 08-01-17         | 08-31-17                                    | LWD                            | 08-31-17                                             | 08-25-17                              | 08-17-17                               | 08-21-17           | C2B              |
| С<br>С | C1B             | 08-01-17         | 08-31-17                                    | 1STWD                          | 09-01-17                                             | 08-29-17                              | 08-18-17                               | 08-22-17           | C1B              |
| -      | ssue Dates may  | / be changed bas | ed upon observed                            | Bank holida                    | iys and County off                                   | ice closures. Obse                    | rved holidays are co                   | onsidered non-wc   | ork days.        |
| Time   | Report Product  | ion Date         | Time reports are p<br>District will have ti | produced this<br>me reports/sc | day. Employees to<br>treens available the            | be listed on time rep<br>next day.    | ort/screen must be lo                  | oaded in EDB by 7  | :00 pm this day. |
| Payro  | II Production D | ate              | Payroll is produce                          | d on this day.                 | Time entry must be                                   | e completed by 7:00                   | pm this day.                           |                    |                  |
| Issue  | Date            | Issue da         | te printed on warra                         | nts. Warrant:                  | s are not to be relea                                | ised to employees pi                  | ior to this date, per C                | County Treasurer's | Office.          |
|        |                 | If you have an   | y questions regar<br>See back               | ding this sch<br>page for R    | nedule, please cal<br>t <mark>egular Verifica</mark> | I the SFS-Payroll S<br>tion & Supplem | section at (562) 922<br>ental Schedule | 2-6442.            | 07-07-17         |

DIVISION OF SCHOOL FINANCIAL SERVICES HRS DISTRICT PAYROLL SCHEDULE AUGUST 2017 ISSUE DATE

Los Angeles County Office of Education

https://www.lacoe.edu/hrs\_training

Page 7

|            | HRS SUPPLEMENTAL  | <b>PRODUCTION SCHEDULE</b> |               |
|------------|-------------------|----------------------------|---------------|
| Production | For Verification  | For Real                   | Issue Date    |
| Date       | Warrants Schedule | Warrants Schedule          | Real Warrants |
| 08/01/17   | 215               | 213                        | 08/03/17      |
| 08/02/17   | E4B,H1B,216       | 214                        | 08/04/17      |
| 08/03/17   | C3A,219           | 215                        | 08/07/17      |
| 08/04/17   | 220               | 216                        | 08/08/17      |
| 08/05/17   |                   | SAT                        |               |
| 08/06/17   |                   | SUN                        |               |
| 08/07/17   | 221               | 219                        | 08/09/17      |
| 08/08/17   | 222               | 220                        | 08/10/17      |
| 08/09/17   | 223               | 221                        | 08/11/17      |
| 08/10/17   | V1F,226           | 222                        | 08/14/17      |
| 08/11/17   | E1C,227           | 223                        | 08/15/17      |
| 08/12/17   |                   | SAT                        |               |
| 08/13/17   |                   | SUN                        |               |
| 08/14/17   | 228               | 226                        | 08/16/17      |
| 08/15/17   | 229               | 227                        | 08/17/17      |
| 08/16/17   | 230               | 228                        | 08/18/17      |
| 08/17/17   | E4C,233           | 229                        | 08/21/17      |
| 08/18/17   | H1C,234           | 230                        | 08/22/17      |
| 08/19/17   |                   | SAT                        |               |
| 08/20/17   |                   | SUN                        |               |
| 08/21/17   | 235               | 233                        | 08/23/17      |
| 08/22/17   | 236               | 234                        | 08/24/17      |
| 08/23/17   | C2B,237           | 235                        | 08/25/17      |
| 08/24/17   |                   | 236                        | 08/28/17      |
| 08/25/17   | C1B,V2D,V1G       | 237                        | 08/29/17      |
| 08/26/17   |                   | SAT                        |               |
| 08/27/17   |                   | SUN                        |               |
| 08/28/17   | E1D,C5B,242       |                            |               |
| 08/29/17   | 243               |                            |               |
| 08/30/17   | E4D,H1D,244       | 242                        | 09/01/17      |
| 08/31/17   | C3B,248           | 243                        | 09/05/17      |

#### AUGUST 2017

#### **RETROACTIVE PRODUCTION SCHEDULE** Transaction Production Schedule Gen Date Date **Issue Date** 07/28/17 08/03/17 08/07/17 R03 R04 08/04/17 08/10/17 08/14/17 R05 08/11/17 08/17/17 08/21/17 R06 08/18/17 08/24/17 08/28/17 08/25/17 R07 ----------

#### LACOE 2017-2018 OBSERVED HOLIDAYS

| 07-04-17 | Independence Day     | 12-25-17 | Christmas Holiday          |
|----------|----------------------|----------|----------------------------|
| 09-04-17 | Labor Day            | 12-29-17 | New Year's Eve             |
| 11-10-17 | Veteran's Day        | 01-01-18 | New Year's Day             |
| 11-22-17 | Thanksgiving Holiday | 01-15-18 | Martin Luther King Jr. Day |
| 11-23-17 | Thanksgiving Holiday | 02-12-18 | Lincoln's Birthday         |
| 11-24-17 | Thanksgiving Holiday | 02-19-18 | Washington's Birthday      |
| 12-22-17 | Christmas Holiday    | 05-28-18 | Memorial Day               |

Issue dates may be changed based upon observed Bank holidays and County office closures. Observed holidays are considered non-work days.

07-07-17

### EMPLOYEE INFORMATION REPORT

|             | 1.EMPLOY           | EE NAME (LAST          | FIRST,MI           | DDLE) AND AD   | DDRESS OF                | EMPLOYEE              | -              | PFX               | 5          | SFX      |                    |                   |               |        | Da                |          | DATE P        | RINTE       | D           | 08          | 16     | 11      |
|-------------|--------------------|------------------------|--------------------|----------------|--------------------------|-----------------------|----------------|-------------------|------------|----------|--------------------|-------------------|---------------|--------|-------------------|----------|---------------|-------------|-------------|-------------|--------|---------|
| 0           | SM                 | TTH.JANE               |                    |                |                          |                       |                |                   |            |          |                    |                   |               | H      | RS                | 2.DI     | STRICT        | NO.         | DIST        | RICT NAM    | E      |         |
| CT          | 12                 | PINE ST                | REET               |                |                          |                       |                |                   |            |          |                    |                   |               |        | TPLIT             | 3 FI     | 0011          | _           | SFS         | 5 TRAI      | NING   | DIST    |
| Ā           | LA                 | KEWOOD                 |                    | CA             | 91111                    |                       |                |                   |            |          |                    |                   |               | 00     | 11 01             | 0.2      | FR            | 7254        | 1018        |             |        | 1       |
| NEI         | 4.PRIME J          | OB 5.EMP TYP           | E 6.PERI           |                | ION CODES                | 05 TERMI              | NATIO          | N                 | DANIO!     |          | 14 REAF            | POINT.            | 1             | 9 END  | OF ASSIG          | N. 7.EF  | FECTIV        | E DATE      |             | 8.ACTI      | SNC    | <u></u> |
| N           |                    |                        |                    | 01 IN<br>02 LC | IT.EMPLOY<br>DA W/PAY    | 06 PROM<br>07 JOB RI  | ECLAS          | 10 I<br>S 11 F    | REEMP      | LOY      | 15 REAS            | SIGNMI<br>NT.CHO  | ENT 2<br>3. 2 | 0 STAT | US CHG.<br>\ CHG. |          |               |             | 1           |             | 1      | 1       |
| SS          | <u>1</u>           | N                      | E                  | 03 LC          | DA W/O PAY<br>ET FROM LO | 08 DEMO<br>A 09 JOB A | TION<br>SSIGN. | 12 F<br>CHG. 13 M | EHIRE      | SSIGN.   | 17 SALA<br>18 LABC | RY CHG<br>R DIST. | 6. 2<br>CHG.  | 2 DATA | CORREC            | т.       | 08            | 16          | 11          | 01          |        |         |
| E           | 9.PAY LO           | CATION                 |                    |                |                          |                       |                |                   | 10.OF      | RIGINAL  | HIRE               | 1                 | 11.FIRST      | T PROB | SERVICE           | 12.      | SENIORI       | TY DAT      | TE          | 13.1ST      | WORK   | DATE    |
| <b>J3</b> F |                    | DUG                    | TNECO              | ADMIN          |                          |                       |                |                   |            |          |                    |                   |               |        |                   |          |               |             |             |             |        |         |
| 0           | <u>016</u>         | <u>BUS</u>             | INESS<br>POSITION  | ADMIN          |                          |                       |                |                   |            |          |                    | 17 CRF            | 07            | 01     | 118 CREF          |          | YDIDAT        | ION         | 19 ACAE     |             | 01     | 13_     |
|             | 14.JOB             | 15                     | 1000               |                |                          |                       |                | 10.BOARD          |            |          |                    | TT.ORL            | DENTIF        | ٦L     | IN.OREL           |          |               |             | 19.ACAL     | JEIVIIG RAI |        |         |
| Z           | 1<br>20.108.0      |                        | 1000               |                |                          |                       |                |                   | E 22       |          | TUS                | 23 STA            |               | TE     | 24 IOB 8          |          | NCY           |             | 25 IOB F    |             |        |         |
| IME         | 4100               |                        |                    |                | CONT C                   | PDUTCE                | , ľ            | 21.000 111        | -          |          |                    | 07                | 0.1           | 1 1 1  | D                 | DEDW     |               | 1           | 10.000      |             |        | I       |
| 5           | 4100               |                        | KECI UI            | K OF FI        | SCAL 5.                  | ERVICE                | <u>s</u>       | N                 |            | <u>A</u> |                    | 07                | 01            | 111    |                   |          |               | IMBER       | > EY        | TENSION     |        |         |
| SS          | 0001               | C                      | 1                  | DUGT           |                          |                       |                | TON               |            |          |                    |                   | 1             |        | 20.000            |          | 1011211       |             | 212         | VAC         | 0      |         |
| A<br>M      | 30 ANNIV           |                        | 31 PASS            |                | DATE 32 FL               | AL TYPE 3             | TRA            |                   | F I        | A BARG   |                    | 35.11             |               | ABER   | 36 MILE           | GE ELIG  | 44<br>IBILITY | 4-1         | 212         | X40         | 0      |         |
| 20          |                    |                        |                    |                | DITE SEL                 | -                     | 0.1            |                   |            |          | 10                 | 00.01             |               |        |                   | 102 2210 |               |             |             |             |        |         |
| 04          |                    | REASON                 |                    | 39             |                          |                       |                | F                 | 4<br>41 EN |          | <u>MG</u><br>:     | 4                 | 2 TERM        | INATIO |                   | J        |               | 43 T        | FRMIN       |             |        |         |
| 0           |                    |                        |                    |                |                          |                       |                | -                 |            | [        |                    |                   |               |        |                   |          |               | 10.1        |             |             |        |         |
|             | 45 PAY C)          | CLE 46 PAY BA          | ASIS 47 F          |                | 48 ILL PLAN              | 49 VAC P              | 1 AN           | 50 TIME F         | PTLO       | CN 51.1  | I<br>IME RP        | T CODE            | 52.EA         |        | SS TYPE           | 3.EARN 1 | YPE/PA        | Y BASIS     | S2 5        | 4 FARN T    | PE/PAY | BASIS 3 |
|             | E A                | M                      |                    | 12             | NIZ                      | N                     | 7              | 0                 | 16         |          | T                  |                   |               | REG    |                   |          |               | 1           | -           |             |        |         |
|             | 55.SCHED           |                        | E/COL 57.5         | STEP           | 58.EFFECT                | VE DATE               | <u>A</u>       | 59.% FL           |            | 1E       | 60.                | CALC N            | 1ETH          | 61     | .FULL TIM         | ERATE    |               | 1           | 62.SAL/     | ARY RATE    |        |         |
|             | 3                  | 350                    |                    | 01             | 07                       |                       | 11             |                   | 100        | 00 8     | 5                  |                   |               |        | -                 | ,372     | .000          |             |             | 7,3         | 372.0  | 00      |
| E           | 2                  |                        |                    | 01             |                          |                       | <u></u>        |                   | S T        | IPE      | NDS                |                   |               |        |                   |          |               | -           |             |             |        |         |
| RA          | 63.                |                        |                    | 64.            |                          |                       | 6              | 5.                |            |          |                    |                   | 66.           |        | 1                 |          |               | 6           | 7.          | 1           |        |         |
| AY          |                    |                        |                    |                |                          |                       |                |                   |            |          |                    |                   |               |        |                   |          |               |             |             |             |        |         |
| YP          | 68.                |                        |                    | 68A            | 68B                      |                       | 680            |                   | 1          | 68       | BD                 |                   |               | e      | 88E               |          |               |             |             |             |        |         |
| AR          |                    |                        |                    |                |                          |                       |                |                   |            |          |                    |                   |               |        |                   |          |               | _           |             |             |        |         |
| SAL         | 69.                |                        |                    | 69A            | 69B                      |                       | 690            | 0                 |            | 69       | D                  |                   |               | e      | 59E               |          |               |             |             |             |        |         |
| 35          |                    |                        |                    |                |                          |                       |                |                   | ENDA       | 0 7      |                    |                   |               |        | 75.050010         |          |               | _           |             |             |        |         |
| õ           | 70.RET.R           | 372 00                 | /1.0               | VERRIDE        | 72.000RKD                | 1 0                   | 13             | WORK CAI          | ENDAI      | K /      | 8                  | . 0.0             | MIS           |        | 75.3E33IC         | NTIPE    |               |             |             |             |        |         |
|             |                    | 0.2.00                 | - 76 PI            | AN             | 77 STATUS                |                       | 78             | SPI               |            | 79       | ) FFFFC            |                   | ATE           |        | 80 PERS C         | ASE STA  | TUS           |             |             |             |        |         |
|             | RE                 | FIREMENT               | E                  | 29             | 11.01/1100               | M                     |                | .01 2             |            |          | 0                  | 7 0               | 1             | 11     |                   |          |               |             |             |             |        |         |
| -           | FUND               | RESRCE/PRJYF           | R GOAL             | . FUNC         | OBJ                      | SCH/L                 | OC             |                   | PERCE      | NT       | FUN                |                   | ESRCE/        | PRJYR  | GOAL              | FUN      | С             | OBJ         | S           | CH/LOC      |        | PERCENT |
|             | 81.<br>01 0        | 82.                    | 83.                | 84.            | 85.                      | 86.<br>1020           | 000            | 87.               | 50.0       | 00%      | 165.               | 16                | 6.            |        | 167.              | 168.     | 169           | Э.          | 170.        |             | 171.   |         |
|             | 88.                | 89.                    | 90.                | 91.            | 92.                      | 93.                   |                | 94.               | 50.0       | 0.0.0    | 172.               | 17                | 3.            |        | 174.              | 175.     | 176           | 3.          | 177.        |             | 178.   |         |
|             | <u>01.0</u><br>95. | <u>00000.</u> 0<br>96. | <u>0000</u><br>97. | 98.            | 99.                      | <u>1030</u><br>100.   | 0000           | 101.              |            | 1003     | 179.               | 18                | 0.            |        | 181.              | 182.     | 183           | 3.          | 184.        |             | 185.   |         |
|             | 100                | 100                    | 104                | 105            | 106                      | 107                   |                | 109               |            |          | 186                | 18                | 7             |        | 19.9              | 189      | 10            | 1           | 101         |             | 102    | _       |
| N           | 102.               | 103.                   | 104.               | 105.           | 100.                     | 107.                  |                | 108.              |            |          | 100.               | 10                | 1.            |        | 100.              | 103.     | 154           | <i>J</i> .  | 131.        |             | 152.   |         |
| Ĕ           | 109.               | 110.                   | 111.               | 112.           | 113.                     | 114.                  |                | 115.              |            |          | 193.               | 19                | 4.            |        | 195.              | 196.     | 19            | 7.          | 198.        |             | 199.   |         |
| IBU         | 116.               | 117.                   | 118.               | 119.           | 120.                     | 121.                  |                | 122.              |            |          | 200.               | 20                | 1.            |        | 202.              | 203.     | 20            | 4.          | 205.        |             | 206.   |         |
| STR         | 123.               | 124.                   | 125.               | 126.           | 127.                     | 128.                  |                | 129.              |            |          | 207.               | 20                | 8.            |        | 209.              | 210.     | 21            | 1.          | 212.        |             | 213.   |         |
| Dig         | 100                | 101                    | 100                | 100            | 124                      | 125                   |                | 126               |            |          | 214                | 21                | 5             |        | 216               | 217      | 21            | 0           | 210         |             | 220    |         |
| OR          | 130.               | 151.                   | 152.               | 153.           | 134.                     | 155.                  |                | 130.              |            |          | 214.               | 21                | J.            |        | 210.              | 217.     | 21            | <b>.</b>    | 210.        |             | 220.   |         |
| AB          | 137.               | 138.                   | 139.               | 140.           | 141.                     | 142.                  |                | 143.              |            |          | 221.               | 22                | 2.            |        | 223.              | 224.     | 22            | 5.          | 226.        |             | 227.   |         |
| 19(         | 144.               | 145.                   | 146.               | 147.           | 148.                     | 149.                  |                | 150.              |            |          | 228.               | 22                | 9.            |        | 230.              | 231.     | 23            | 2.          | 233.        |             | 234.   |         |
| 8           | 151.               | 152.                   | 153.               | 154.           | 155.                     | 156.                  |                | 157.              |            |          | 235.               | 23                | 6.            |        | 237.              | 238.     | 23            | 9.          | 240.        |             | 241.   |         |
|             | 158                | 159                    | 160                | 161            | 162                      | 163.                  |                | 164.              |            |          | 242.               | 24                | 3.            |        | 244.              | 245.     | 24            | 6.          | 247.        |             | 248.   |         |
|             | 100.               |                        | 100.               |                | 104                      |                       |                | 194               |            |          | - 14-              | -                 |               |        |                   |          | - 1           |             |             |             | -      |         |
|             | FOR                | DISTRICT/              | AGENO              | CY USE         |                          |                       |                |                   |            |          |                    |                   |               | BIRT   | TH DATE           |          |               | HOME        | TELEP       | HONE NUI    | ABER   |         |
|             |                    |                        |                    |                |                          |                       |                |                   |            |          |                    |                   |               |        | 03                | TT       | 49            | ( <u>21</u> | <u>3) 5</u> | 55-12       | 12     |         |

EIR 01-29-2010

| PAGE NO. 0001                       | RUN DATE 08/16/15<br>ESS DATE 08/16/15 h | ACTION<br>DATE                                                           | 02/01/13                                                                                                    |
|-------------------------------------|------------------------------------------|--------------------------------------------------------------------------|----------------------------------------------------------------------------------------------------|
|                                     | PROC                                     | CURRENT CONTENT                                                          | 1<br>SMITH,JANE<br>A<br>08/16/13<br>01/01/13<br>01/01/13<br>07/01/13<br>07/01/13<br>07/01/13<br>07/01/13<br>07/01/13<br>00016<br>4<br>00016<br>410020<br>M<br>00016<br>410020<br>M<br>00016<br>11<br>100.000<br>1<br>12<br>100.000<br>1<br>100.000<br>1<br>12<br>100.000<br>1<br>12<br>100.000<br>1<br>12<br>100.000<br>1<br>100.000<br>1<br>100.0000<br>1<br>100.0000<br>1<br>100.00000000 |
| PERSONNEL/PAYROLL/RETIREMENT SYSTEM | DATA BASE AUDIT SERIES                   | S DISTRICT<br>CHANGE REGISTER<br>ELEMENT<br>DESCRIPTION PREVIOUS CONTENT | MINIMUM RECORD 1<br>MINIMUM RECORD 1<br>MINIMUM RECORD 1<br>MAME<br>EMPLOYMT STATUS<br>STRUES DATE<br>EMPLOYMT STATUS<br>STRUES DATE<br>EMPLOYEE TYPE<br>PAY CYCLE 1<br>LAST PERS ACT 1<br>LAST PERS ACT 1<br>LAST PERS ACT 1<br>LAST PERS ACT 1<br>LAST PERS ACT 1<br>LAST PERS ACT 1<br>LAST PERS ACT 1<br>LAST PERS ACT 1<br>LAST PERS ACT 1<br>LAST PERS ACT 1<br>LAST PROB SERV<br>WRK LOCATION 1<br>DOB STATUS 1<br>SEV LOCATION 1<br>DOB STATUS 1<br>SEX DATE OF BIRTH<br>FIRST WORK FAG<br>WORK LOCATION 1<br>DOB STATUS 1<br>SEX DATE OF BIRTH<br>FIRST WORK FAG<br>WORK LOCATION 1<br>DOB STATUS 1<br>SEX DATE OF BIRTH<br>FIRST WORK FAG<br>WORK LOCATION 1<br>DOB STATUS 1<br>SEX DATE CODE<br>RANGE/COLUMN<br>STEP<br>% FULL TIME RATE AND<br>MORE CALENDAR<br>WORK PHONE<br>DOB PRAY ON THE<br>DOB STATUS 2008 PAY CYCLE<br>TIME RPT CODE<br>POSTITION NUMBER<br>1.1 PLAN<br>WORK PHONE<br>DOB PRAY ON THE<br>DOB STATUS 2008 PAY CYCLE<br>TIME RPT CODE<br>POSTITION NUMBER<br>1.1 PLAN<br>WORK PHONE<br>WORK PHONE<br>WORK PHONE<br>WORK PHONE<br>WORK PHONE<br>WORK PHONE                                                                                                    |
|                                     |                                          | SFS TRAINING<br>ELMT<br>NO                                               | 0101<br>0101<br>0101<br>0101<br>0111<br>0112<br>0112<br>0112                                                                                                    |
| IMS140/PP1800XX/032188              | UN TIME 21:16:18                         | DISTRICT: 00011<br>PLOYEE EMPLOYEE NAME<br>ENT.                          | ZZ<br>ZZ                                                                                                    |

| PAGE NO. 0001                       | RUN DATE 08/16/15<br>PROCESS DATE 08/16/15 h | ACTION<br>DATE                                                                                             | 07/01/11                                                                                                    |
|-------------------------------------|----------------------------------------------|----------------------------------------------------------------------------------------------------|----------------------------------------------------------------------------------------------------|
|                                     |                                              | CURRENT CONTENT                                                                                            | 01/01/14<br>MG<br>016<br>MG<br>7372.000<br>7372.000<br>7372.000<br>7372.000<br>7372.000<br>7372.000<br>7372.000<br>7372.000<br>7372.000<br>7372.000<br>7372.000<br>7372.000<br>7000<br>101<br>1020000<br>50.000<br>50.0000<br>50.000<br>50.000<br>50.000<br>50.000<br>50.0000<br>50.0000<br>50.0000<br>50.0000<br>50.0000<br>50.0000<br>50.0000<br>50.0000<br>50.0000<br>50.0000<br>50.0000<br>50.0000<br>50.0000<br>50.0000<br>50.0000<br>50.0000<br>50.0000<br>50.0000<br>50.0000<br>50.0000<br>50.00000<br>50.00000<br>50.0000<br>50.00000<br>50.00000<br>50.000000<br>50.00000000 |
| PERSONNEL/PAYROLL/RETIREMENT SYSTEM | DATA BASE AUDIT SERIES                       | CHANGE REGISTER<br>SFS TRAINING DISTRICT<br>ELMT ELMENT EMPLOYEE-TYPE N<br>NO DESCRIPTION PREVIOUS CONTENT | 2135       EVAL DUE DATE         2146       TUNE REST LOC         2145       ENRUNGS TYPE 1         2146       SALARY FATE DATE         2140       SALARY FATE DATE         2140       SALARY FATE DATE         2140       SALARY FATE DATE         2150       SALARY FATE DATE         2151       RETREMENT PLAN         2152       NORK DAYS         2171       RETREMENT PLAN         2172       RETREMENT PLAN         2173       RETREMENT PLAN         2174       RETREMENT PLAN         2172       RETREMENT PLAN         2173       RETREMENT PLAN         2174       RETREMENT PLAN         2175       RETREMENT PLAN         2174       RETREMENT STAT         2175       RETREMENT PLAN         2176       RETREMENT STAT         2100       ACCT FUNC 1         2111       ACCT FUNC 1         2112       ACCT FUNC 1         2113       ACCT FUNC 2         2112       ACCT FUNC 2         2112       ACCT FUNC 2         2112       ACCT FUNC 2         2112       ACCT FUNC 2         2112       ACCT FUNC 2                                                                                                    |
| AIMS140/PP1800XX/032188             | RUN TIME 21:16:18                            | DISTRICT: 00011<br>EMPLOYEE<br>IDENT. EMPLOYEE NAME                                                        | FR7254018 SMITH,JANE                                                                                                    |

| PAGE NO. 0001                       | RUN DATE 08/16/15<br>PROCESS DATE 08/16/15 h | ACTION<br>BATE DATE                                                                              | 07/01/11                                                                                                    |
|-------------------------------------|----------------------------------------------|--------------------------------------------------------------------------------------------------|----------------------------------------------------------------------------------------------------|
| PERSONNEL/PAYROLL/RETIREMENT SYSTEM | DATA BASE AUDIT SERIES                       | SFS TRAINING DISTRICT<br>ELMT ELEMENT EMPLOYEE-TYPE N<br>NO DESCRIPTION PREVIOUS CONTENT<br>CURR | 0502         BENE PLAN COVER 1         03           0503         BENE DED AMT 1         .00         211.3           0504         BENE CONT AMT 1         .00         263.00           0504         DED ID 1         1         .00           5901         DED ID 1         1         .00           5902         DED CODE 1         241           5904         DED AMOUNT 1         .00         50.00 |
| AIMS140/PP1800XX/032188             | RUN TIME 21:16:18                            | DISTRICT: 00011<br>Employee<br>IDENT. Employee NAME                                              | ER7254018 SMITH,JANE<br>ZZZ                                                                                                    |

#### **HRS Message Board**

File Edit View Communication Actions Window Help PAGE: 01 HRS MESSAGE BOARD FACILITY \_\_\_\_\_ WELCOME TO HRS TRAINING THIS IS A SAMPLE OF WHAT THE HRS BOARD LOOKS LIKE EFFECTIVE 07/14/11 \*HRS - REGULAR HOURS OF OPERATION MONDAY - 8:00AM TO 6:00PM TUE - FRI 7:30AM TO 6:00PM SATURDAY - 8:00AM TO 3:00PM \*\* 09/23/11 PAYROLL AUDIT REGISTERS FOR E4Z WERE NOT SENT TODAY. WILL BE SENT IN TOMORROW'S JET DELIVERY ACTION: TRANSMIT FOR NEXT PAGE, OR ENTER -M- FOR MENU, OR -J- AND PAGE NO. \* MORE PAGES FOLLOW \* MA A 23/009 b

The HRS Message Board is LACOE's automated communication link with the districts for HRS-related information. It is important to check the message board periodically throughout the day. The board is used to update districts instantaneously on system information such as unexpected down time and anticipated up time, changes in payroll scheduling, report distribution, reminders, and other information that needs to go to districts expeditiously.

The screen shown above is the regular message board that is displayed when the system is operating. If the system unexpectedly goes down during normal system hours, a special emergency message board comes up to give information on system operation. It looks similar to the regular message board except it says Emergency Message Board at the top of the screen.

Follow the instructions at the bottom of the message board to access other pages and to move to the Function Menu.

# SECTION II.

### **OPTIONAL SCREENS**

### Miscellaneous Personal Data Screen (014)

| File Edit View Communication Actions Window Help                                |                  |
|---------------------------------------------------------------------------------|------------------|
| ■ E E M M M M M M M M M M M M M M M M M                                         |                  |
| ** PER - MISC PERSONAL DATA - UPD **                                            | 0114             |
| AS5888496 PADGETT,AUDREY A. EMPL STATUS                                         | 3: ACTIVE        |
| PRIMARY JOE                                                                     | 3:2              |
| PERSUNAL DATA                                                                   |                  |
| TB DATE: 08 09                                                                  |                  |
| PHYSICAL EXAM DATE: 11 15 12                                                    |                  |
| EDUCATION LEVEL:                                                                |                  |
| EDUCATION LEVEL YEAR:                                                           |                  |
| DRIVER'S LICENSE NBR: <u>C1245689</u> EXPIR DATE: <u>01</u> <u>25</u> <u>13</u> |                  |
| CLASS: <u>C</u>                                                                 |                  |
|                                                                                 |                  |
| DISTRICT FIELDS                                                                 |                  |
|                                                                                 |                  |
| DISTRICT CODE 1: <u>JD</u> DATE 1: <u>06</u> <u>01</u> <u>12</u>                |                  |
| 2: <u>PT</u> 2: <u>05 15 12</u>                                                 |                  |
| 3:                                                                              |                  |
| 4:                                                                              |                  |
| 6.<br>                                                                          |                  |
| J                                                                               |                  |
| (002) - ENTER YOUR CHANGES.                                                     |                  |
| TRANS: <u>014</u> EID: <u>AS5888496</u> JOB: <u>2</u> DISTRI                    | (CT <u>00011</u> |
| M£ b A                                                                          | 24/077           |

The Miscellaneous Personal Data Screen (014) is used for recording personal data other than for EEO reporting.

#### • TB Exam

When an employee's last TB exam date is entered, the system automatically adds four years to track the date. HRS uses the TB exam expiration date to generate a notice on the Department Notification Report, starting three months before the exam is due. The date can be used for HRS Special Reporting.

#### • Physical Exam Date

If a district requires that employees must have a periodic physical exam, this date field can be used to track when the next physical exam is required. When the date for the next physical exam is entered, HRS will use the date to generate a notice on the Department Notification Report starting two months before the exam is due. The date can be used for HRS Special Reporting.

### • Education Level and Education Level Year

The education level field and year are provided to allow a district to record the highest level of education and the year completed. The two fields can be used for HRS Special Reporting.

### • Driver's License

If an employee holds a job that requires a driver's license, HRS provides three fields: Driver's License Number, Expiration Date, and Class, to allow the district to monitor that the employee has a valid license for the job and when the license must be renewed. The license expiration date is tracked on the Department Notification Report starting two months before the license expires. All three fields can be used for HRS Special Reporting.

### • District Fields

HRS provides eight special data fields (six for codes or comments, and two for dates) for a district to record employee information that is not available on another screen.

District Code 1 and District Code 2 are each 2-character fields that will only accept codes established on the District Codes Table (028). The district must enter a set of codes in the Districts Codes Table (028) prior to using either of the two fields. The remaining district codes fields do not have any edit validation of the information entered.

A district may enter any code up to six characters in the District Code 3 and District Code 4 fields. District Code 5 and District Code 6 are each 30-character fields where a district may enter remarks or codes. The two date fields, District Date 1 and District Date 2, are independent of the other district codes fields and a district may enter any valid dates in these fields. If a District Date is coming up in the next two months, a message will show in the Department Notification Report. All eight district codes fields are available for HRS Special Reporting.

### **Education Screen (015)**

| File Edit | t View   | Comm  | unication Actions | Window       | Help             |         |       |          |                              |                     |
|-----------|----------|-------|-------------------|--------------|------------------|---------|-------|----------|------------------------------|---------------------|
|           | ð 🔳      |       | 1 🐱 🛃 🛃           | 🗎 🧒 💈        | 2 🐼 🍂 🌰          | 🤗 🔩     |       |          |                              |                     |
| AS5888    | 3496     | Pa    | OGETT, AUDRE'     | **  <br>⁄ A. | PER - ED         | UCATION | - UPD | **       | EMPL STATUS:<br>PRIMARY JOB: | 0115<br>ACTIVE<br>2 |
| DEGR      | TYPE     | YR    | INSTITUTIO        | INS<br>N     | TITUTION<br>CODE | MAJOR   |       | м        | INOR                         | CREDITS<br>ERND/REQ |
| <u>BS</u> | <u>U</u> |       | <u>1996</u>       | 0            | <u>UCLA</u>      | BUSINES | s     | <u> </u> | OMPUTER SCI                  |                     |
|           |          | _     |                   |              |                  |         |       |          |                              |                     |
| 3         |          |       |                   |              |                  |         |       |          |                              |                     |
|           |          |       |                   |              |                  |         |       |          |                              |                     |
|           |          |       |                   |              |                  |         |       |          |                              |                     |
| (002)     | - EN     | TER Y | OUR CHANGE        | S.           |                  |         |       |          | _                            |                     |
| TRANS:    | 015      |       | EID:              | AS588        | 8496             |         | JOB:  | 2        | DISTRI                       | CT <u>00011</u>     |
| MA        | b        |       |                   |              |                  | A       |       |          |                              | 24/077              |

This screen allows a district/community college to enter education background information for employees. Up to five degrees may be recorded. Community colleges may use this screen for credential monitoring.

| File E       | dit View Communication                    | Actions W        | Vindow         | Help     |                |           |       |                |                                       |                 |
|--------------|-------------------------------------------|------------------|----------------|----------|----------------|-----------|-------|----------------|---------------------------------------|-----------------|
|              |                                           | 88               | ) <del>(</del> | 密 🌒      | /0   🖉 😪       |           |       |                |                                       |                 |
|              |                                           | ** PER           | - E>           | (PERI    | ENCE AND       | ORGANIZA  | TIONS | - UPD *        | *                                     | 0116            |
| AS588        | AS5888496 PADGETT, AUDREY A. EMPL STATUS: |                  |                |          |                |           |       |                |                                       | ACTIVE          |
| PRIMARY JOB: |                                           |                  |                |          |                |           |       |                |                                       | 2               |
|              |                                           |                  |                | E        | XPERIENCE      |           |       |                |                                       |                 |
|              |                                           |                  |                |          | ·              |           |       |                |                                       | ENDING          |
| ТҮР          | EMPLOYER                                  | CODE             | LOC            | H/P      | TITLE/F        | UNCTION   |       | FROM           | то                                    | SALARY          |
|              |                                           | 2004.00          |                |          | DRANOU         | HANAAFP   |       | 07.05          | 07 07                                 | (1000 S)        |
| 느            | WELLS FARGU                               | 000100           | <u>) UH</u>    | <u>M</u> | BRHNCH         | MANHGER   |       | 07 95          | 07 97                                 |                 |
| -            | a <del>.</del>                            |                  |                | -        | 3              |           |       | · · · · · ·    | <u> </u>                              |                 |
| -            |                                           | 50. <del>.</del> |                |          | 3              |           |       | 1 <del></del>  | <del>a (</del> 191 <del>7 – 1</del> 9 |                 |
|              |                                           | 50 <del>0</del>  |                | -        | 2 <del>0</del> |           |       |                | <del></del>                           | 3 <del></del> 5 |
|              |                                           | 17               | -PRC           | FESS     | IONAL ORC      | GANIZATIO | INS   |                |                                       |                 |
|              |                                           |                  |                |          |                |           |       |                |                                       |                 |
| ORG          | ANIZATION/SUCIET                          | Y NAME           |                | н        | IGHESI         |           | FRUM  | 10             |                                       |                 |
|              | NOTI OCCO OCCT                            |                  |                |          | UFFILE         |           | 07    | 00             |                                       |                 |
|              | NHIL HSSU HUUT                            |                  |                |          | <u> </u>       |           | 31    | 30             |                                       |                 |
|              | 2                                         | -                |                |          |                |           |       |                |                                       |                 |
|              | 50                                        | -                |                |          | 1. <del></del> |           |       | <del></del> .5 |                                       |                 |
|              |                                           | -                |                |          | -              |           |       |                |                                       |                 |
|              |                                           | -                |                |          |                |           |       | <del></del>    |                                       |                 |
| (002)        | ) - ENTER YOUR C                          | HANGES.          |                |          |                |           |       |                | _                                     |                 |
| TRANS        | S: <u>016</u>                             | EID: <u>F</u>    | 18588          | 38496    |                | JOB:      | 2     | D              | ISTRICT                               | <u>00011</u>    |
| MA           | b                                         |                  |                |          | A              |           |       |                |                                       | 24/077          |

### **Experience and Organization Screen (016)**

This screen allows a district/community college to enter background information about employee work experience and membership in professional organizations. Up to four work experiences and five professional organizations may be recorded.

| File Edit View Communicat | ion Actions Window | v Help                                  |                 |                    |
|---------------------------|--------------------|-----------------------------------------|-----------------|--------------------|
| o riri 📰 🔳 🛋 🗞            | 📕 😹 😹 🍯 🦻          | 1 2 1 1 1 1 1 1 1 1 1 1 1 1 1 1 1 1 1 1 |                 |                    |
|                           | ** PER             | - SKILLS AND                            | LANGUAGES - UPI | 0117               |
| AS5888496 PADGET          | T.AUDREY A.        |                                         |                 | MPL STATUS: ACTIVE |
|                           | .,                 |                                         |                 | PRIMARY JOB: 2     |
|                           | PROF               | ICIENCY                                 |                 | PROFICIENCY        |
| Enndoride                 |                    | IOILNOI                                 | Ennaonae        | The Tolenor        |
| SPANTSH                   |                    | 3                                       |                 |                    |
| ormiton                   |                    | <u> </u>                                |                 | _                  |
| -                         |                    | 12                                      |                 | -                  |
| 8                         |                    |                                         |                 |                    |
| -                         |                    | 15                                      |                 |                    |
|                           |                    |                                         | EXPERIENCE      | VEAR LAST          |
|                           | SKILL TYPE         | PROFICIENCY                             | (MONTHS)        | USED               |
|                           | ORICE THE          | TROFICIENCE                             | (1011110)       | 00ED               |
|                           | TYPING             | 5                                       | 080             | 09                 |
|                           | THING              | 2                                       | 000             | <u>55</u>          |
|                           |                    |                                         | 6               | —                  |
|                           |                    | _                                       |                 | —                  |
|                           | 3                  |                                         |                 | —                  |
|                           |                    |                                         |                 | —                  |
|                           |                    | -                                       |                 | —                  |
|                           |                    | -                                       |                 | —                  |
|                           |                    | -                                       |                 | —                  |
| (002) - ENTER VOUD        | CHANGES            |                                         |                 | 2                  |
| TDONS: 017                | EID: 6958          | 88496                                   | TOB: 2          |                    |
|                           | LID. <u>H330</u>   | 00400                                   | <u> 305. Z</u>  | 04/077             |
| D D                       |                    | A                                       |                 | 24/0//             |

### Skills and Languages Screen (017)

This screen allows a district/community college to enter information about employee work-related skills and languages. Up to eight languages and eight skills may be recorded.

| File Edit View Communication Actions | Window Help        |             |                |        |
|--------------------------------------|--------------------|-------------|----------------|--------|
|                                      | 1 9 2 0 10 0 0 -   |             |                |        |
| ** PER                               | - LICENSES, HONORS | S AND COMM  | ENTS - UPD **  | 0118   |
| AS5888496 PADGETT, AUDRE             | YA.                |             | EMPL STATUS: F | ACTIVE |
|                                      |                    |             | PRIMARY JOB: 2 | 2      |
| LICENSE/CERT                         | IFICATE YEAR       | OBTAINED    | DATE EXPIRES   |        |
| CPR                                  |                    | 05          | 11 13          |        |
| 10 <sup>-1-1</sup>                   |                    |             |                |        |
| ā.                                   |                    | <del></del> |                |        |
| 1                                    | —                  | <del></del> |                |        |
| 2                                    |                    | <del></del> |                |        |
| 24                                   |                    | <del></del> |                |        |
| 2.0                                  |                    |             |                |        |
| HONOR/AWARD                          | YEAR               | OBTAINED    |                |        |
| PHI BETA KAP                         | 'PA                | 01          |                |        |
|                                      | <u></u>            | <u> </u>    |                |        |
| 6 <del>.</del>                       |                    | <del></del> |                |        |
|                                      |                    |             |                |        |
| 2                                    |                    | <del></del> |                |        |
|                                      |                    | <del></del> |                |        |
|                                      |                    | <del></del> |                |        |
| COMMENTS                             |                    |             |                |        |
| COMMENTS WILL BE PRINTED             | ON THE BOTTOM OF T | THE EIR     |                |        |
|                                      | UN THE DUTTON C.   |             |                |        |
| (002) - ENTER YOUR CHANGE            | S.                 |             |                |        |
| TRANS: 018 EID:                      | AS5888496          | JOB:        | 2 DISTRICT     | 00011  |
| MA b                                 | A                  |             |                | 24/077 |

### License, Honors and Comments Screen (018)

This screen allows a district/community college to enter information about employee licenses and honors. Up to six licenses and six honors may be recorded. The screen includes a field to enter a comment regarding the employee.

### **Employment Verification Screen (019)**

| File | Edit | View  | Commu | nication    | n Actio | ns Window | Help   |            |        |      |          |          |      |        |
|------|------|-------|-------|-------------|---------|-----------|--------|------------|--------|------|----------|----------|------|--------|
|      |      |       | •     | <b>1</b> 20 |         | <b>9</b>  | 2 🖉 🖉  | 00 🔗 👒     |        |      |          |          |      |        |
|      |      |       |       |             | **      | EMPLO     | YMENT  | VERIFI     | CATION | **   |          |          |      | 0419   |
|      |      |       |       |             |         |           |        |            |        |      |          |          |      |        |
|      |      | 100   |       | NAME        |         | ADDRESS   |        |            |        |      | PRIMAR   | Y JOB: : | 2    |        |
| HS5  | 888  | 496   | PH    |             | I,HUU   | REY H.    |        |            |        |      |          |          |      |        |
|      |      |       | 93    |             | MPERI   | HL HIGH   | IWHY,  | 10         |        |      | HUME PI  | HUNE NU  | IBER |        |
|      |      |       | 00    | WINET       | ,       | LH        | 9024   | 12<br>CD09 |        |      |          |          |      |        |
| ЕМР  |      | мт    |       | ORT         | G       | CURREN    | T 2013 | 296        | 05 00  |      | TERMINAT | TON      |      |        |
| ST   | ATU  | S     | DAT   | EOF         | HIRE    | PRIOR     | 2012   | 472        | 51.05  | DA   | TE       | REASON   |      |        |
| AC   | TIV  | E     | 0     | 7 05        | 89      | PAST      | 2011   | 475        | 30.18  |      |          |          |      |        |
|      |      |       |       |             |         |           |        |            |        |      |          |          |      |        |
| JO   | IB   | JOB   |       |             | J       | OB        |        |            | SALA   | RY   | PCT      | PAY      | PAY  | WORK   |
| N    | 10   | STATL | JS    |             | DESCR   | IPTION    |        |            | RAT    | E    | FULL TM  | BASIS    | MTHS | HRS/DY |
|      | 1 T  | ERMIN |       | CU          | STODI   | AN        |        |            | 2447   | .00  | 100.00   | MONTHLY  | ( 12 | 8.00   |
| Р    | 2    | ACTIV | /E    | GR          | UUNDS   | MAINIE    | NANCE  | WRKR       | 3892   | . 00 | 100.00   | MUNIHL   | r 12 | 8.00   |
|      |      |       |       |             |         |           |        |            |        |      |          |          |      |        |
|      |      |       |       |             |         |           |        |            |        |      |          |          |      |        |
|      |      |       |       |             |         |           |        |            |        |      |          |          |      |        |
|      |      |       |       |             |         |           |        |            |        |      |          |          |      |        |
|      |      |       |       |             |         |           |        |            |        |      |          |          |      |        |
| 132  |      |       |       |             |         |           |        |            |        |      |          |          |      |        |
| (0   | 102) | - EN  | TER   | YOUR        | CHAN    | GES.      |        |            |        |      |          | _        |      |        |
| TRA  | INS: | 019   |       |             | EID:    | AS58884   | 96     |            | JOB:   | 2    |          | DISTR    | ICT: | 00011  |
| MA   |      | b     |       |             |         |           |        | F          |        |      |          |          |      | 24/077 |

Districts routinely receive employment verification requests either by phone or in writing. The Employment Verification Screen (019) provides a "one-stop" source of information needed to satisfy most requests.

### Dependents by Name Screen (022)

| File Edit View Communication Actions W    | indow        | Help        |               |                |               |             |                    |     |       |            |            |       |      |     |            |
|-------------------------------------------|--------------|-------------|---------------|----------------|---------------|-------------|--------------------|-----|-------|------------|------------|-------|------|-----|------------|
|                                           | 92           | ' 🌒         | <u>/0 0 4</u> | <u>  </u>      |               |             |                    |     |       |            |            |       |      |     |            |
| **                                        | PER -        | DE          | PENDE         | ENTS           | S BY          | NF          | AME                | i e | - UPD | ) **       |            |       |      | 0:  | 122        |
| AS5888496 PADGETT, AUDREY A. EMPL STATUS: |              |             |               |                |               |             |                    |     |       | S: F       | ICTI       | /E    |      |     |            |
|                                           |              |             |               |                |               |             | R                  | S   |       | PF         | RIMAR      | RY JO | B: 2 | 2   |            |
| DEPENDENT NOME                            |              | SCN         | r             | RT             | отип          | ΔV          | E                  | 'n  | 1     | 2          | 2          |       | 5    | 6   | 7          |
|                                           |              |             |               |                |               |             | -                  | -   |       |            |            |       |      |     |            |
| FRED PADGETT                              | 000          | 77          | 7777          | 04             | 10            | 57          | S                  | _   | KP5   | <u>VS5</u> |            |       |      |     |            |
| JEFFREY PADGETT                           | 000          | 77          | 7777          | 08             | <u>15</u>     | 02          | 0                  | _   | KP5   | DD5        | <u>VS5</u> | _     |      | _   |            |
| (). <u>.</u>                              |              |             |               |                | _             |             | _                  | _   |       |            |            |       |      |     |            |
|                                           |              |             |               |                | <u> </u>      |             |                    | -   |       |            |            |       |      |     | . <u> </u> |
|                                           |              |             |               | <del></del>    | . <del></del> |             | -                  | -   |       |            | <u> </u>   |       |      |     |            |
|                                           |              | <del></del> | <u> </u>      | <del></del>    |               | <del></del> | 53 <del>—</del> 05 | -   |       | _          |            |       |      | —   |            |
|                                           |              |             |               |                |               |             | -                  | -   |       |            |            |       |      |     |            |
|                                           |              |             |               |                | _             | _           | _                  | _   | _     | _          | _          | _     |      | _   |            |
|                                           |              |             |               | _              | _             |             |                    | _   |       |            |            |       |      |     |            |
| (a                                        |              |             |               | <del></del>    | <del></del>   | <del></del> | _                  | -   |       |            |            |       |      |     |            |
|                                           |              | <del></del> |               |                | _             |             |                    | -   |       |            | <u> </u>   |       |      |     | . <u> </u> |
|                                           |              |             | <u> </u>      | <del></del>    |               |             | _                  | -   | —     | —          | <u> </u>   | —     |      | —   |            |
|                                           |              |             | <u> </u>      |                |               |             |                    | -   |       |            |            |       |      |     |            |
|                                           |              |             |               | <del></del> .) |               |             | —                  | -   |       |            |            |       |      |     |            |
| (002) - ENTER YOUR CHANGES.               |              |             |               |                |               |             |                    |     |       |            |            | _     |      |     |            |
| TRANS: <u>022</u> EID: <u>A</u>           | <u>S5888</u> | 496         | <u>}</u>      |                |               |             | JOE                | 3:  | 2     |            | 0          | DISTR | ICT  | 000 | 11         |
| d <u>A</u> M                              |              |             |               | ĥ              | ì             |             |                    |     |       |            |            |       |      | 24/ | 077        |

The Dependents by Name Screen allows for entering and maintaining an employee's dependents and their related benefits data. The benefits data includes each of the dependent's benefit plans.

# SECTION III.

# STIPENDS/ADDITIONAL ASSIGNMENTS

### Stipends

Periodic Stipends Dated Stipend Additional Assignment in Lieu of Stipend Salary/Pay Rate Screen (005) with Periodic and Dated Stipends

### Stipends

A stipend is additional pay for a skill, education, length of service, etc. Stipends may be an amount, a percent on base salary, a range increment on base salary, or a percent of base salary plus any other stipends entered before the stipend. Stipends can be entered either as a periodic or dated stipend or as an additional assignment. A stipend definitely can impact retirement service credit; therefore it is important to enter the stipend correctly. See the CDB Stipend Table (026) section on building and maintaining stipends for additional information.

If you are in doubt as to how to set up a stipend, refer to the HRS Help Sheet available on the training website, www.lacoe.edu/hrs\_training.

### **Periodic Stipends**

A periodic stipend becomes part of the full-time rate and salary rate on EDB Salary/Pay Rate Screen (005). Each time the salary is paid, the stipend is automatically paid. A periodic stipend is:

- Included in base retirement earnings for state reporting;
- Subject to dock time;
- Prorated if the percent full time is less than 100 percent for the job;
- Included in hourly or daily rate when monthly pay basis is converted; e.g., overtime;
- Distributed to the REG earnings.

Periodic stipends are commonly used for bilingual, confidential, and longevity stipends. Up to five periodic stipends may be entered for a job. A periodic stipend amount must be input on the Stipend Table (026) using the same pay basis as the assignment to which it is attached.

### **Dated Stipend**

A dated stipend is used for lump-sum payments that are NOT subject to dock time or percent assignment.

- The earnings code, in conjunction with the employee retirement plan and status, determines whether retirement earnings are taken.
- The labor distribution is the same as the REG assignment unless it is overridden.

For time reporting and payroll purposes, a dated stipend generates a separate line of lump-sum pay on the time report:

- If dates are input in any of the four date fields, a line is generated on the time file when the date is within that pay period. These dates must be reset to establish the dated stipend for the new year.
- If "99/99/99" is entered in the first date field, a line is generated on every time file/report. The stipend will not be paid unless the line on the time file is "X."

EDB Mass Change can be used to change dates that affect multiple employees.

Two dated stipends may be entered on EDB Salary/Pay Rate Screen (005) for each job. A dated stipend must be established on the Stipend Table (026) as a lump-sum pay basis and amount.

### Additional Assignment in Lieu of Stipend

An additional assignment should be set up for:

- Rate x time payments which are in addition to the REG assignment.
- Lump-sum payments which require a different labor distribution than the REG assignment.

Salary Pay Rate Screen (005) with Periodic and Dated Stipends

| File Edit View Communication Actions Window Help                                                         |                                           |                       |
|----------------------------------------------------------------------------------------------------|-------------------------------------------|-----------------------|
| ▣ <u>₽</u> <u>₽</u> <b>■ ■</b> <u>▶</u> <u>₽</u> <b>≥ ≥</b> <u>₽</u> <u>₽</u> <u>₽</u> <b>♦</b> <u>₽</u> | <u> </u>                                  |                       |
| ** PER - SALARY                                                                                          | //PAY RATE -UPD **                        | 0105                  |
| NJ8178455 PHILLIPS,SANDRA H.                                                                             | EFFEC DATE: <u>07</u> <u>01</u> <u>13</u> | ACTNS:                |
|                                                                                                    |                                           | PRIME JOB: P          |
| JOB POSITION JOB CLASS                                                                                   | NUTENONOE UDKD                            |                       |
| I 670002 670002 SKILLED MF                                                                               |                                           |                       |
| CYCLE POSTS DOV MOS THE DEON VOC                                                                         |                                           | NINCE TYPES           |
|                                                                                                    | ICHN RFIEUCN RFIED ERR                    | NINGS TIPES           |
|                                                                                                    |                                           |                       |
| SCHED/RANGE/STEP EFF DATE %FULL-T                                                                        | TIME CALC METH FULL-TIME R                | ATE SALARY RATE       |
| 1 227 05 07 01 10 100.0                                                                                  | 5288.00                                   | 0 5288.000            |
|                                                                                                    |                                           |                       |
| STIPENDS: <u>CL 1</u> CLASLNG                                                                            |                                           |                       |
| <u>PH 2</u> CELLPHN <u>CEL</u> <u>99 99</u>                                                              | <u>99</u>                                 |                       |
|                                                                                                    |                                           |                       |
| RETIRE BOTE OVRIDE WORK DOVE WORK                                                                        |                                           |                       |
| 5288 000 264 0 N                                                                                         |                                           |                       |
| <u></u> <u></u>                                                                                          |                                           | STRS                  |
| RETIREMENT: PLAN STATUS SPL EFF DA                                                                       | ATE PERS CASE STS CLS CD                  | BASE HRS              |
| P9 M 01 11                                                                                               | 88                                        | . 00                  |
|                                                                                                    |                                           |                       |
| (002) - ENTER YOUR CHANGES.                                                                              |                                           | _                     |
| TRANS: <u>005</u> EID: <u>NJ8178455</u>                                                                  | JOB: <u>1</u> D                           | ISTRICT: <u>00011</u> |
| MA                                                                                                    | NUM                                       | 02/056                |
### **Setting-up Overtime**

Method 1 – Use the established REG assignment Method 2 – Set-up an additional assignment

### **Setting-up Overtime**

There are two methods for setting up overtime on EDB. If an employee is frequently paid overtime, the district will usually select either of the two methods.

- Method 1 Use the established REG assignment and add the overtime earnings code.
- Method 2 Set-up an additional assignment after first building a salary schedule to support the straight time hourly rate.

An employee can be paid overtime without setting up overtime on the EDB. However, this takes more time in the district payroll department and is recommended only for employees who are infrequently paid overtime.

For both methods, the system calculates the overtime rate based on the earnings code. For example, if the earnings code is OVT and the straight-time hourly rate is \$6.00, the overtime rate paid would be the straight-time hourly rate times time and one-half. The rate paid is \$9.00 per hour. The salary rate printed on the payroll register is the straight-time hourly rate; in this case, \$6.00. The retirement reporting rate reflects the calculated overtime rate, in this example, \$9.00. Either method requires that the earnings code is established on the Earnings Code Table (010).

Method 1 - Use the established REG assignment and add the overtime earnings code

| Image: Image: |
|----------------------------------------------------------------------------------------------------|
| TG8466304 PUCKETT,THOMAS U. EFFEC DATE: <u>07</u> <u>01</u> <u>13</u> ACTNS:<br>JOB POSITION JOB CLASS<br>1 514012 514012 SYSTEMS TECHNICIAN<br>TIME TIME<br>CYCLE POSIS POY MOS ILL PLON VOC PLON PDT LOCN PDT CD EODNINGS TYPES                                                                                                    |
| JOB POSITION JOB CLASS<br>1 514012 514012 SYSTEMS TECHNICIAN<br>TIME TIME<br>CYCLE POSIS POY MOS ILL PLON VOC PLON PDT LOCN PDT CD EODNINGS TYPES                                                                                                    |
| JOB POSITION JOB CLASS<br>1 514012 514012 SYSTEMS TECHNICIAN<br>TIME TIME<br>CYCLE POSIS POY MOS ILL PLON VOC PLON PDT LOCN PDT CD EOPNINGS TYPES                                                                                                    |
| 1 514012 514012 SYSTEMS TECHNICIAN<br>TIME TIME<br>CYCLE BASIS BAY MAS III DIAN VAC DIAN POT LOCN POT CD EADNINGS TYPES                                                                                                    |
|                                                                                                    |
| INVELE RASIS DAV MAS III DIAN VAC DIAN DDI LACH DDI CH EADNINGS IVDES                                                                                                    |
|                                                                                                    |
| <u>E4 M 12 NA NA 080 T REG <mark>OVT H</mark></u>                                                                                                    |
| SCHED/RANGE/STEP FEE DATE %EULI-TIME CALC METH FULL-TIME PATE SALARY PATE                                                                                                    |
| 1 245 04 10 01 10 100.00 4533.000 4533.000                                                                                                    |
|                                                                                                    |
| STIPENDS:                                                                                                    |
|                                                                                                    |
|                                                                                                    |
| RETIRE RATE O/RIDE WORK DAYS WORK CAL WORK HRS/DY SESS TYPE                                                                                                    |
| 4533.000 _ 264.0 N _ 8.00                                                                                                    |
| STRS STRS                                                                                                    |
| RETIREMENT: PLAN STATUS SPL EFF DATE PERS CASE STS CLS CD BASE HRS                                                                                                    |
| <u>P9 M _ 10 03 0800</u>                                                                                                    |
| (002) - ENTER VOUR CHANCES                                                                                                    |
| TRANS: 005 EID: TG8466304 JOB: 1 DISTRICT: 00011                                                                                                    |
| MA b A 24/07                                                                                                    |

An overtime earnings code can be added under earnings type/pay basis on Salary/Pay Rate Screen (005) for monthly, daily, or hourly assignment with a REG earnings code. The overtime earnings code would

#### Method 1 (continued)

be either OT1-straight time, OT2-double time, or OVT-time and one-half. This method generates a second line on the time report for this assignment. With the possible exception of the object code, the labor distribution would be the same as the assignment unless overridden. The object is determined by the code on the Earnings Table (010).

### • Classified Employees

The straight-time hourly rate is calculated by dividing the full-time monthly rate by the standard hours in a month from the District Profile Table (020). The daily rate is divided by the Work Hours/Day on Salary/Pay Rate Screen (005).

### • Certificated Employees

The straight-time hourly rate is calculated by dividing the Education Code daily rate by the Work Hours/Day on Salary/Pay Rate Screen (005). The Education Code daily rate is calculated by taking the number of periods on the calendar times the monthly rate from Salary/Pay Rate Screen (005) divided by the annual work days from the calendar.

### Method 2 – Set-up an additional assignment

A separate assignment can be established for overtime. The pay basis for this assignment must be hourly. The earnings type would be one of the above overtime earnings codes. The assignment must be tied to a salary schedule with the straight-time hourly rate.

# SECTION IV.

# **JOB HISTORY**

### Job History

Future Actions and Job History EDB Change with Past Effective Date - Impact on Job History Importance of Job History for Pay Calculation/Retirement Reporting Social Security Number Change - Impact on Job History

### **Job History**

Job History is created when an Employee Data Base (EDB) record is established or a change is made to a history-sensitive data field on Job Assignment Screen (004) or the Salary/Pay Rate Screen (005). Typical personnel actions that write to job history are: initial employment, salary changes, promotions, transfers, leaves of absence, and terminations. A Job History line is created as soon as the data is transmitted. History lines display with the most current information listed first, as determined by the Action Effective Date, Update Date, Update Time, and Job Number. There is no limit to the number of history lines maintained for each employee. Maintenance of job history is critical for payroll calculation, mass retro calculation, and retirement reporting.

Action Codes **do not** determine what writes to Job History. A history line is written only if a **history-sensitive** data field is input or changed. Examples of history-sensitive data are:

- Job Number
- Pay Basis
- Action Effective Date
- Action Code
- Position Number
- Job Class
- Job Status
- Job Permanency
- Work Location
- Bargaining Unit
- Pay Cycle

- Pay Months
- Illness Plan
- Vacation Plan
- Work Calendar
- Work Days
- Hours Per Day
- Schedule/Range/Step
- Percent Full Time
- Calculation Method

- Salary Rate
- Anniversary Date
- Periodic Stipends
- Pass Probation Date
- Retirement Reporting Rate
- Session Type
- Retirement Plan
- Retirement Status
- Special Indicator

### **Future Actions and Job History**

Assignments established with a Job Status "F," (future), and changes input using the Future-Dated EDB Change process, are **not recorded in Job History until the current EDB is updated** when the future-dated change **rolls to current** during the overnight automated process.

Other automated processes that write a Job History line during overnight processing are:

- Future Begin Leave
  - 11 0
- Future End Leave
- Salary Table Rolls
- Anniversary Step Increase
- Stipend Table Rolls EDB Mass Change
- Future Termination

### EDB Change with Past Effective Date - Impact on Job History

If a change is made on EDB Job Assignment Screen (004) or Salary/Pay Rate Screen (005) using a past effective date, the system will insert the history line according to the Action Effective Date and **change** all Job History lines with the same position number and job number from that Action Effective Date forward.

### Importance of Job History for Pay Calculation/Retirement Reporting

When time reporting and payroll calculation are processing transactions for a period which is not covered by the current EDB screens, HRS goes to Job History for needed information. Mass Retro processing is particularly dependent on Job History for Job Status, Bargaining Unit, Pay Cycle, Pay Basis, Pay Months, Work Calendar, Salary Rates, and retirement data.

Payroll data is used for retirement reporting to the State.

#### Social Security Number Change - Impact on Job History

If an employee has a social security number change, **all** Job History is re-keyed to the new social security number and employee ID number.

### **Job History Screens**

Job History Screen (007) Job History Summary Screen (008) Job History Detail Screen (009) Job History Audit Trail Screen (057)

### **Job History Screens**

Job History Screen (007)

| Fi | ile Edit View Co | mmunication        | Actions W     | indow Hel | р       |           |           |        |       |                 |
|----|------------------|--------------------|---------------|-----------|---------|-----------|-----------|--------|-------|-----------------|
| e  |                  | 🛋 🔥 🌄              | a a 🗎         | 🦻 🕾 🍕     | 0 00 00 | 2         |           |        |       |                 |
|    |                  |                    |               | ** PER    | - JOB H | ISTORY -  | UPD **    |        |       | 0107            |
| GI | 15465696 F       | PAGE , ASHL        | EY A.         |           |         |           |           | EMPL S | TATUS | ACTIVE          |
| S  | J                |                    |               |           |         |           |           | PRIMAR | Y JOB | : 1             |
| Е  | O ACTION/        | JOB                |               | -J0B-     | WORK    | PAY       | PCT-FT    | SCHD   | STEP  | SAL-RATE        |
| L  | B DATE           | CLASS              | POSN          | ST PR     | LOCATI  | DN BAS    | COMMENT   | /RANG  | E/    | RET-RATE        |
|    |                  |                    |               |           |         |           |           |        |       |                 |
| _  | 4 17 22 21       | 180151             | 180151        | A A       | 00045   | М         | 100.00    | 6 005  | 07    | 4111.200        |
|    | 09 01 11         | ASST HEA           | AD TEAC       | HER CH    | CARNEGI | E HIGH S  |           |        |       | 4111.200        |
|    | 4 20             | 180151             | 180151        | A A       | 00045   | м         | 100.00    | 6 005  | 06    | 3986.400        |
|    | 09 01 10*        | ASST HEA           | AD TEAC       | HER CH    | CARNEGI | E HIGH S  |           |        |       | 3986.400        |
|    | 1 20             | 200005             | 200005        | A F       | 00045   | м         | 100.00    | 6 005  | 06    | 3322.000        |
|    | 09 01 10         | TEACHER            | CHILD         | CENTER    | CARNEGI | E HIGH S  |           |        |       | 3322.000        |
|    | 1 17 22 21       | 200005             | 200005        | A F       | 00047   | м         | 100.00    | 6 005  | 06    | 3322.000        |
|    | 09 01 10         | TEACHER            | CHILD         | CENTER    | KLINTON | CHILDRE   |           |        |       | 3322.000        |
|    | 3 14             | 290015             | 290015        | T S       | 80000   | Н         | 100.00    | 6 004  | 01    | 15.130          |
|    | 03 01 10         | SUB TEAD           | CHER CH       | ILD CT    | STUDENT | SERVICE   |           |        |       | 29775.840       |
|    | 1 20             | 200005             | 200005        | A F       | 00047   | м         | 100.00    | 6 005  | 05    | 3214.000        |
|    | 08 24 09*        | TEACHER            | CHILD         | CENTER    | KLINTON | CHILDRE   |           |        |       | 3214.000        |
|    | 4 20             | 180151             | 180151        | A A       | 00047   | м         | 100.00    | 6 005  | 05    | 3856.800        |
|    | 08 24 09         | ASST HEA           | AD TEAC       | HER CH    | KLINTON | CHILDRE   |           |        |       | 3856.800        |
|    | SELECT           | [X=DE <sup>-</sup> | TAIL R=       | RELIST    | M=MENU] | [A=ADD    | "="=C0PY  | D=DELE | TE U= | AUDIT TR]       |
| 0  | OPTIONS:         | [F=FOF             | RWARD B       | =ВАСК Т   | =TOP]   | [FILTER   | R J=JOB C | =CLASS | P=POS | ITION]          |
| (1 | 015) - MORE      | INFORMA            | TION WA       | ITING,    | HIT TRA | NSMIT WHE | EN READY. |        | _     |                 |
| TI | RANS: <u>007</u> |                    | EID: <u>G</u> | M546569   | 96      | J         | DB: _     | D      | ISTRI | CT <u>00011</u> |
| M  | A b              |                    |               |           |         | A         |           |        |       | 24/077          |

The Job History Screen (007) lists selected data fields, including job title, for all job assignments that have been added, changed, or deleted. Refer to Page 49 in this manual for codes that can be used in the SEL column.

Job History Summary Screen (008)

| Fi | File Edit View Communication Actions Window Help |                |   |      |              |     |    |         |        |               |       |     |              |      |     |       |      |          |           |
|----|--------------------------------------------------|----------------|---|------|--------------|-----|----|---------|--------|---------------|-------|-----|--------------|------|-----|-------|------|----------|-----------|
| ø  | ) [                                              |                |   | 1 🐁  | <b>b b c</b> |     |    | 🔊 🕾 🚳 🌶 | 0 🕺 🔗  |               |       |     |              |      |     |       |      |          |           |
|    |                                                  |                |   |      | ** [         | PER | -  | JOB HI  | STOR   | / SUMM        | ARY   | - เ | JPD *        | (ж   |     |       |      | 0        | 108       |
| GI | GM5465696 PAGE,ASHLEY A. EMPL STATUS: ACTIVE     |                |   |      |              |     |    |         |        |               |       |     |              |      |     |       |      |          |           |
| s  | J                                                |                |   |      |              |     |    |         |        |               |       |     |              | 1    | PRI | MAR   | / J( | )B: 1    |           |
| Е  | 0                                                |                | A |      | JOB          |     |    |         | - RE   | <b>FIREME</b> | NT -  | Ρ   |              |      | SC  | D ST  | ГЕР  |          |           |
| L  | В                                                | EFF DATE       | Т | AC   | CLASS        | S   | Р  | POSN    | PLSI   | REP           | RATE  | В   | PCT-         | ٠FT  | /F  | RANGE | Ξ/   | SAL-RA   | TE        |
|    | 4                                                | 09/01/11       |   | 17   | 180151       | A   | A  | 180151  | S5M    | 4111          | . 200 | Μ   | 100.         | 00   | 6   | 005   | 07   | 4111.    | 200       |
|    | 1                                                | 09/01/11       |   | 17   | 200005       | A   | R  | 200005  | S5M    | 3426          | .000  | Μ   | 100.         | 00   | 6   | 005   | 07   | 3426.    | 000       |
|    | 4                                                | 09/01/10       | * | 17   | 180151       | A I | A  | 180151  | S5M    | 3986          | . 400 | М   | 100.         | 00   | 6   | 005   | 06   | 3986.    | 400       |
|    | 1                                                | 09/01/10       |   | 20   | 200005       | A   | R  | 200005  | S5M    | 3322          | .000  | М   | 100.         | 00   | 6   | 005   | 06   | 3322.    | 000       |
|    | 1                                                | 09/01/10       |   | 17   | 200005       | A   | R  | 200005  | S5M    | 3322          | . 000 | М   | 100.         | 00   | 6   | 005   | 06   | 3322.    | 000       |
|    | 3                                                | 03/01/10       |   | 14   | 290015       | Т   | S  | 290015  | S5M    | 29775         | . 840 | Н   | 100.         | 00   | 6   | 004   | 01   | 15.      | 130       |
|    | 1                                                | 08/24/09       | ж | 20   | 200005       | A   | R  | 200005  | S5M    | 3214          | . 000 | М   | 100.         | 00   | 6   | 005   | 05   | 3214.    | 000       |
|    | 4                                                | 08/24/09       |   | 20   | 180151       | A I | A  | 180151  | S5M    | 3856          | . 800 | М   | 100.         | 00   | 6   | 005   | 05   | 3856.    | 800       |
|    | 4                                                | 08/24/09       |   | 20   | 180151       | A   | A  | 180151  | S5M    | 3856          | . 800 | Μ   | 100.         | 00   | 6   | 005   | 05   | 3856.    | 800       |
|    | 1                                                | 08/24/09       | ж | 20   | 200005       | A   | R  | 200005  | S5M    | 3214          | .000  | М   | 100.         | 00   | 6   | 005   | 05   | 3214.    | 000       |
|    | 5                                                | 07/14/09       | * | 90   | 700012       | Т   | Р  | 700012  | S5M    | 29403         | .840  | Н   | 100.         | 00   | 1   | 125   | 05   | 16.      | 860       |
|    | 5                                                | 07/01/09       | ж | 04   | 700012       | Т   | Ρ  | 700012  | S5M    | 29268         | .960  | Н   | 100.         | 00   | 1   | 125   | 05   | 16.      | 860       |
|    | 5                                                | 06/23/09       |   | 05   | 700012       | Т   | Ρ  | 700012  | S5M    | 29268         | . 960 | Н   | 100.         | 00   | 1   | 125   | 05   | 16.      | 860       |
|    | 2                                                | 09/10/08       | * | 12   | 200005       | Т   | G  | 200055  | S5M    | 35935         | . 680 | Н   | 100.         | 00   | 6   | 005   | 05   | 18.      | 260       |
|    | 1                                                | 09/10/08       |   | 17   | 200005       | Т   | R  | 200005  | S5M    | 3214          | .000  | М   | 100.         | 00   | 6   | 005   | 05   | 3214.    | 000       |
|    | SE                                               | ELECT          |   | [ X= | =DETAIL      | R=  | RE | LIST M  | =MENU) | ] [A=         | ADD   | "=" | "=COF        | PY I | D=0 | DELET | ΓE l | J=AUDIT  | TR]       |
| -  | OF                                               | PTIONS:        |   | [F=  | FORWARI      | ) B | =B | ACK T=  | FOP]   | [FI           | LTER  | J   | =JOB         | C=(  | CLF | ASS F | P=P( | )SITION] | ~~~~      |
| (( | )1                                               | 5) - MORE      | I | VFO  | RMATION      | WA  | ΙT | ING, HI | IT TRA | ANSMIT        | WHE   | N   | READY        | ′.   |     |       | _    |          |           |
| TF | RAN                                              | IS: <u>008</u> |   |      | EID          | G   | Μ5 | 465696  |        |               | JO    | B:  | a <b>—</b> 6 |      |     | DI    | ISTR | RET 000  | <u>11</u> |
| MĒ | A I                                              | b              |   |      |              |     |    |         |        | A             |       |     |              |      |     |       |      | 24       | /077      |

The Job History Summary Screen (008) displays selected information, including retirement data, without job titles. Refer to Page 49 in this manual for codes that can be used in the SEL column.

Job History Detail Screen (009)

| File Edit View Communication Actions Window Help                     |                                       |
|----------------------------------------------------------------------|---------------------------------------|
| ■ <u>*</u> * * * * * * * * * * * * * * * * * *                       |                                       |
| ** PER - JOB HISTORY DETF                                            | AIL - UPD ** 0109                     |
| GM5465696 PAGE,ASHLEY A.                                             | UPDATE DATE: 02 01 10                 |
|                                                                      | TIME: 14 31 32                        |
| JOB: <u>1</u> ACTION EFF DATE: <u>08</u> <u>24</u> <u>09</u> ACTIONS | 6: <u>20</u>                          |
|                                                                      |                                       |
| POSITION JOB CLASS JOB STS JOB PERMANENCY WO                         | ORK LOCATION BARG UNIT                |
| <u>200005 200005 A R</u> REGULAR                                     | <u>00047</u> <u>AF</u>                |
| TEACHER CHILD CENTER                                                 | KLINTON CHILDREN CENTER               |
|                                                                      |                                       |
| PAY CYCLE BASIS PAY MOS ILL PLAN VAC PLAN                            | WORK CAL WORK DAYS HRS/DAY            |
| <u>E4 M 12 NA NA</u>                                                 | <u>CD 246.00 8.00</u>                 |
|                                                                      |                                       |
| SCHED/RANGE/STEP %FULL-TIME CALC METH SALAF                          | RY RATE ANNIVERSARY DATE              |
| $6 005 05 100.00 _ 32$                                               | 214.000 <u>09</u> <u>01</u> <u>10</u> |
|                                                                      |                                       |
| STIPENDS: PHSS                                                       | PROBATION DATE <u>00</u> 00           |
| DETIDENENT, DEPORT DATE OFOO TYPE DIAN STATUS                        |                                       |
| RETIREMENT: REPORT RHIE SESS TYPE PLAN STATUS                        | SPL CHHNGE DHTE                       |
| 3214.000 <u>Y</u> <u>SS</u> <u>M</u>                                 |                                       |
| COMMENT                                                              |                                       |
|                                                                      |                                       |
| (002) - ENTER VOUR CHANGES                                           | [I - OKWARD I- TOP B-BACK J-JOMP]     |
| TRANS 007 EID GM5465696                                              |                                       |
| ма ь                                                                 |                                       |
|                                                                      | 24/8/11                               |

The Job History Detail Screen (009) is accessed from either the Job History Screen (007) or the Job History Summary Screen (008) for a selected history line.

The field descriptions are the same as the Job Assignment Screen (004) and the Salary/Pay Rate Screen (005), and are available on the detailed sections for these screens.

The following codes may be entered in the action field in the lower right corner. If a filter (sort) was requested on the Job History Screen (007) or the Job History Summary Screen (008), it will be in effect for codes "F," "B," and "T."

- F Forward pages forward one history screen
- B Back pages back one history screen
- T Top return to the first detail history screen
- R Re-list turn off the filter and list all history line starting on the first page
- L Last list return to the same summary screen (007) where the "X" was entered to access the detail screen
- M Menu return to the Personnel Transaction Menu Screen
- J Jump access another personnel screen

### System-Generated Date Fields

The Update Date and Time on the Job History Detail Screen (009) is system-generated and is the actual date and time that the history line is written. The Change Date is system-generated and is the actual date that a history line is changed.

https://www.lacoe.edu/hrs\_training Page 44

Job History Audit Trail Screen (057)

| File Edit View | Communication | Actions  | Window He          | р          |            |          |        |          |         |     |
|----------------|---------------|----------|--------------------|------------|------------|----------|--------|----------|---------|-----|
|                | : 🔳 🛋 🝉       | <b>a</b> | 👜 🦻 🕿 🌒            | /0 00 00 = | 5          |          |        |          |         |     |
|                |               | **       | PER -              | JOB HIS    | FORY AUDIT | TRAIL ** |        |          | 015     | 57  |
| GM5465696      | PAGE, AS      | SHLEY    | A.                 |            |            |          | EMPL S | TATUS: A | ACTIVE  |     |
|                |               |          |                    |            |            |          |        |          |         |     |
|                |               | :        | JOB                | POSN.      | UPDA       | ATE      |        | -CHANGES | 3       |     |
| EFF DATE       | ACTIONS       | NO.      | CLASS              | NO.        | DATE       | TIME     | SR PR  | SF ST I  | RS RP F | RR  |
| 08/24/09       | 20            | 1        | 200005             | 200005     | 02/01/10   | 14:31:32 | 04     |          |         |     |
| 08/24/09       | 20            | 1        | 200005             | 200005     | 08/24/09   | 09:46:09 | 04     |          |         |     |
|                |               |          |                    |            |            |          |        |          |         |     |
|                |               |          |                    |            |            |          |        |          |         |     |
|                |               |          |                    |            |            |          |        |          |         |     |
|                |               |          |                    |            |            |          |        |          |         |     |
|                |               |          |                    |            |            |          |        |          |         |     |
|                |               |          |                    |            |            |          |        |          |         |     |
|                |               |          |                    |            |            |          |        |          |         |     |
|                |               |          |                    |            |            |          |        |          |         |     |
|                |               |          |                    |            |            |          |        |          |         |     |
|                |               |          |                    |            |            |          |        |          |         |     |
|                |               |          |                    |            |            |          |        |          |         |     |
|                |               |          |                    |            |            |          |        |          |         |     |
|                |               |          |                    |            |            |          |        |          |         |     |
| UPTIONS:       |               |          | 1000 T-T           |            | וער        |          |        | 1        |         |     |
|                | OST SCREET    |          | NHRU IFI<br>MORE P | OF BEBHU   |            | [J=JUMP  | MENU   | 1        |         |     |
|                | HST SUREEN    |          | DI MORE D          | 5606       |            |          |        |          | r 00011 | 1   |
| TRHNS: 00      | <u>11</u>     | EIL      | ): <u>GM546</u>    | 2090       | 3          | 10B: T   |        | DISIKIU  |         | Ŧ   |
| MIL D          |               |          |                    |            |            |          |        |          | 24/0    | 077 |

The Job History Audit Trail Screen (057) lists lines of job history impacted by the Job History "**condensing**" process. It is accessed from either the Job History Screen (007) or the Job History Summary Screen (008) for a selected history line.

"Condensed" job history lines are stored in a separate file accessed only through the Job History Audit Trail Screen (057). The top line displaying "04" in the source (SR) column indicates the line that appears on the Job History Screen (007) and Job History Summary Screen (008). The "04" indicates the information displayed comes from the Job Assignment Screen (004). Source changes that occur in this column are as follows.

SR - Source - 04 = Job Assignment Changes 05 = Salary Changes 39 = Retirement Changes CD = Condensed Line from one-time process in <u>April 1995</u>

Other changes are indicated on each audit line with "XX." These columns are identified as:

- **PR** Pay Rate (Dollar Changes)
- **SF** Salary Factor (Schedule/Range/Step)
- ST Stipend
- RS Retirement Status
- **RP** Retirement Plan
- **RR** Retirement Reporting Rate

### **Features and Functionalities in Job History**

Accessing Job History SEL (Select) Column Codes Sort Capabilities Condensed Job History Records Create, Change or Delete a Line of History

### **Features and Functionalities in Job History**

**Accessing Job History** 

| File Edit | View Communication Actions Window Help |         |                                      |
|-----------|----------------------------------------|---------|--------------------------------------|
|           | 🛯 📾 👪 👪 🖆 🧐 🏗 🚳 🖉 🐂                    |         |                                      |
|           | ** PER - PERSONNEL DATA EN             | TRY ANI | D UPDATE - MENU ** 0100              |
| TRANS     | DESCRIPTION                            | TRANS   | DESCRIPTION                          |
| 000       | PERSONNEL UPDATE MENU                  | 019     | EMPLOYMENT VERIFICATION              |
| 001       | INITIAL EMPLOYMENT                     | 020     | STANDARD BENEFITS                    |
| 002       | NEW ASSIGNMENTS                        | 021     | ADTL. STANDARD BENEFITS              |
| 003       | PERSONNEL ACTION DATA                  | 022     | DEPENDENTS BY NAME                   |
| 004       | JOB ASSIGNMENT (104-FUTURE)            | 023     | VOLUNTARY DEDUCTIONS                 |
| 005       | SALARY/PAY RATE (105-FUTURE)           | 025     | DIRECT DEPOSIT                       |
| 006       | LABOR DISTRIBUTION (106-FUTURE)        | 027     | SSN CHANGE VERIFICATION              |
| 007       | JOB HISTORY                            | 028     | SOCIAL SECURITY NUMBER CHANGE        |
| 008       | JOB HISTORY - SUMMARY                  | 030     | PAYROLL TAX STATUS                   |
| 010       | CREDENTIAL INFORMATION INQUIRY         | 031     | LEAVE ACCOUNT BALANCES               |
| 011       | SENIORITY STATUS                       | 032     | GARNISHMENTS                         |
| 012       | CONTACT DATA                           | 036     | RETIREMENT BALANCES                  |
| 013       | CONFIDENTIAL INFORMATION               | 037     | UNION DUES BALANCES                  |
| 014       | MISC PERSONAL DATA                     | 038     | REINSTATE ARCHIVED EMPLOYEE          |
| 015       | EDUCATION                              | 039     | RETIREMENT PLANS                     |
| 016       | EXPERIENCE AND ORGANIZATION            | 097     | COUNTY NAME SEARCH                   |
| 017       | SKILLS AND LANGUAGES                   | 098     | DIST NAME SEARCH (ACTIVE ASSIGN)     |
| 018       | LICENSES, HONORS AND COMMENTS          | 099     | DIST NAME SEARCH (ALL ASSIGN)        |
|           |                                        | NAME:   |                                      |
| INTERRU   | JPT:                                   |         |                                      |
|           |                                        |         |                                      |
| TRANS:    | 007 EID: GM5465696                     |         | JOB: <u>1</u> DISTRICT: <u>00011</u> |
| MA b      |                                        |         | 24/076                               |

Use Function 01 or 04 to query job history.

- 1. In the **TRANS field**, type **007** or **008**.
- 2. In the EID field, type the employee identification number/social security number.
- 3. In the **JOB field**, type the **job number**. If this field is left blank, all jobs will be listed.
- 4. Hit the **Enter key** on your keyboard.

To make additions, changes, updates, or deletions to Job History, select Function 01, Personnel Data Entry and Update, and enter an "X" on the line to be changed. For more information on codes used in the SEL column, refer to the *SEL* (*Select*) *Column Codes* section in this manual.

### SEL (Select) Column Codes

Both Job History Screen (007) and the Job History Summary Screen (008) have a "SEL" (select) column which is used to access the Job History Detail Screen (009). Codes that can be entered in this field are listed as follows.

- **X** Detail to access Job History Detail Screen 009.
- **R** Re-List to turn off the filter (see below) and re-list all history lines.
- M Menu return to the Personnel Transaction Menu Screen.
- A Add to access an empty Job History Detail Screen to create a new history line.
- = Copy to make a copy of an existing history line which can be changed to create a new history line. For details see the paragraph on creating a line of history.
- **D** Delete to access the Job History Detail Screen so that a "D" can be entered in the Action Field to delete the line from Job History.
- **F** Forward to page forward one history screen.
- **B** Back to page back one history screen.
- **T** Top to return to the first summary screen.
- U Audit Trail to access condensed job history lines.

### Sort Capability

Different sorts (filters) can be requested in job history.

- J Job lists history lines only for the job number on the line where the "J" is entered.
- C Classification lists history only for the job classification on the line where the "C" is entered.
- P Position lists history only for the position number on the line where the "P" is entered.

The user can filter any job assignment by indicating a job number (1 through 9) in the JOB field. If this field is left blank, it will display **all** the job assignments. For example, if the user is reviewing Job 5 on Screen 005 and navigates to Screen 007, only the job history information for Job 5 will appear. However, from the name search screen, the screen indicator governs the Job History Summary Screen (008). For example, if Job 4 is selected, then the job history for Job 4 will be displayed.

To view **all** job history, you can either:

1. From the transaction menu, in the TRANS field, type 007 or 008. In the EID field, type the employee identification number/social security number. In the JOB field, space-out the number.

From any employee screen, in the TRANS field, type 007 or 008. In the JOB field, space-out the number. -OR-

From the name search screen, in the selector indicator, type 007 or 008. -OR-

2. Hit the Enter key on the keyboard.

All jobs will appear.

**Condensed Job History Records** 

| Fi   | le  | Edit View Com           | munication Ac | tions Wind | ow Help |         |           |              |        |        |                                                  |
|------|-----|-------------------------|---------------|------------|---------|---------|-----------|--------------|--------|--------|--------------------------------------------------|
| ø    |     |                         | 🛋 🔥 😓 💩       |            | ə 😰 🐠 🕫 | ) 🖉 🤣 🔩 |           |              |        |        |                                                  |
|      |     |                         |               |            | ** PER  | - JOB H | ISTORY -  | UPD **       |        |        | 0107                                             |
| Gl   | 154 | 465696                  | PAGE, ASHL    | EY A.      |         |         |           |              | EMPL S | TATUS  | ACTIVE                                           |
| s    | J   |                         |               |            |         |         |           |              | PRIMAR | Y JOB: | 1                                                |
| Е    | 0   | ACTION/                 | JOB           |            | -J0B-   | WORK    | PAY       | PCT-FT       | SCHD S | STEP   | SAL-RATE                                         |
| L    | в   | DATE                    | CLASS         | POSN       | ST PR   | LOCATI  | DN BAS    | COMMENT      | /RANG  | Ε/     | RET-RATE                                         |
|      |     |                         |               |            |         |         |           |              |        |        | AL PLANE AND AND AND AND AND AND AND AND AND AND |
|      | 1   | 17 22 21                | 200005        | 200005     | 5 A I   | R 00045 | м         | 100.00       | 6 005  | 07     | 3426.000                                         |
| 0000 | (   | 09 01 11                | TEACHER       | CHILD      | CENTER  | CARNEGI | E HIGH S  |              |        |        | 3426.000                                         |
| _    | 1   | 20                      | 200005        | 200005     | 5 A     | R 00045 | м         | 100.00       | 6 005  | 06     | 3322.000                                         |
|      | (   | 09 01 10                | TEACHER       | CHILD      | CENTER  | CARNEGI | E HIGH S  |              |        |        | 3322.000                                         |
|      | 1   | 17 22 21                | 200005        | 200005     | 5 A I   | R 00047 | м         | 100.00       | 6 005  | 06     | 3322.000                                         |
|      | (   | 09 01 10                | TEACHER       | CHILD      | CENTER  | KLINTON | CHILDRE   |              |        |        | 3322.000                                         |
| U    | 1   | 20                      | 200005        | 200005     | 5 A     | R 00047 | м         | 100.00       | 6 005  | 05     | 3214.000                                         |
|      | (   | 08 24 09 <mark>*</mark> | TEACHER       | CHILD      | CENTER  | KLINTON | CHILDRE   |              |        |        | 3214.000                                         |
|      | 1   | 20                      | 200005        | 200005     | 5 A I   | R 00047 | м         | 100.00       | 6 005  | 05     | 3214.000                                         |
|      | (   | 08 24 09*               | TEACHER       | CHILD      | CENTER  | KLINTON | CHILDRE   |              |        |        | 3214.000                                         |
| _    | 1   | 17 22 21                | 200005        | 200005     | 5 Т     | R 00045 | м         | 100.00       | 6 005  | 05     | 3214.000                                         |
|      | 0   | 09 10 08                | TEACHER       | CHILD      | CENTER  | CARNEGI | E HIGH S  |              |        |        | 3214.000                                         |
| -    | 1   | 17 12                   | 200005        | 200005     | 5 A I   | R 00045 | м         | 100.00       | 6 005  | 05     | 3214.000                                         |
|      | (   | 09 10 08                | TEACHER       | CHILD      | CENTER  | CARNEGI | E HIGH S  |              |        |        | 3214.000                                         |
|      | SE  | ELECT                   | [X=DE         | TAIL R=    | RELIST  | M=MENU] | [A=ADD    | "="=COPY     | D=DELE | TE U=F | AUDIT TR]                                        |
|      | OF  | PTIONS:                 | [F=FOF        | RWARD E    | B=BACK  | T=TOP]  | [FILTER   | R J=JOB C:   | CLASS  | P=POSI | [TION]                                           |
| ((   | 915 | 5) – MORE               | INFORMA       | TION WA    | ITING,  | HIT TRA | NSMIT WHE | EN READY.    |        | -      |                                                  |
| TI   | 1A7 | NS: <u>007</u>          |               | EID: 0     | M54656  | 96      | JC        | DB: <u>1</u> | D      | ISTRIC | CT <u>00011</u>                                  |
| M    | B   | b                       |               |            |         |         |           |              |        |        | 24/077                                           |

When an asterisk (\*) appears on either Job History Screen (007) or Job History Summary Screen (008), HRS has additional "**condensed**" records with the <u>same Action Effective Date</u>, Job Number, Position <u>Number</u>, and <u>Salary Rate</u> as the latest (most current) record being displayed.

"Condensing" of records also takes place when a change, except when a change is made to the comment line, is made to the Job History Detail Screen (009). The user will see an asterisk (\*) on Job History Screen (007) and Job History Summary Screen (008), and an audit trail.

A user can access the condensed records through the Job History Audit Trail Screen (0157) by entering a "U" on the line to the left of the Job History line displaying the asterisk on the SEL column. A single line of history will display when a user selects a line of job history **not** displaying an asterisk.

### Create, Change or Delete a Line of History

- **Create** Generally, a line of history is created if it is discovered that a job action took place in the past and that action is not consistent with the data that is on the current EDB record. This saves time of entering old data on the current EDB and then re-entering current data. There are two ways to create a line of history. The first is to input all information on a blank screen. This is described under Addition. The second method is to use an existing line of history and change any data that is different. This method is described under Copy.
- Addition To add a line of history, access Job History Screens (007) or (008). In the "SEL" column, input an "A" to bring up a blank Job History Detail Screen. On Detail Screen, enter data in all fields to create a new history line.

https://www.lacoe.edu/hrs\_training

- **Copy** If most of the data is similar to another history line, enter an "=" in "SEL" column of desired history line on Screen 007 or 008 to bring up a Job History Detail Screen with data that is the same as the line where the "=" was input. Enter the Job, Action Effective Date, a new Action Code and change any other data fields as needed. This creates a new history line. The history line that was copied remains as it was.
- **Change** To change a line of history, access the Job History summary screen. In "SEL" column next to the desired history line, input an "X" to access the Detail Screen. Make the desired changes to the data fields on the Detail Screen. HRS will record the date change was made in the Change Date Field at the bottom of the screen.
- **Deletion** To delete a line of history, access the Job History summary screen. In "SEL" column next to desired history line, input a "D" to access Detail Screen. On the Detail Screen, enter a "D" in Action Field (lower right corner) to delete history line. Deleted history line disappears from Screens 007 and 008.

# SECTION V.

## NAME SEARCH

### Name Search Screens (097, 098, 099)

The name search screens (097, 098, and 099) provide quick access to selected employee data without accessing screens at the employee level. The chart below identifies the types of job statuses that can be inquired under each name search screen.

|                        | County Name<br>Search (097) | District Name<br>Search (098) | District Name<br>Search (099) |
|------------------------|-----------------------------|-------------------------------|-------------------------------|
| Prime job assignments  | <ul> <li></li> </ul>        | <ul> <li></li> </ul>          | <ul> <li></li> </ul>          |
| All job assignments    |                             |                               | <ul> <li></li> </ul>          |
| Active                 | <ul> <li></li> </ul>        | <ul> <li></li> </ul>          | <ul> <li></li> </ul>          |
| Terminated             | <ul> <li></li> </ul>        |                               | <ul> <li></li> </ul>          |
| Archived               | <ul> <li></li> </ul>        |                               | <ul> <li></li> </ul>          |
| Non-Employee           | <ul> <li></li> </ul>        | <ul> <li></li> </ul>          | <ul> <li></li> </ul>          |
| Future                 | <ul> <li></li> </ul>        | <ul> <li></li> </ul>          | <ul> <li></li> </ul>          |
| Leave (Paid or Unpaid) | <ul> <li></li> </ul>        | <ul> <li></li> </ul>          | <ul> <li></li> </ul>          |

Access the name search screen from the transaction menu.

| File Edit | View Communication Actions Window Help |        |                                  |
|-----------|----------------------------------------|--------|----------------------------------|
|           | ) 🖼 🖬 🖬 🖦 💩 📾 🦉 🕾 👰 🖉 🏈                |        |                                  |
|           | <b>** PER - PERSONNEL DATA EN</b>      | TRY AN | D UPDATE - MENU ** 0100          |
| TRANS     | DESCRIPTION                            | TRANS  | DESCRIPTION                      |
| 000       | PERSONNEL UPDATE MENU                  | 019    | EMPLOYMENT VERIFICATION          |
| 001       | INITIAL EMPLOYMENT                     | 020    | STANDARD BENEFITS                |
| 002       | NEW ASSIGNMENTS                        | 021    | ADTL. STANDARD BENEFITS          |
| 003       | PERSONNEL ACTION DATA                  | 022    | DEPENDENTS BY NAME               |
| 004       | JOB ASSIGNMENT (104-FUTURE)            | 023    | VOLUNTARY DEDUCTIONS             |
| 005       | SALARY/PAY RATE (105-FUTURE)           | 025    | DIRECT DEPOSIT                   |
| 006       | LABOR DISTRIBUTION (106-FUTURE)        | 027    | SSN CHANGE VERIFICATION          |
| 007       | JOB HISTORY                            | 028    | SOCIAL SECURITY NUMBER CHANGE    |
| 008       | JOB HISTORY - SUMMARY                  | 030    | PAYROLL TAX STATUS               |
| 010       | CREDENTIAL INFORMATION INQUIRY         | 031    | LEAVE ACCOUNT BALANCES           |
| 011       | SENIORITY STATUS                       | 032    | GARNISHMENTS                     |
| 012       | CONTACT DATA                           | 036    | RETIREMENT BALANCES              |
| 013       | CONFIDENTIAL INFORMATION               | 037    | UNION DUES BALANCES              |
| 014       | MISC PERSONAL DATA                     | 038    | REINSTATE ARCHIVED EMPLOYEE      |
| 015       | EDUCATION                              | 039    | RETIREMENT PLANS                 |
| 016       | EXPERIENCE AND ORGANIZATION            | 097    | COUNTY NAME SEARCH               |
| 017       | SKILLS AND LANGUAGES                   | 098    | DIST NAME SEARCH (ACTIVE ASSIGN) |
| 018       | LICENSES, HONORS AND COMMENTS          | 099    | DIST NAME SEARCH (ALL ASSIGN)    |
|           |                                        | NAME:  | P                                |
| INTERR    | JPT:                                   |        | 2                                |
|           |                                        |        |                                  |
| TRANS:    | [ <u>097</u> ] EID:                    |        | JOB:                             |
| MA        | 0                                      | A      | 24/077                           |

Enter the following data.

- 1. In the NAME field, type P. This is the employee's partial last name, i.e. Tommy E. Perkins.
- 2. In the **TRANS field**, type **097**.
- 3. Hit the **Enter key** on your keyboard.

https://www.lacoe.edu/hrs\_training

| County | Name | Search | Screen | (097) |
|--------|------|--------|--------|-------|
|--------|------|--------|--------|-------|

| File Edit View Communication Actions Window | Help                         |                        |
|---------------------------------------------|------------------------------|------------------------|
| 🖸 🗈 🏝 🛋 🛋 🚵 👘 🖤                             | 空 💩 🕫 😒                      |                        |
| ** PER -                                    | COUNTY NAME SEARCH - INQ **  | 0497                   |
| NAME KEY: <u>P</u>                          | PAY EMPLOY                   | 'EE PRIMARY            |
| TRANS NAME                                  | EID DIST LOC TYPE ST         | AT JOB CYCLE           |
| PACE, EVELYN A.                             | ZG1479119 00111 004 C        | R 1 C3                 |
| PACE,RICHARD A.                             | VJ7323190 00111 100 N        | R 8 H1                 |
| PACE, SYLVIA A.                             | DU4664036 00111 012 S        | A 1 C3                 |
| PACHECO, JAMIE A.                           | KK4920572 00111 012 C        | T 1 C3                 |
| PADGETT,AUDREY A.                           | AS5888496 00111 010 N        | A 2 E4                 |
| PADGETT, JOSHUA A.                          | QX4481684 00111 825 C        | A 1 C3                 |
| PADGETT, JUANITA A.                         | PB0552486 00111 012 S        | A 1 C3                 |
| PADGETT, LAUREN A.                          | RA7251789 00111 100 C        | T 1 C3                 |
| PADGETT, STANLEY A.                         | AP6080277 00111 100 C        | A 1 C3                 |
| PAGE, ASHLEY A.                             | GM5465696 00111 008 C        | A 1 E4                 |
| PAGE, JEANNE A.                             | QD4501266 00111 100 C        | T 6 C3                 |
| PAGE, JOSHUA A.                             | SW0678598 00111 008 C        | A 6 C3                 |
| PAGE, PAUL A.                               | MY4835689 00111 008 N        | A 2 C3                 |
| PAGE, RENEE A.                              | QT6409616 00111 100 N        | T 2 C3                 |
| PAGE, RON A.                                | BH2759147 00111 038 N        | A 1 H1                 |
| PAGE,VINCENT A.                             | SB8359459 00111 100 N        | T 1 H1                 |
| PALENCIA, ROBERT                            | YQ4224660 00111 050 N        | T 1 C3                 |
| PALENCIA, VICKI                             | SB8871159 00111 100 N        | T 1 C3                 |
|                                             |                              | nov (Merel2) 26.040323 |
| (015) - MORE INFORMATION WAITIN             | IG, HIT TRANSMIT WHEN READY. |                        |
| TRANS: 097 EID:                             | JOB: DIST                    | RICT: <u>00011</u>     |
| b b                                         | A                            | 24/077                 |

### **District Name Search Screen (098)**

| File Edit View Communication Actions | Window Help                              |        |
|--------------------------------------|------------------------------------------|--------|
|                                      |                                          |        |
|                                      | ** PER - DIST NAME SEARCH - INQ **       | 0498   |
| NAME KEY: <u>P</u>                   |                                          |        |
| TRANS NAME                           | EID POSITION JOB TITLE ST                | T JOB  |
| PACE,SYLVIA A.                       | DU4664036 780700 STUDENT WORKER          | A 1    |
| PADGETT, AUDREY A.                   | AS5888496 622042 GROUNDS MAINTENANCE     | A 2    |
| PADGETT, JOSHUA A.                   | QX4481684 200006 TEACHER CERT ADULT E    | A 1    |
| PADGETT, JOSHUA A.                   | QX4481684 200007 TEACHER EXTRA DUTY-A    | A 2    |
| PADGETT, JOSHUA A.                   | QX4481684 200025 TEACHER CERT ADULT E    | A 3    |
| PADGETT,JUANITA A.                   | PB0552486 780700 STUDENT WORKER          | A 1    |
| PADGETT, STANLEY A.                  | AP6080277 290010 SUB TEACHER             | A 1    |
| PADGETT, STANLEY A.                  | AP6080277 200002 TEACHER SUMMER ASSIG    | A 2    |
| PAGE,ASHLEY A.                       | GM5465696 200005 TEACHER CHILD CENTER    | A 1    |
| PAGE,ASHLEY A.                       | GM5465696 180151 ASST HEAD TEACHER CH    | A 4    |
| PAGE, JOSHUA A.                      | SW0678598 290010 SUB TEACHER             | A 6    |
| PAGE,PAUL A.                         | MY4835689 700112 SUB INSTR AIDE III      | A 2    |
| PAGE,PAUL A.                         | MY4835689 509131 SUB CLERK TYPIST I      | A 4    |
| PAGE,RON A.                          | BH2759147 700012 INSTRUCTIONAL ASST-S    | A 1    |
| PALMER, TERRY A.                     | DW5332024 760110 EXTRA DUTY CLASSIFIE    | A 7    |
| PALMER, TERRY A.                     | DW5332024 111010 ASST. PRINCIPAL         | A 9    |
| PAPPAS,TOM A.                        | DR9094594 200025 TEACHER CERT ADULT E    | A 4    |
| PAPPAS,TOM A.                        | DR9094594 200006 TEACHER CERT ADULT E    | A 5    |
|                                      |                                          |        |
| (015) - MORE INFORMATION             | WAITING, HIT TRANSMIT WHEN READY.        |        |
| TRANS: 098 EID:                      | <u>_000000000</u> JOB:DISTRICT <u>OC</u> | 0011   |
| MA b                                 | A                                        | 24/077 |

**District Name Search Screen (099)** 

| File Edit View Communication Actions | Window Help                           |        |
|--------------------------------------|---------------------------------------|--------|
| • • • • • • • • •                    |                                       |        |
|                                      | ** PER - DIST NAME SEARCH - INQ **    | 0498   |
| NAME KEY: <u>PERKINS, TOMMY</u>      |                                       |        |
| TRANS NAME                           | EID POSITION JOB TITLE S              | ST JOB |
| PERKINS,TOMMY E.                     | MY8715180 561151 SUB FD SERV ASST I   | T 1    |
| 004 PERKINS, TOMMY E.                | MY8715180 561052 CHILD NUTRI SRVC ASS | SA 2   |
| PERKINS, TOMMY E.                    | MY8715180 560042 SUB COOK/HOUSEKEEPER | ?Т 3   |
|                                      |                                       |        |
|                                      |                                       |        |
|                                      |                                       |        |
|                                      |                                       |        |
|                                      |                                       |        |
|                                      |                                       |        |
| —                                    |                                       |        |
|                                      |                                       |        |
|                                      |                                       |        |
|                                      |                                       |        |
|                                      |                                       |        |
|                                      |                                       |        |
|                                      |                                       |        |
|                                      |                                       |        |
|                                      |                                       |        |
| (075) - LAST SCREEN - NO             | MORE DATA                             |        |
| TRANS: <u>099</u> EID:               | <u>000000000</u> JOB: _ DISTRICT (    | 00011  |
| MA b                                 | NUM                                   | 06/001 |

Enter the following data on the **second line**.

- 4. In the **TRANS field**, type **004** to navigate to the Job Assignment Screen (004).
- 5. Hit the **Enter key** on your keyboard.

# SECTION VI.

# AUTOMATED FEATURES

### **Past and Futures**

Leaves Terminations **Future Leave of Absence – Sample Update Screen** 

File Edit View Communication Actions Window Help ▣ £ £ ● ¤ **≥ ≥ ≥ ≥ ≥ ≥ ≥ ≥** \*\* PER - JOB ASSIGNMENT - UPD \*\* 0104 MY8715180 PERKINS,TOMMY E. EFFEC DATE: 07 01 13 ACTNS: 02 PRIME JOB: P JOB POSITION BOARD APPROVAL CREDENTIAL CRED EXP DATE ACAD RANK 2 561052 JOB CLASS JOB TYPE JOB STS STATUS DATE JOB PERMANENCY JOB FAM CLASS ENTRY 561052 N A <u>07 01 03</u> <u>E</u> CLASS HR CHILD NUTRI SRVC ASST II WORK LOCATION WORK PHONE EXT 00042 MAYWOOD ELEMENTARY SCHOOL EVAL PASS ANNIV EVAL BARG UNIT MILEAGE PROB DATE TYPE DATE DUE DATE UNIT MEMBER ELIG <u>99 99 99</u> CS \_\_\_\_ -\_\_\_\_\_ \_ ----- LEAVE ----------- TERMINATION ------REASON TYPE BEGIN END REASON DATE REHIRE ELIG ML MILITARY P 09 01 13 12 31 13 \_ (001) - PLEASE REVIEW DATA ON SCREEN. OK TO PROCEED? Y JOB: <u>2</u> TRANS: 004 EID: <u>MY8715180</u> DISTRICT 00011 24/077 A а

Enter the following data.

- Action Code:02Leave Reason:ML
- Leave Type: P
- Begin Date: 09/01/13
- End Date: 12/31/13
- Transmit.

**Future Termination - Sample Update Screen** 

| File Edit View C | Communication Actions | Window Help |               |                     |                  |                   |
|------------------|-----------------------|-------------|---------------|---------------------|------------------|-------------------|
|                  | 1 🖬 🌭 🛃 😹 🛃           | 1           | 0             |                     |                  |                   |
|                  |                       | ** PER - J  | OB ASSIGNME   | NT - UPD **         |                  | 0104              |
| DU4664036        | PACE, SYLVIA A        |             | EFFE          | C DATE: <u>07</u> 0 | <u>1 13</u> ACTN | S: <u>05</u>      |
| 705              | DOOT TOUL             |             |               |                     | P                | RIME JOB: P       |
| JUB              | PUSITION B            | UHRD HPPRUV | AL CREDE      | NTIAL CRED          | EXP DHIE         | HCHD RHNK         |
| 1                | 780700                | 05 10 10    |               |                     |                  |                   |
| JOB CLASS        | JOB TYPE JOB          | STS STATU   | S DATE JOB    | PERMANENCY          | JOB FAM          | CLASS ENTRY       |
| 780700           | S                     | A 042       | <u>2 10 U</u> | UNCLASSI            |                  |                   |
| STUDENT WO       | RKER                  |             |               |                     |                  |                   |
|                  |                       |             |               |                     |                  |                   |
| WORK LOCAT       | ION                   | WORK        | PHONE EXT     |                     |                  |                   |
|                  |                       |             |               | _                   |                  |                   |
| BUSINESS HI      | JMINISTRATION         |             |               |                     |                  |                   |
| ANNIV            | PASS                  | EVAL        | EVAL          | BARG                | UNIT             | MILEAGE           |
| DATE             | PROB DATE             | TYPE        | DUE DATE      | UNIT                | MEMBER           | ELIG              |
| <u>99 99 99</u>  |                       | _           |               | <u>SW</u>           | _                | _                 |
|                  |                       |             |               |                     |                  |                   |
|                  | LEAVE                 |             |               | TERM                | INATION          |                   |
| REASON           | TYPE                  | BEGIN E     |               | N<br>D OF OCCIONN   |                  | REHIRE ELIG       |
|                  |                       |             |               | U UF HSSIGNM        |                  | ≝」 _              |
| (001) - PLE      | ASE REVIEW DAT        | A ON SCREEN | . OK TO PROC  | CEED?               | Y                |                   |
| TRANS: 004       | EID:                  | DU4664036   |               | JOB: <u>1</u>       | DIST             | RICT <u>00011</u> |
| MA c             |                       |             | A             |                     |                  | 02/075            |

Enter the following data.

- Action Code: 05
- Termination Reason: EA
- Termination Date: 06/30/14

Transmit.

Past Termination - Sample Update Screen

| File Edit View    | Communication Action | s Window Help |                |                     |           |                   |
|-------------------|----------------------|---------------|----------------|---------------------|-----------|-------------------|
|                   | • • • • • • • •      | 1 🖻 🦻 🕿 🌰     | 🔊 🕺 🍫          |                     |           |                   |
|                   |                      | ** PER -      | JOB ASSIGNMEN  | IT - UPD **         |           | 0104              |
| ZC0771568         | DALY,JUANITA         | A.            | EFFEC          | : DATE: <u>07</u> 3 | 1 12 ACTN | S: 05             |
| 100               | DOCITION             |               |                |                     |           | RIME JOB: P       |
| JOB               | PUSITIUN E           | 04 20 00      | JVHL UKEDEN    | ITTHE CRED          | EXP DHIE  | HUHU RHNK         |
| 2                 | 021041               | 04 23 00      |                |                     |           |                   |
| JOB CLASS         | JOB TYPE JOE         | STS STAT      | TUS DATE JOB   | PERMANENCY          | JOB FAM   | CLASS ENTRY       |
| <u>621041</u>     | Ν                    | T 07          | <u>31 12</u> P | PERMANEN            |           |                   |
| CUSTODIAN         |                      |               |                |                     |           |                   |
|                   |                      |               |                |                     |           |                   |
| WORK LOCAT        | ION                  | WOF           | RK PHONE EXT   |                     |           |                   |
| UTCH SCHOOL       |                      |               |                |                     |           |                   |
| High School       |                      |               |                |                     |           |                   |
| ANNIV             | PASS                 | EVAL          | EVAL           | BARG                | UNIT      | MILEAGE           |
| DATE              | PROB DATE            | TYPE          | DUE DATE       | UNIT                | MEMBER    | ELIG              |
| <u>03 01 12</u>   |                      | -             |                | <u>CS</u>           | -         | -                 |
|                   |                      |               |                | TERM                |           |                   |
| DEOCON            | LEHVE                | PECTN         |                | IERM                |           |                   |
| REHSUN            | TIPE                 | BEGIN         |                | NE ASSIGNME         |           |                   |
|                   |                      |               |                | of hoordaan         |           | <u>-</u>          |
| (001) - PLE       | ASE REVIEW DAT       | A ON SCREE    | N. OK TO PROC  | EED?                | Y         |                   |
| TRANS: <u>004</u> | EID                  | DU4664030     | <u>6</u>       | JOB: <u>1</u>       | DIST      | RICT <u>00011</u> |
| мА с              |                      |               | NUM            |                     |           | 21/068            |

Enter the following data.

| Effective Date:     | 07/31/12 |
|---------------------|----------|
| Action Code:        | 05       |
| Job Status:         | Т        |
| Status Date:        | 07/31/12 |
| Termination Reason: | EA       |
| Termination Date:   | 07/31/12 |
| Transmit.           |          |

## **Future New Assignment (002)**

### **Future New Assignment**

Future Job Assignment Screen

| <u>File Edit View Commu</u> | inication <u>A</u> ctions <u>W</u> | indow <u>H</u> elp                              |                  |                 |          |              |
|-----------------------------|------------------------------------|-------------------------------------------------|------------------|-----------------|----------|--------------|
|                             | 1 🐱 🛃 🖻                            | <u> * 2 2 4 4 4 4 4 4 4 4 4 4 4 4 4 4 4 4 4</u> | 1 🤣 😋            |                 |          |              |
|                             | *                                  | * PER - JOB                                     | ASSIGNMENT -     | UPD **          |          | 0104         |
| PB0552486 PAD               | GETT, JUANITA                      | Α.                                              | EFFEC DAT        | E: <u>06</u> 01 | 14 ACTNS | 5: <u>13</u> |
| FUTURE                      |                                    |                                                 |                  |                 | PF       | RIME JOB: 1  |
| JOB PO                      | SITION BOA                         | RD APPROVAL                                     | CREDENTIAL       | . CRED E        | EXP DATE | ACAD RANK    |
| 2 <u>0</u>                  | 00200                              | <u>09 25 14</u>                                 |                  |                 |          |              |
|                             | -                                  |                                                 |                  |                 |          |              |
| JUB CLHSS JUB               | ITTPE JUB S                        | IS SIHIUS                                       |                  |                 | JOR LHW  | CLHSS ENTRY  |
| DECEDITONICT                | N <u>F</u>                         | 06 01                                           | <u>14 P</u> PERM | IHNEN           |          | 06 01 14     |
| RECEPTIONIST                |                                    |                                                 |                  |                 |          |              |
| WORK LOCATION               |                                    | NUBK P                                          | HONE EXT         |                 |          |              |
| 00003                       |                                    | 310 555                                         | 1212 301         |                 |          |              |
| DISTRICT OFFIC              | E                                  | <u></u>                                         |                  |                 |          |              |
|                             |                                    |                                                 |                  |                 |          |              |
| ANNIV                       | PASS                               | EVAL                                            | EVAL             | BARG            | UNIT     | MILEAGE      |
| DATE PR                     | OB DATE                            | TYPE                                            | DUE DATE         | UNIT            | MEMBER   | ELIG         |
| <u>12 01 14 1</u>           | <u>2 01 14</u>                     | A                                               | <u>12 01 14</u>  | CS              | <u>Y</u> | _            |
|                             |                                    |                                                 |                  |                 |          |              |
|                             | LEAVE                              |                                                 |                  | - TERMIN        | NATION - |              |
| REASON                      | TYPE B                             | EGIN END                                        | REASON           |                 | DATE     | REHIRE ELIG  |
| —                           | · · · · · ·                        |                                                 |                  |                 |          |              |
|                             |                                    |                                                 |                  |                 | N.       |              |
| (001) - PLEASE              |                                    | DN SCREEN.                                      | UK TU PROCEED?   | 2               |          | TCT 00011    |
| IRANS. 002                  | EID: P                             | 00002400                                        | JUB:             | <b></b>         | DISIE    | 101 00011    |

Enter Transaction 002, EID, and Job Number.

| Effective Date:     | 06/01/14 | Work Phone:          | (310) 555-1212 |
|---------------------|----------|----------------------|----------------|
| Action Code:        | 13       | Ext.:                | 301            |
| Position Number:    | 000200   | Anniversary Date:    | 12/01/14       |
| Board Approval:     | 09/25/14 | Pass Prob. Date:     | 12/01/14       |
| Job Classification: | 509090   | Evaluation Type:     | А              |
| Job Status:         | F        | Evaluation Due Date: | 12/01/14       |
| Status Date:        | 06/01/14 | Bargaining Unit:     | CS             |
| Job Permanency:     | Р        | Unit Member:         | Y              |
| Class Entry :       | 06/01/14 |                      |                |
| Work Location:      | 00003    |                      |                |
|                     |          |                      |                |

Transmit.
**Future Salary/Pay Rate Screen** 

| File Edit View Communication Actions Window Help                                         |
|------------------------------------------------------------------------------------------|
|                                                                                          |
|                                                                                          |
| ** PER - SALARY/PAY RATE -UPD ** 0105                                                    |
| PB0552486 PADGETT, JUANITA A. EFFEC DATE: <u>06</u> <u>01</u> <u>14</u> ACTNS: <u>13</u> |
| FUTURE PRIME JOB: 1                                                                      |
| JOB POSITION JOB CLASS                                                                   |
|                                                                                          |
|                                                                                          |
|                                                                                          |
| LYLLE BHSIS PHY MUS ILL PLHN VHC PLHN RPI LUCN RPI CD EHRNINGS TYPES                     |
| <u>E4 M 12 NA NA 016 T REG</u>                                                           |
|                                                                                          |
| SCHED/RANGE/STEP EFF DATE %FULL-TIME CALC METH FULL-TIME RATE SALARY RATE                |
| 1 186 01 06 01 14 100.00 3189.000 3189.000                                               |
|                                                                                          |
| STIPENDS:                                                                                |
|                                                                                          |
|                                                                                          |
|                                                                                          |
|                                                                                          |
| RETIRE RATE O/RIDE WORK DAYS WORK CAL WORK HRS/DY SESS TYPE                              |
| <u>3189.000</u> <u>261.0</u> <u>M</u> <u>8.00</u> <u></u>                                |
| STRS STRS                                                                                |
| RETIREMENT: PLAN STATUS SPL EFF DATE PERS CASE STS CLS CD BASE HRS                       |
| P4 I 07 14 03 .00                                                                        |
|                                                                                          |
| (001) - PLEASE REVIEW DATA ON SCREEN OK TO PROCEED?                                      |
|                                                                                          |
| TATA                                                                                     |
| MH c 24/077                                                                              |

Enter the following data.

Cycle: E4 Basis: Μ Pay Months: 12 Ill Plan: NA Vacation Plan: NA Time Report Location: 016 Time Report Code: Т Earnings Type: REG Schedule/Range/Step: 1/186/01 Effective Date: 06/01/14

| % Full-time:          | 100.00                      |
|-----------------------|-----------------------------|
| Full-time Rate:       | 3189.000 (system generated) |
| Retirement Rate:      | 3189.000 (system generated) |
| Work Days:            | 261.0                       |
| Work Calendar:        | М                           |
| Work Hours/Day:       | 8.00                        |
| Retire Plan:          | P4                          |
| Retire Status:        | Ι                           |
| Retire Effective Date | : 07/14/03                  |
|                       |                             |

Transmit.

**Future Labor Distribution Screen** 

| <u>F</u> ile | Edit View                    | <u>Communica</u> | tion <u>A</u> ctic | ons <u>W</u> indow | <u>H</u> elp |             |              |                 |                 |              |
|--------------|------------------------------|------------------|--------------------|--------------------|--------------|-------------|--------------|-----------------|-----------------|--------------|
|              | è è i e                      | 1 🔳 🛋 🌭          | <b>.</b>           | 🛃 🔳 🦞 🖞            | 翌 🚳 🕫 🚳      | ] 🔗 👒       |              |                 |                 |              |
|              |                              |                  |                    | ** PER             | - LABO       | R DIST      | FRIBUTION -  | UPD **          |                 | 0106         |
| PB0          | 552486                       | PADGET           | T, JUAN            | VITA A.            |              | E           | EFFEC DATE:  | <u>06 01 14</u> | ACTNS: <u>1</u> | <u>13</u>    |
|              |                              |                  |                    |                    |              | F           | ISCAL YEAR:  | <u>14</u>       |                 |              |
|              |                              |                  |                    |                    |              | F           | PRIMARY JOB: | 1               |                 |              |
|              | JOB:                         | 2 POSI           | .TION:             | 000200             | JOB C        | LASS:       | 509090 RECE  | PTIONIST        |                 |              |
|              |                              |                  |                    |                    | SALARY       | RAIE:       | 3189.000     |                 |                 |              |
| 0.0          |                              | DECEDT.          |                    | FUL                | L-IIME       | RAIE:       | 3189.000     |                 |                 |              |
| SP           | EED KEY                      | RECEPTI          | <u>.UN</u>         | 000                | FUNC         |             | 0011/1-00    | DEDOENT         |                 |              |
| 1            | FUND<br>01 0                 | RESKUE/F         | KUJIK              | GUHL               | 27000        | 06J<br>2005 | 5CH/LUC      | 20 000          |                 |              |
| 2            | 01 0                         | 0000             | <u>10 0</u>        | 00000              | 27000        | 2885        | 1040000      | 20.000          |                 |              |
| 3            | 01 0                         | 0100             | <u>10 0</u>        | 00000              | 81100        | 2995        | 1040000      | 20.000          |                 |              |
| 4            | 01 0                         | 6520             | 10 0               | 57700              | 11900        | 2995        | 0000120      | 20,000          |                 |              |
| 5            | $\frac{0}{11}$ $\frac{0}{0}$ | 0000             |                    | 00000              | 27000        | 2995        | 7250000      | 20,000          |                 |              |
| 6            |                              |                  |                    |                    |              |             |              |                 |                 |              |
| 7            |                              |                  |                    |                    |              |             |              |                 |                 |              |
| 8            |                              |                  |                    |                    |              |             |              |                 |                 |              |
| 9            |                              |                  |                    |                    |              |             |              |                 |                 |              |
| 10           |                              |                  |                    |                    |              |             |              |                 |                 |              |
| 11           |                              |                  |                    |                    |              |             |              |                 |                 |              |
| 12           |                              |                  |                    |                    |              |             |              |                 | 100.000         | 100.000      |
|              |                              |                  | 8° 9°              |                    |              | 10 O        |              | 0*              |                 |              |
| (00)         | 1) - Pl                      | EASE REV         | IEW DA             | ATA ON S           | CREEN.       | ок то       | PROCEED?     |                 | <u>Y</u>        |              |
| TR           | ANS <u>00</u> 2              | 2                | E.                 | ID <u>PB055</u>    | 2486         |             | JOB <u>2</u> |                 | DISTRICT        | <u>00011</u> |
| MA           | С                            |                  |                    |                    |              | A           |              |                 |                 | 08/021       |

Enter the following data.

Speed Key: RECEPTION

Transmit.

## Future-Dated EDB Changes (104, 105, 106)

When To Use Future-Dated EDB Changes How the Future Dated Process Works Future Records Screen Understanding Sets

#### Future-Dated EDB Changes

#### When To Use Future-Dated EDB Changes

Using the Future-Dated Transaction Screens, a user can enter future assignment changes as assignment paperwork is being processed. Future information may be entered that impacts EDB screens **003**, **004**, **005**, **and 006**. Future-Dated EDB changes are entered using Transactions 104, 105, and 106. <u>This data will not be reflected on time reports or in Job History until it rolls to the current screens</u>. The **Implementation Date** controls when the future information is moved to the current EDB screens. The concept is similar to the salary schedule roll process where the future salary schedule rolls and updates EDB records on the implementation date.

Using the Implementation Date on these future screens eliminates the need for the user to track the timing of input on current EDB screens. This process works especially well for the data fields, Primary Job and Pay Location, on the Future Job Assignment Screen (Transaction 104) and for the Labor Distribution (Transaction 106). This is because the system uses the information on the current EDB screens to determine the Primary Job, Pay Location, and Labor Distribution at the time a payroll is processed because these fields are not stored in Job History.

#### How the Future-Dated Process Works

The Future-Dated EDB Change Process permits up to three "SETS" of "future" screens. A SET consists of a Future Job Assignment Screen (Transaction 104), a Future Salary/Pay Rate Screen (Transaction 105), and a Future Labor Distribution Screen (Transaction 106). Each "SET" of screens can have data for a job with one future implementation date controlling when that "SET" of data moves to current screens. All three "SETS" could be for the same job or for different jobs. A "SET" may contain a change to a single field on one of the three screens or all three screens may have some or all fields completed.

Sets are sorted by ascending implementation date and sequenced as Set A, Set B, and Set C with Set A being the change that will occur first.

Example: Three SETS of future changes are inputted today. All three changes are to Job 2. The Implementation Date determines which is Set A, B or C.

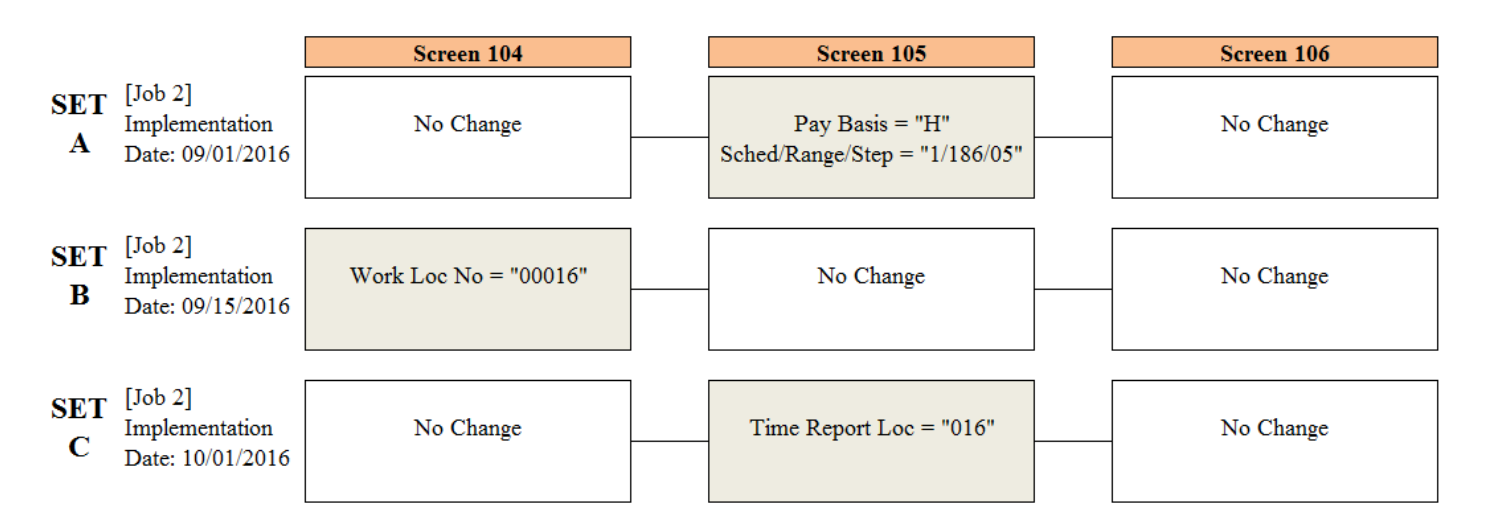

**Future Records Screen** 

| Image: Second Second                                                                                                    | File | Edit   | View | Com                    | muni     | cation                  | Actions     | Wind    | ow Hel | lp        |      |        |      |      |     |      |       |          |        |
|----------------------------------------------------------------------------------------------------|------|--------|------|------------------------|----------|-------------------------|-------------|---------|--------|-----------|------|--------|------|------|-----|------|-------|----------|--------|
| ** PER - FUTURE RECORDS **       0187         EMP ID : BH2759147<br>EMP NAME : PAGE, RON A.       DIST # : 00011<br>DIST NAME : SFS TRAINING DISTRICT         SET IMPLEMENTATION DATE (MM/DD/CCYY)       JOB # 104 105 106<br>DIST NAME : SFS TRAINING DISTRICT         A                                                                                                    |      |        |      |                        | <b>1</b> | <b>b</b> a   <b>b</b> a | <b>6</b>    |         | P 2 4  | » /» (»   | 0    | -      |      |      |     |      |       |          |        |
| EMP ID:BH2759147<br>PAGE, RON A.DIST # : $00011$<br>DIST NAME :SFS TRAINING DISTRICTSETIMPLEMENTATION DATE<br>(MM/DD/CCYY)JOB # $104$ $105$ $106$<br>Image: 104AImage: Image: Image                                                                                                    |      |        |      |                        |          |                         |             | **      | PER -  | - FU      | TURE | E RECO | ORDS | **   |     |      |       |          | 0187   |
| EMP ID: BH2759147<br>PAGE, RON A.DIST # : 00011<br>DIST NAME : SFS TRAINING DISTRICTSETIMPLEMENTATION DATE<br>(MM/DD/CCYY)JOB #104105106A $=$ $=$ $=$ $=$ $=$ $=$ $=$ B $=$ $=$ $=$ $=$ $=$ $=$ $=$ C $=$ $=$ $=$ $=$ $=$ $=$ $=$ EMP JOBS : 1 2 3 4 5 6 7 8 9<br>STATUS : APRIMARY JOB: 1 $=$ $=$ $=$                                                                                                    |      |        |      |                        |          |                         |             |         |        |           |      |        |      |      |     |      |       |          |        |
| EMP ID: BH2759147<br>EMP NAME : PAGE, RON A.DIST # : 00011<br>DIST NAME : SFS TRAINING DISTRICTSETIMPLEMENTATION DATE<br>(MM/DD/CCYY)JOB #104105106<br>IIIIA $=$ $=$ $=$ $=$ $=$ $=$ $=$ B $=$ $=$ $=$ $=$ $=$ $=$ $=$ C $=$ $=$ $=$ $=$ $=$ $=$ EMP JOBS : 1 2 3 4 5 6 7 8 9<br>STATUS : APRIMARY JOB: 1 $=$ $=$                                                                                                    |      |        |      |                        |          |                         |             |         |        |           |      |        |      |      |     |      |       |          |        |
| EMP NAME : DIGTATION DATE       DIST NAME : SFS TRAINING DISTRICT         SET       IMPLEMENTATION DATE       JOB #       104       105       106         A       (MM/DD/CCYY)             B              C              EMP JOBS : 1 2 3 4 5 6 7 8 9       PRIMARY JOB: 1       STATUS       : A                                                                                                    |      | FMP    | TD   |                        | вн       | 2759                    | 147         |         |        |           |      | DIST   | Ħ    |      | 000 | 11   |       |          |        |
| $\begin{array}{c} SET \\ \underline{SET} \\ \underline{MPLEMENTATION DATE} \\ \underline{MM/DD/CCYY} \\ \end{array} \\ \begin{array}{c} JOB \\ \underline{H} \\ \underline{MM/DD/CCYY} \\ \end{array} \\ \begin{array}{c} DB \\ \underline{H} \\ \underline{H} \\ $ |      | EMP    | NAM  | E :                    | PA       | GE,R                    | ON A.       |         |        |           |      | DIST   | NAM  | IE : | SFS | TRAI | NING  | G DISTRI | ст     |
| SET       IMPLEMENTATION DATE<br>(MM/DD/CCYY)       JOB #       104       105       106         A                                                                                                    |      |        |      |                        |          | - 1                     |             |         |        |           |      |        |      |      |     |      |       |          |        |
| SET       IMPLEMENTATION DATE<br>(MM/DD/CCYY)       JOB #       104       105       106         A       (MM/DD/CCYY)               B                C                EMP JOBS : 1 2 3 4 5 6 7 8 9       PRIMARY JOB: 1             STATUS : A                                                                                                    |      |        |      | _                      |          |                         |             |         |        |           |      |        |      |      |     |      |       |          |        |
| A                                                                                                    |      |        | ļ    | SET                    |          | IMP                     |             | TATI    | ON DF  | <b>ΤΕ</b> |      | JOB #  |      | 104  |     | 105  |       | 106      |        |
| A                                                                                                    |      |        | -    |                        |          |                         | (MM/1       | JU / U  | LYYJ   |           |      |        |      |      |     |      | s - 1 |          |        |
| A                                                                                                    |      |        |      |                        |          |                         |             |         |        |           |      |        |      |      |     |      |       |          |        |
| B                                                                                                    |      |        |      | A                      |          |                         |             |         | - 15   |           |      | _      |      | _    |     | _    |       | _        |        |
| C                                                                                                    |      |        |      | В                      |          |                         |             |         |        |           |      |        |      |      |     |      |       |          |        |
| EMP JOBS : 1 2 3 4 5 6 7 8 9 PRIMARY JOB: 1<br>STATUS : A                                                                                                    |      |        |      | С                      |          |                         | <del></del> |         |        |           |      | _      |      |      |     |      |       |          |        |
| STATUS : A                                                                                                    |      | EMD    | TOR  | ς.                     | 1        | 23                      | 456         | 78      | a      |           |      | DDTM   | עסב  |      | 1   |      |       |          |        |
|                                                                                                    |      | STAT   | US   | :                      | Â        | 2 5                     | 4 5 0       | 10      | 3      |           |      | ERTU   | 101  | 505. | -   |      |       |          |        |
|                                                                                                    |      |        |      |                        |          |                         |             |         |        |           |      |        |      |      |     |      |       |          |        |
|                                                                                                    |      |        |      |                        |          |                         |             |         |        |           |      |        |      |      |     |      |       |          |        |
|                                                                                                    |      |        |      |                        |          |                         |             |         |        |           |      |        |      |      |     |      |       |          |        |
|                                                                                                    | ( or | 22)    | ENI  | TED                    | vo       | UD C                    | HONCE       |         |        |           |      |        |      |      | _   |      | 15    |          |        |
| TRANS 104 FID: BH2759147 JOB: 1 DISTRICT: 00011                                                                                                    | T    | ANS:   | 10   | نا <del>د</del> ا<br>4 | TU       | URC                     | FID:        | BH      | 27591  | 147       |      |        |      | TOB: | 1   |      | DT    | STRICT   | 00011  |
| MA h 24/077                                                                                                    | мА   | inte i |      | -<br>-                 |          |                         |             | <u></u> | 21003  | <u></u>   |      |        |      | 005. | ±   |      |       |          | 24/077 |

IMPORTANT: Future-dated transaction screens 104, 105, and 106 <u>cannot</u> be used for new hires. It is only used for changes to existing assignments because these screens <u>do not</u> edit against the control tables even when implemented. If data is entered incorrectly, it is accepted. Erroneous pay and incorrect retirement reporting may occur.

#### **Understanding Sets**

SET A - Making a Future Change Using Transaction 105

File Edit View Communication Actions Window Help 0187 **\*\* PER - FUTURE RECORDS \*\*** EMP ID : BH2759147 DIST # : 00011 EMP NAME : PAGE, RON A. DIST NAME : SFS TRAINING DISTRICT IMPLEMENTATION DATE JOB # 106 SET 104 105 (MM/DD/CCYY) A <u>09 01 2016</u> <u>1</u> X \_ В \_\_\_\_ \_ \_ \_ С \_\_\_\_ \_ \_ \_\_\_\_\_ EMP JOBS : 1 2 3 4 5 6 7 8 9 PRIMARY JOB: 1 STATUS : A - ENTER YOUR CHANGES. (002)DISTRICT: 00011 TRANS: 104 EID: <u>BH2759147</u> JOB: <u>1</u> 24/077

| Image: Interpretation of the state of the state of t | File Edit View C | Communication Actions | Window Help                       |               |               |              |        |
|----------------------------------------------------------------------------------------------------|------------------|-----------------------|-----------------------------------|---------------|---------------|--------------|--------|
| *** PER - FUTURE SALARY/PAY RATE -UPD **       0185         BH2759147       PAGE,RON A.       EFFEC DATE: 09 01 16       ACTNS: 17 _ 91         FUTURE       IMPL DATE: 09 01 16       O185       1       A       700012       INSTRUCTIONAL ASST-SP ED       TIME       TIME       TIME       COLOR       COLOR                                                                                                    |                  | 1 🛋 🌭 🛃               | 🗎 🦻 🕾 🌒 🕫 🏈                       |               |               |              |        |
| BH2759147       PAGE,RON A.       EFFEC DATE: 09 01 16 OF 09 01 16 OF 09 01 00 OF 09 01 00 OF 09 01 00 OF 09 01 00 OF 09 01 00 OF 09 01 00 OF 09 01 00 OF 09 01 00 OF 09 01 00 OF 09 01 00 OF 00 OF 0                   |                  | ** PER                | <ul> <li>FUTURE SALAR'</li> </ul> | Y/PAY RATE -U | IPD <u>**</u> | <u>.</u>     | 0185   |
| FUTURE       IMPL DATE:       09 01 16         JOB       SET       POSITION       JOB CLASS         1       A       700012       INSTRUCTIONAL ASST-SP ED         TIME       TIME       TIME         CYCLE       BASIS       PAY MOS       ILL PLAN       VAC PLAN       RPT LOCN       RPT CD       EARNINGS TYPES                                                                                                    | BH2759147        | PAGE, RON A.          |                                   | EFFEC DAT     | E: 09 01 1    | 6 ACTNS: 17  | 91     |
| JOB       SET       POSITION       JOB CLASS         1       A       700012       INSTRUCTIONAL ASST-SP ED         TIME       TIME       TIME         CYCLE       BASIS       PAY MOS       ILL PLAN       VAC PLAN       RPT LOCN       RPT CD       EARNINGS TYPES                                                                                                    | FUTURE           |                       |                                   | IMPL DATE     | : 09 01 1     | 6            |        |
| 1       A       700012       INSTRUCTIONAL ASST-SP ED         TIME       TIME       TIME         CYCLE       BASIS       PAY MOS       ILL PLAN       VAC PLAN       RPT LOCN       RPT CD       EARNINGS TYPES                                                                                                    | JOB SET          | POSITION              | JOB CLASS                         |               |               |              |        |
| TIME       TIME       TIME         CYCLE       BASIS       PAY MOS       ILL PLAN       VAC PLAN       RPT LOCN       RPT CD       EARNINGS TYPES          H                                                                                                    | 1 A              | 700012 70             | 0012 INSTRUCTI                    | ONAL ASST-SP  | ED            |              |        |
| CYCLE BASIS PAY MOS ILL PLAN VAC PLAN RPT LOCN RPT CD EARNINGS TYPES                                                                                                    |                  |                       |                                   | TIME          | TIME          |              |        |
| SCHED/RANGE/STEP       EFF DATE       %FULL-TIME       CALC METH       FULL-TIME RATE       SALARY RATE         1       186       05       09 01 16       100.00        21.760       21.760         STIPENDS:                                                                                                    | CYCLE BAST       |                       | PLAN VAC PLA                      |               | RPT CD FAI    | RNINGS TYPES | 8      |
| SCHED/RANGE/STEP       EFF DATE       %FULL-TIME       CALC METH       FULL-TIME RATE       SALARY RATE         1       186       05       09 01 16       100.00        21.760       21.760         STIPENDS:                                                                                                    |                  |                       |                                   | N KIT LOOK    |               |              | о<br>- |
| SCHED/RANGE/STEP       EFF DATE       %FULL-TIME       CALC       METH       FULL-TIME       RATE       SALARY       RATE         1       186       05       09       01       16       100.00        21.760       21.760       21.760         STIPENDS:                                                                                                    | L <u>u</u>       |                       |                                   |               | -             |              |        |
| SCHED/RHNGE/STEP       EFF DHTE       #POLL-TIME       CHEC METH       POLL-TIME       CHEC METH       POLL-TIME       CHEC       STRE       STRE       STRE       STIPE                                                                                                    |                  |                       |                                   |               |               |              | DOTE   |
| Image: Image: | SUHED/ KHNGE/    |                       |                                   | CHLC MEIN     |               |              | RHIE   |
| STIPENDS:                                                                                                    | 1 180            | <u>05</u> 09 01 .     | 16 <u>100.00</u>                  | -             | 21.7          | <u>60</u> 21 | .760   |
| STIPENDS:                                                                                                    |                  |                       |                                   |               |               |              |        |
| RETIRE RATE       O/RIDE       WORK DAYS       WORK CAL       WORK HRS/DY       SESS TYPE         21.760                                                                                                    | STIPENDS:        |                       |                                   |               |               |              |        |
| RETIRE RATE       0/RIDE       WORK DAYS       WORK CAL       WORK HRS/DY       SESS TYPE         21.760                                                                                                    |                  |                       |                                   |               |               |              |        |
| RETIRE RATE O/RIDE WORK DAYS WORK CAL WORK HRS/DY SESS TYPE          21.760                                                                                                    |                  |                       |                                   |               |               |              |        |
| RETIRE RATE O/RIDE WORK DAYS WORK CAL WORK HRS/DY SESS TYPE          21.760                                                                                                    |                  |                       |                                   |               |               |              |        |
| 21.760       STRS       STRS         RETIREMENT: PLAN STATUS SPL EFF DATE PERS CASE STS       CLS CD       BASE HRS         -       -       -       -         (001) - PLEASE REVIEW DATA ON SCREEN. OK TO PROCEED?       Y         TRANS: 105       EID: BH2759147       JOB: 1       DISTRICT 00011         M8       A       24/077                                                                                                    | RETIRE RATE      | 0/RIDE WORK           | DAYS WORK CAL                     | WORK HRS/DY   | SESS TYP      | E            |        |
| STRS STRS<br>RETIREMENT: PLAN STATUS SPL EFF DATE PERS CASE STS CLS CD BASE HRS<br>                                                                                                    | 21.760           |                       |                                   |               | _             |              |        |
| RETIREMENT: PLAN STATUS SPL EFF DATE PERS CASE STS CLS CD BASE HRS<br>                                                                                                    |                  |                       |                                   |               | STRS          | STRS         |        |
|                                                                                                    | RETIREMENT:      | PLAN STATUS           | SPL EFF DATE                      | PERS CASE ST  | S CLS CD      | BASE HRS     |        |
| (001) - PLEASE REVIEW DATA ON SCREEN. OK TO PROCEED? <u>Y</u><br>TRANS: <u>105</u> EID: <u>BH2759147</u> JOB: <u>1</u> DISTRICT <u>00011</u><br>MA A 24/077                                                                                                    |                  |                       |                                   |               |               |              |        |
| (001) - PLEASE REVIEW DATA ON SCREEN. OK TO PROCEED?         Y           TRANS: 105         EID: BH2759147         JOB: 1         DISTRICT 00011           MA         A         24/077                                                                                                    |                  |                       |                                   | -             | _             |              |        |
| TRANS: <u>105</u> EID: <u>BH2759147</u> JOB: <u>1</u> DISTRICT <u>00011</u><br>MA A 24/077                                                                                                    | (001) - PLEA     | ASE REVIEW DATA       | ON SCREEN, OK                     | TO PROCEED?   |               | Y            |        |
| MA A 24/077                                                                                                    | TRANS: 105       | EID:                  | BH2759147                         | JOB:          | 1             | DISTRICT 00  | 011    |
|                                                                                                    | MA b             |                       |                                   | A             | -             | 2            | 4/077  |

SET B - Making a Future Change Using Transaction 104

| File | Edit  | View | Com          | munic    | ation  | Actions        | Wind            | dow H    | lelp |      |        |      |                         |     |      |        |       |        |
|------|-------|------|--------------|----------|--------|----------------|-----------------|----------|------|------|--------|------|-------------------------|-----|------|--------|-------|--------|
|      | B     |      |              | <b>a</b> | à 📒    | di 🛃           |                 | <b>P</b> | 🍖 💉  | 00   | 2      |      |                         |     |      |        |       |        |
|      |       |      |              |          |        |                | **              | PER      | - Fl | UTUF | RE REC | ORDS | <b>*</b> *              |     |      |        |       | 0187   |
|      |       |      |              |          |        |                |                 |          |      |      |        |      |                         |     |      |        |       |        |
|      |       |      |              |          |        |                |                 |          |      |      |        |      |                         |     |      |        |       |        |
|      | EMP   | ID   |              | BH2      | 2759   | 147            |                 |          |      |      | DIST   | #    |                         | 000 | 11   |        |       |        |
|      | EMP   | NAM  | Е:           | PAG      | iE, RI | ON A.          |                 |          |      |      | DIST   | NAM  | 1E :                    | SFS | TRAI | NING D | ISTRI | СТ     |
|      |       |      |              |          |        |                |                 |          |      |      |        |      |                         |     |      |        |       |        |
|      |       |      | CET          |          | TMD    |                | τοτι            |          |      |      | 10P #  |      | 104                     |     | 105  | 10     | ie.   |        |
|      |       |      | 361          |          | TULL   | (MM/)          |                 |          | )    |      | JUD H  |      | 104                     |     | 100  | 10     | 0     |        |
|      |       | -    |              |          |        |                |                 |          |      |      |        |      |                         |     |      | _      | _     |        |
|      |       |      | 2011         |          |        | constants - AA |                 |          |      |      |        |      |                         |     |      |        |       |        |
|      |       |      | A            |          |        | <u>09</u>      | $\frac{01}{15}$ | 2016     |      |      | 1      |      | $\overline{\mathbf{v}}$ |     | - *  | _      |       |        |
|      |       |      | C<br>B       |          |        | <u>09</u> .    | 15 2            | 2016     |      |      | 1      |      | <u>×</u>                |     | -    | _      |       |        |
|      |       |      | <sup>c</sup> |          |        |                | _               |          |      |      | _      |      |                         |     | _    | _      |       |        |
|      | EMP   | JOB  | S :          | 1 2      | 3      | 456            | 78              | 39       |      |      | PRIM   | ARY  | JOB:                    | 1   |      |        |       |        |
|      | STAT  | 'US  | ÷            | A        |        |                |                 |          |      |      |        |      |                         |     |      |        |       |        |
|      |       |      |              |          |        |                |                 |          |      |      |        |      |                         |     |      |        |       |        |
|      |       |      |              |          |        |                |                 |          |      |      |        |      |                         |     |      |        |       |        |
|      |       |      |              |          |        |                |                 |          |      |      |        |      |                         |     |      |        |       |        |
| (00  | )2) - | EN   | TER          | YOU      | IR C   | HANGE          | S.              |          |      |      |        |      |                         |     |      | _      |       |        |
| TF   | RANS: | 10   | 4            |          |        | EID            | : <u>B</u> H    | 12759    | 9147 |      | 175    |      | JOB:                    | 1   |      | DIST   | RICT: | 00011  |
| MA   | b     | 5    |              |          |        |                |                 |          |      |      | A      |      |                         |     |      |        |       | 24/077 |

| File Edit View Commu | nication Actions | Window Help      |                            |                    |               |                   |
|----------------------|------------------|------------------|----------------------------|--------------------|---------------|-------------------|
|                      |                  | <u>i 720/1</u>   | 3 00 00                    |                    |               |                   |
|                      | ** PER           | - FUTURE J       | IOB ASSIGNMEN              | NT - UPD <u>**</u> |               | 0184              |
| BH2759147 PAG        | E,RON A.         |                  | EFFE                       | EC DATE: 09        | 01 16 ACT     | NS: <u>20</u> 91  |
| FUTURE               |                  |                  | IMPL                       | DATE: 09           | 15 16         |                   |
| SCREEN 003:          | PRIMARY JOE      | E PAY            | ′ LOC:                     |                    |               |                   |
| JOB SET PO           | SITION BC        | ARD APPROV       | AL CREDEN                  | NTIAL CRED         | EXP DATE      | ACAD RANK         |
| 1 B _                |                  | 1 <del></del>    | 52                         |                    | . <del></del> | 312               |
|                      | TYPE IOR         | STS STATI        | IS DATE TOR                | PERMANENCY         | INB FAM       | CLASS ENTRY       |
| COD CENCO COD        | N N              | oro onno         | O DITLE OOD                | I EMIMENOI         | 000 1111      | CENCO ENTRI       |
| INSTRUCTIONAL        | ASST-SP FD       | 18 10 100        | <u>- 1 - 1</u> 1 - 11      |                    |               | 10 100 10 10 10   |
|                      |                  |                  |                            |                    |               |                   |
| WORK LOCATION        |                  | h                | JORK PHONE                 | EXT                |               |                   |
| 00016                |                  |                  |                            |                    |               |                   |
| BUSINESS ADMIN       | ISTRATION        | 12               | t. <del>19 t. 19 1</del> 8 | 49 1.3             |               |                   |
|                      |                  |                  |                            |                    |               |                   |
| ANNIV                | PASS             | EVAL             | EVAL                       | BARG               | UNIT          | MILEAGE           |
| DATE PR              | OB DATE          | TYPE             | DUE DATE                   | UNIT               | MEMBER        | ELIG              |
| <u> </u>             |                  | _                |                            |                    |               | _                 |
|                      |                  |                  |                            |                    |               |                   |
|                      | LEAVE            |                  |                            | TERM               | IINATION      |                   |
| REASON               | TYPE             | BEGIN            | END REASON                 | 4                  | DATE          | REHIRE ELIG       |
|                      |                  |                  |                            |                    |               |                   |
| (001) - PLEASE F     | REVIEW DATA      | ON SCREEN        | . OK TO PROC               | EED?               | Y             |                   |
| TRANS: <u>104</u>    | EID:             | <u>BH2759147</u> |                            | JOB: <u>1</u>      | DIST          | RICT <u>00011</u> |
| M <u>A</u> b         |                  |                  |                            |                    |               | 24/077            |

SET C - Making a Future Change Using Transaction 105

| File Edit View Communication Actions Wi | ndow Help   |            |               |            |                |        |
|-----------------------------------------|-------------|------------|---------------|------------|----------------|--------|
|                                         | 👻 😰 🌒 🕫 🍕   | 2          |               |            |                |        |
| **                                      | PER - FUTUF | RE RECORDS | 5 **          |            |                | 0187   |
|                                         |             |            |               |            |                |        |
|                                         |             |            |               |            |                |        |
| EMP ID : BH2759147                      |             | DIST #     | : 000         | 11         |                |        |
| EMP NAME : PAGE, RON A.                 |             | DIST NAM   | IE : SFS      | TRAININ    | G DISTRICT     | Г      |
| 60                                      |             |            |               |            |                |        |
|                                         | TON DOTE    |            | 104           | 105        | 106            |        |
| SET IMPLEMENTHT<br>(MM/DD/              | TON DHIE    | JUB Ħ      | 104           | 102        | 100            |        |
|                                         | 00117       |            |               | . <u> </u> | 1. <del></del> |        |
|                                         |             |            |               |            |                |        |
| A <u>09 01</u>                          | 2016        | 1          |               | _ *        | -              |        |
| B <u>09 15</u>                          | 2016        | 1          | - *           | V          |                |        |
|                                         | 2010        | ±          |               | _          | -              |        |
| EMP JOBS : 1 2 3 4 5 6 7                | 89          | PRIMARY    | J0B: 1        |            |                |        |
| STATUS : A                              |             |            |               |            |                |        |
|                                         |             |            |               |            |                |        |
|                                         |             |            |               |            |                |        |
|                                         |             |            |               |            |                |        |
| (002) - ENTER YOUR CHANGES.             |             |            |               |            |                |        |
| TRANS: <u>104</u> EID: <u>E</u>         | 3H2759147   |            | JOB: <u>1</u> | C          | ISTRICT: (     | 0011   |
| MA b                                    |             | A          |               |            |                | 24/077 |

| The File Many Construction Antique Mindow Hale                              |
|-----------------------------------------------------------------------------|
| File Edit View Communication Actions Window Help                            |
|                                                                             |
| ** PER - FUTURE SALARY/PAY RATE -UPD **0185                                 |
| BH2759147 PAGE,RON A. EFFEC DATE: 10 01 16 ACTNS: 20 9                      |
| FUTURE IMPL DATE: 10 01 16                                                  |
| JOB SET POSITION JOB CLASS                                                  |
| 1 C 700012 700012 INSTRUCTIONAL ASST-SP ED                                  |
| TIME TIME                                                                   |
| CYCLE BASTS PAY MOS ILL PLAN VAC PLAN RPT LOCN RPT CD FARNINGS TYPES        |
|                                                                             |
|                                                                             |
| SCHEN/DANCE/STED EEE NATE VEHILI-TIME CALO METH EHILI-TIME DATE SALADV DAT  |
| Solieb/Rhide/Ster ell brie %/See time chec meth foel time khie Shenki khi   |
|                                                                             |
| CTIDENDE                                                                    |
|                                                                             |
|                                                                             |
|                                                                             |
|                                                                             |
| RELIRE RATE O/RIDE WORK DAYS WORK CAL WORK HRS/DY SESS TYPE                 |
|                                                                             |
| STRS STRS                                                                   |
| RETIREMENT: PLAN STATUS SPL EFF DATE PERS CASE STS CLS CD BASE HRS          |
|                                                                             |
|                                                                             |
| (001) - PLEASE REVIEW DATA ON SCREEN. OK TO PROCEED? Y                      |
| TRANS: <u>105</u> EID: <u>BH2759147</u> JOB: <u>1</u> DISTRICT <u>00011</u> |
| MA b 24/07                                                                  |
|                                                                             |

Future-Dated EDB Changes showing Set A, Set B, and Set C

| File | Edit Viev                            | v Com | municatio | on Action:   | s Wir     | ndow Help       |       |          |         |        |        |         |        |
|------|--------------------------------------|-------|-----------|--------------|-----------|-----------------|-------|----------|---------|--------|--------|---------|--------|
|      |                                      |       | a b       | • •          |           | 19 12 10 10     | ] 🔊 🖓 |          |         |        |        |         |        |
|      |                                      |       |           |              | **        | PER - F         | UTUF  | RE RECOR | DS **   |        |        |         | 0187   |
|      |                                      |       |           |              |           |                 |       |          |         |        |        |         |        |
|      |                                      |       |           |              |           |                 |       |          |         |        |        |         |        |
|      |                                      |       | BH279     | 59147        |           |                 |       | DIST #   |         | 00011  |        |         |        |
|      | EMP NA                               | ME :  | PAGE.     | RON A.       | 1         |                 |       | DIST N   | AME : : | SFS TR | AINING | DISTRI  | ст     |
|      |                                      |       |           |              |           |                 |       |          |         |        |        |         |        |
|      |                                      |       |           |              |           |                 |       |          |         |        |        |         |        |
|      |                                      | SET   | I         | MPLEME!      |           | ION DATE        |       | JOB #    | 104     | 10     | 5      | 106     |        |
|      |                                      |       | -         | <u>(MM</u> ) | 1007      |                 |       |          | -       |        | _      |         |        |
|      |                                      |       |           |              |           |                 |       |          |         |        |        |         |        |
|      |                                      | A     |           | 09           | <u>01</u> | 2016            |       | <u>1</u> | _       | _      | *      | _       |        |
|      |                                      | В     |           | 09           | 15        | 2016            |       | <u>1</u> | _ *     |        |        | _       |        |
|      |                                      | С     |           | <u>10</u>    | <u>01</u> | <u>2016</u>     |       | <u>1</u> | _       | _      | ж      | _       |        |
|      |                                      | DC .  | 1 0 /     |              | 2 7       | 0 0             |       |          |         | 1      |        |         |        |
|      | STATUS                               | 03:   | A         | 5451         | 5 (       | 09              |       | PRIMHK   | T JUB:  | Т      |        |         |        |
|      | 011100                               | •     |           |              |           |                 |       |          |         |        |        |         |        |
|      |                                      |       |           |              |           |                 |       |          |         |        |        |         |        |
|      |                                      |       |           |              |           |                 |       |          |         |        |        |         |        |
|      |                                      |       |           |              |           |                 |       |          |         |        |        |         |        |
|      | $\mathbf{D}2\mathbf{J} = \mathbf{E}$ | NTER  | YOUR      | CHANG        | S.        | 0750147         |       |          | TOP     | 1      |        | eTDICT. | 00011  |
| MO   | (HNS: <u>1</u>                       | 04    |           | EII          | <u>н</u>  | <u>HZ(5914/</u> |       | 0        | JUB:    | ±      | DI     | SIRIUI: | 00011  |
| ML   | D                                    |       |           |              |           |                 |       | н        |         |        |        |         | 24/0// |

Figure 18

Intentionally left blank

## **Mass Change**

Mass Change Request Form Mass Change Request Form Instructions

#### Mass Change

The Mass Change feature provides an automated method for entering new data or revising existing data to fields on the Employee Data Base (EDB).

For more information, contact SFS Employee Services Department via email at SFSEmployeeServices@lacoe.edu.

#### MASS CHANGE REQUEST FORM

#### ATTN: Division of School Financial Services HRS Employee Services Unit Email: SFSEmployeeServices@lacoe.edu

| DAT  | E OF REQUEST                         | REQUEST DISTRICT NO. (FIVE DIGITS) DISTRICT NAME |                                            |                                               |                                       |                   |                      |         |                                 |                                        |                                                    |                                  |
|------|--------------------------------------|--------------------------------------------------|--------------------------------------------|-----------------------------------------------|---------------------------------------|-------------------|----------------------|---------|---------------------------------|----------------------------------------|----------------------------------------------------|----------------------------------|
| Re   | questor                              | nfoi                                             | mation                                     |                                               |                                       |                   |                      |         |                                 |                                        |                                                    |                                  |
| CON  | ITACT PERSON                         |                                                  |                                            |                                               |                                       |                   | (                    | CONTA   | CT TITLE                        |                                        |                                                    |                                  |
| CON  | ITACT EMAIL                          |                                                  |                                            |                                               |                                       | CONTACT PHONE NO. |                      |         |                                 |                                        |                                                    | PHONE EXT.                       |
| REC  | UEST APPROVI                         | D BY                                             |                                            | S                                             | IGNATURE                              | APPROVER TITLE    |                      |         |                                 |                                        |                                                    | <u> </u>                         |
| APP  | ROVER EMAIL                          |                                                  |                                            |                                               |                                       |                   | /                    | APPRO'  | VER PHON                        | IE NO.                                 |                                                    | PHONE EXT.                       |
|      | ~                                    |                                                  |                                            | • • •                                         |                                       |                   |                      |         |                                 |                                        |                                                    |                                  |
| BRIE | ASS Chang                            | je ir<br>Beides                                  | ITO<br>C (ATTACH ADDITIONAL NOT            | Atta                                          |                                       | es                | • No                 |         |                                 |                                        |                                                    |                                  |
|      |                                      |                                                  |                                            |                                               |                                       |                   |                      |         |                                 |                                        |                                                    |                                  |
| IMPI | EMENT CHANG                          | E                                                |                                            |                                               | _                                     |                   |                      |         |                                 | RUS     An additio                     | H Reque                                            | est<br>seline Charge             |
|      | Before                               |                                                  |                                            |                                               | After                                 |                   |                      |         |                                 | may be ap<br>request su<br>prior to im | oplied for Rusl<br>ubmitted three<br>plementation. | h request or for<br>days or less |
| Se   | ction I. R                           | ecor                                             | d Selection Crite                          | ria                                           |                                       |                   |                      |         |                                 |                                        |                                                    |                                  |
| Em   | ployee Star<br>Active and            | us (01<br>Leav                                   | 07) (Check all that apply)<br>/e (A, L, P) | Jol                                           | D Assignment(s) (C<br>Prime Jobs Only | heck <b>one</b> ) |                      | J       | ob Stat                         | us (2023) (Check<br>ve and Leave       | all that apply (A,L,P)                             | )                                |
|      | Terminate                            | (T) b                                            |                                            | Ō                                             | All Jobs                              |                   |                      | ļ       | Tern                            | ninated (T)                            |                                                    |                                  |
|      | Other (pleas                         | e specif                                         | y):                                        | Only Job No(s) (pl<br>Other (please specify): | lease spec                            | sify):            |                      | _ Othe  | <pre>?r (please specify):</pre> |                                        |                                                    |                                  |
|      |                                      |                                                  |                                            |                                               | RECORD SELEC                          | TION SPE          | CIFICATIONS          |         |                                 |                                        |                                                    |                                  |
|      |                                      |                                                  |                                            |                                               |                                       |                   |                      |         |                                 |                                        |                                                    |                                  |
|      |                                      |                                                  |                                            |                                               |                                       |                   |                      |         |                                 |                                        |                                                    |                                  |
|      |                                      |                                                  |                                            |                                               |                                       |                   |                      |         |                                 |                                        |                                                    |                                  |
| Se   | ction II.                            | Cha                                              | nge Criteria                               |                                               |                                       |                   |                      |         |                                 |                                        |                                                    |                                  |
| 00   | FOR LACOE-<br>SFS USE ONLY<br>- DATA | SCREE                                            | EN F                                       | IELD NAM                                      | 1E                                    |                   | CHANGE FROM          | GE FROM |                                 |                                        | CHANGE TO                                          | ,                                |
| 1.   | ELEMENT                              | -                                                |                                            |                                               |                                       |                   |                      |         |                                 |                                        |                                                    |                                  |
| 2.   |                                      |                                                  |                                            |                                               |                                       |                   |                      |         |                                 |                                        |                                                    |                                  |
| 3.   |                                      |                                                  |                                            |                                               |                                       |                   |                      |         |                                 |                                        |                                                    |                                  |
| 4.   |                                      |                                                  |                                            |                                               |                                       |                   |                      |         |                                 |                                        |                                                    |                                  |
| 5.   |                                      |                                                  |                                            |                                               |                                       |                   |                      |         |                                 |                                        |                                                    |                                  |
| 6.   | 6.                                   |                                                  |                                            |                                               |                                       |                   |                      |         |                                 |                                        |                                                    |                                  |
| 7.   |                                      |                                                  |                                            |                                               |                                       |                   |                      |         |                                 |                                        |                                                    |                                  |
| 8.   |                                      |                                                  |                                            |                                               |                                       |                   |                      |         |                                 |                                        |                                                    |                                  |
| Adm  | inistration                          |                                                  | SFS Emp Services / SFS Pos                 | Control                                       | SFS Payroll Unit (1)                  | E-3-5 US          | SFS Payroll Unit (2) |         | SFS Reti                        | rement                                 | Control No /                                       | Proc No                          |
|      |                                      |                                                  |                                            |                                               |                                       |                   |                      |         |                                 |                                        |                                                    |                                  |

Updated by YR, 02/18/2014

#### Mass Change Request Form Instructions

|     | Field Name                      |     | Description                                                                       |
|-----|---------------------------------|-----|-----------------------------------------------------------------------------------|
| 1   | Date of Request                 | ۸   | Today's date.                                                                     |
| 2   | District No                     | ^   | Five-digit district number or business unit number.                               |
| 3   | District Name                   | ^   | Name of the district or charter school.                                           |
| Red | questor Information             |     |                                                                                   |
| 4   | Contact Person                  | ^   | Point of contact. Name of the person SFS-HRS Operations will be contacting for    |
|     |                                 |     | more information on the mass change.                                              |
| 5   | Contact Title                   | ۸   | Job Title of the person that will be contacted.                                   |
| 6   | Contact Email                   | ^   | Email of the person that will be contacted.                                       |
| 7   | Contact Phone Number            | ^   | Phone Number of the person that will be contacted.                                |
| 8   | Contact Phone Ext               | ^   | If applicable, please provide the extension.                                      |
| 9   | Request Approved By             | ^   | Name of the administrator approving this request.                                 |
| 10  | Signature                       | ۸   | Signature of the administrator approving this request.                            |
| 11  | Approver Title                  | ۸   | Job Title of the administrator approving this request.                            |
| 12  | Approver Email                  | ^   | Email of the administrator approving this request. Approver will also be included |
|     |                                 |     | in the emails that will be sent to the point of contact.                          |
| 13  | Approver Phone Number           | ^   | Phone number of the administrator approving this request.                         |
| 14  | Approver Phone Ext.             | ^   | If applicable, please provide the extension.                                      |
| Ma  | ss Change Info                  |     |                                                                                   |
| 15  | Attachments                     | ۸   | Indicate whether or not the district is attaching more paperwork to the form.     |
|     |                                 |     | These attachments could be screenshots, emails, etc. related to this mass         |
|     |                                 |     | change.                                                                           |
| 16  | Brief Mass Change Desc          | ^   | Briefly state the reason why you are requesting a mass change. You will have an   |
|     |                                 |     | opportunity to state the details in Section I and Section II.                     |
| 17  | Implement Change                | ^   | Window for processing mass change request. Please indicate if the mass change     |
|     |                                 |     | will occur                                                                        |
|     |                                 |     | Before a specific date or schedule -or-                                           |
|     |                                 |     | • After a specific date or schedule -or-                                          |
|     |                                 |     | • Between a specific timeframe by completing the Before and After fields.         |
| 18  | Rush Request                    |     | Indicate if this change needs to be implemented within the next three days. An    |
|     |                                 |     | additional Above Baseline Charge may be applicable. If not, leave blank.          |
| Sec | tion I. Record Section Criteria | Spe | ecifies the records that will be targeted.                                        |
| 19  | Employee Status                 | ^   | Indicate the status of the employee records that will be targeted. You can check  |
|     |                                 |     | all that apply.                                                                   |
| 20  | Job Assignment(s)               | ^   | Indicate which job assignments will be targeted. Only check one.                  |
| 21  | Job Status                      | ^   | Indicate the status of the job assignments that will be targeted. Check all that  |
|     |                                 |     | apply.                                                                            |
| 22  | Record Selection Specification  | ^   | State in detail other specifications that narrow the record selection.            |
| Sec | tion II. Change Criteria        | Spe | ecifies the changes that will impact the records indicated on Section I. If more  |
|     | -                               | spa | ace is needed, please attach an additional sheet.                                 |
| 23  | Screen Number                   | ^   | State the screen number from HRS that will be impacted.                           |
| 24  | Field Name                      | ^   | State the Field Name from HRS.                                                    |
| 25  | Change From                     | ^   | State what the field should be changed from. If left blank, then all codes within |
|     | _                               |     | that field will be included.                                                      |
| 26  | Change To                       | ^   | State what the field should be changed to. If you are removing information.       |
|     |                                 |     | please state "blank."                                                             |

^ District input required.

## **Archived Employee Records**

Navigate to an Archived Employee Record Reinstate an Archived Employee Record

#### Navigate to an Archived Employee Record

Use the County Name Search (097) to access an archived employee record from the Personnel Data Entry Menu.

| File Edit                                            | View Communication Actions Wir                                                                                                    | ndow Help                                                                                                    |                                                                                                    |                                                                                                    |                                                                                                    |                                                                                                    |
|------------------------------------------------------|----------------------------------------------------------------------------------------------------|----------------------------------------------------------------------------------------------------|----------------------------------------------------------------------------------------------------|----------------------------------------------------------------------------------------------------|----------------------------------------------------------------------------------------------------|----------------------------------------------------------------------------------------------------|
|                                                      | 🗎 🐻 🛃 🚵 🛍 📓                                                                                                    | 10 10 10 12 12                                                                                                    | 🔗 🗣                                                                                                    |                                                                                                    |                                                                                                    |                                                                                                    |
|                                                      | ** PER - PERS                                                                                                    | ONNEL DATA                                                                                                    | ENTRY AND                                                                                                    | ) UPDATE -                                                                                                    | MENU **                                                                                                    | 0100                                                                                                    |
| TRANS                                                | DESCRIPTION                                                                                                    |                                                                                                    | TRANS                                                                                                    |                                                                                                    | <ul> <li>DESCRIPTION</li> </ul>                                                                                                    | ۰                                                                                                    |
| 000                                                  | PERSONNEL UPDATE MENU                                                                                                    | li.                                                                                                    | 019                                                                                                    | EMPLOYMENT                                                                                                    | VERIFICATIO                                                                                                    | DN .                                                                                                    |
| 001                                                  | INITIAL EMPLOYMENT                                                                                                    |                                                                                                    | 020                                                                                                    | STANDARD E                                                                                                    | BENEFITS                                                                                                    |                                                                                                    |
| 002                                                  | NEW ASSIGNMENTS                                                                                                    |                                                                                                    | 021                                                                                                    | ADTL. STAN                                                                                                    | NDARD BENEFI                                                                                                    | rs                                                                                                    |
| 003                                                  | PERSONNEL ACTION DATA                                                                                                    |                                                                                                    | 022                                                                                                    | DEPENDENTS                                                                                                    | S BY NAME                                                                                                    |                                                                                                    |
| 004                                                  | JOB ASSIGNMENT (                                                                                                    | 104-FUTURE)                                                                                                    | 023                                                                                                    | VOLUNTARY                                                                                                    | DEDUCTIONS                                                                                                    |                                                                                                    |
| 005                                                  | SALARY/PAY RATE (                                                                                                    | 105-FUTURE)                                                                                                    | 025                                                                                                    | DIRECT DEF                                                                                                    | POSIT                                                                                                    |                                                                                                    |
| 006                                                  | LABOR DISTRIBUTION (                                                                                                    | 106-FUTURE)                                                                                                    | 027                                                                                                    | SSN CHANGE                                                                                                    | E VERIFICATIO                                                                                                    | DN                                                                                                    |
| 007                                                  | JOB HISTORY                                                                                                    |                                                                                                    | 028                                                                                                    | SOCIAL SEC                                                                                                    | CURITY NUMBER                                                                                                    | R CHANGE                                                                                                    |
| 008                                                  | JOB HISTORY - SUMMARY                                                                                                    | 03                                                                                                    | 030                                                                                                    | PAYROLL TA                                                                                                    | AX STATUS                                                                                                    |                                                                                                    |
| 010                                                  | CREDENTIAL INFORMATIO                                                                                                    | N INQUIRY                                                                                                    | 031                                                                                                    | LEAVE ACCO                                                                                                    | DUNT BALANCES                                                                                                    | 5                                                                                                    |
| 011                                                  | SENIORITY STATUS                                                                                                    |                                                                                                    | 032                                                                                                    | GARNISHMEN                                                                                                    | ITS                                                                                                    |                                                                                                    |
| 012                                                  | CONTACT DATA                                                                                                    |                                                                                                    | 036                                                                                                    | RETIREMENT                                                                                                    | BALANCES                                                                                                    |                                                                                                    |
| 013                                                  | CONFIDENTIAL INFORMAT                                                                                                    | ION                                                                                                    | 037                                                                                                    | UNION DUES                                                                                                    | 6 BALANCES                                                                                                    |                                                                                                    |
| 014                                                  | MISC PERSONAL DATA                                                                                                    |                                                                                                    | 038                                                                                                    | REINSTATE                                                                                                    | ARCHIVED EMP                                                                                                    | PLOYEE                                                                                                    |
| 015                                                  | EDUCATION                                                                                                    |                                                                                                    | 039                                                                                                    | RETIREMENT                                                                                                    | PLANS                                                                                                    |                                                                                                    |
| 016                                                  | EXPERIENCE AND ORGANI                                                                                                    | ZATION                                                                                                    | 097                                                                                                    | COUNTY NAM                                                                                                    | IE SEARCH                                                                                                    |                                                                                                    |
| 017                                                  | SKILLS AND LANGUAGES                                                                                                    |                                                                                                    | 098                                                                                                    | DIST NAME                                                                                                    | SEARCH (ACT)                                                                                                    | (VE ASSIGN)                                                                                                 |
| 018                                                  | LICENSES, HONORS AND                                                                                                    | COMMENTS                                                                                                    | 099                                                                                                    | DIST NAME                                                                                                    | SEARCH (ALL                                                                                                    | ASSIGN)                                                                                                    |
|                                                      |                                                                                                    |                                                                                                    | NAME:                                                                                                    | <u>P</u>                                                                                                    |                                                                                                    |                                                                                                    |
| INTERR                                               | UPT:                                                                                                    |                                                                                                    |                                                                                                    |                                                                                                    | 6                                                                                                    |                                                                                                    |
| TRANA                                                |                                                                                                    |                                                                                                    |                                                                                                    | 100                                                                                                    |                                                                                                    | T 00044                                                                                                    |
| TRANS:                                               | <u>097</u> EID:                                                                                                    |                                                                                                    |                                                                                                    | JOB:                                                                                                    | DISTRIC                                                                                                    | ::: <u>00011</u>                                                                                            |
| ME                                                   | b                                                                                                    |                                                                                                    | A                                                                                                    |                                                                                                    |                                                                                                    | 24/07                                                                                                    |
|                                                      |                                                                                                    |                                                                                                    |                                                                                                    |                                                                                                    |                                                                                                    |                                                                                                    |
|                                                      |                                                                                                    |                                                                                                    |                                                                                                    |                                                                                                    |                                                                                                    |                                                                                                    |
| File Edit                                            | View Communication Actions Wir                                                                                                    | ndow Help                                                                                                    |                                                                                                    |                                                                                                    |                                                                                                    |                                                                                                    |
| File Edit                                            | View Communication Actions Wir                                                                                                    | ndow Help                                                                                                    | e                                                                                                    |                                                                                                    |                                                                                                    |                                                                                                    |
| File Edit                                            | View Communication Actions Wir                                                                                                    | ndow Help<br>(역명) (종) (종) (종)<br>- COUNTY N                                                                                                    | 🤌 🐋<br>IAME SEAR(                                                                                                    | CH - INQ **                                                                                                    | (                                                                                                    | 0497                                                                                                    |
| File Edit                                            | View Communication Actions Wir<br>Email is in the set of the set of | ndow Help<br>(약)먨(@) 🔊 🔊<br>- COUNTY N                                                                                                    | <mark>⊘∣</mark> ₩<br>IAME SEAR(                                                                                                    | CH - INQ **<br>PAY                                                                                                    | «<br>Y EMPLOYEE                                                                                                    | 0497<br>PRIMARY                                                                                             |
| File Edit<br>E E E                                   | View Communication Actions Wir                                                                                                    | ndow Help<br>(말한)(오이)<br>- COUNTY N                                                                                                    | <pre></pre>                                                                                                    | CH - INQ **<br>PAY<br>DIST LOC                                                                                                    | <pre>     EMPLOYEE     TYPE STAT </pre>                                                                                                    | 0497<br>PRIMARY<br>JOB CYCLE                                                                                |
| File Edit                                            | View Communication Actions Wir                                                                                                    | ndow Help<br>(학양)() 10 이미<br>- COUNTY N                                                                                                    |                                                                                                    | CH - INQ **<br>PAY<br>DIST LOC<br>00111 004                                                                                                    | <pre>     EMPLOYEE     TYPE STAT     C R </pre>                                                                                                    | 0497<br>PRIMARY<br>JOB CYCLE<br>1 C3                                                                        |
| File Edit<br>File Edit<br>RAME K<br>TRANS<br>003     | View Communication Actions Wir                                                                                                    | ndow Help<br>(학양)() 1 이 이<br>- COUNTY N<br>2                                                                                                    |                                                                                                    | CH - INQ **<br>PAY<br>DIST LOC<br>00111 004<br>00111 100                                                                                                    | Y EMPLOYEE<br>C TYPE STAT<br>4 C R<br>0 N R                                                                                                    | 0497<br>PRIMARY<br>JOB CYCLE<br>1 C3<br>8 H1                                                                |
| File Edit<br>File Edit<br>NAME K<br>TRANS<br>003     | View Communication Actions Wir<br>Will Will Will Will Will Will Will Will                                                                                                    | ndow Help<br>(한왕) (이 이 이 이 이 이 이 이 이 이 이 이 이 이 이 이 이 이 이                                                                                                     |                                                                                                    | CH - INQ **<br>PAY<br>DIST LOC<br>00111 004<br>00111 100<br>00111 012                                                                                                    | C EMPLOYEE<br>C TYPE STAT<br>C R<br>D N R<br>2 S A                                                                                                    | 0497<br>PRIMARY<br>JOB CYCLE<br>1 C3<br>8 H1<br>1 C3                                                        |
| File Edit<br>File Edit<br>NAME K<br>TRANS<br>003<br> | View Communication Actions Wir<br>Will Will Will Will Will Will Will Will                                                                                                    | ndow Help<br>(한영) (이 이 이 이 이 이 이 이 이 이 이 이 이 이 이 이 이 이 이                                                                                                     |                                                                                                    | CH - INQ **<br>PAY<br>DIST LOC<br>00111 004<br>00111 100<br>00111 012<br>00111 012                                                                                                    | C EMPLOYEE<br>C TYPE STAT<br>C R<br>D N R<br>2 S A<br>2 C T                                                                                                    | 0497<br>PRIMARY<br>JOB CYCLE<br>1 C3<br>8 H1<br>1 C3<br>1 C3                                                |
| File Edit                                            | View Communication Actions Wir<br>Will Will Will Will Will Will Will Will                                                                                                    | ndow Help<br>学究。1030<br>- COUNTY N<br>2<br>2<br>4<br>6<br>6<br>6<br>6<br>6<br>6<br>6<br>6<br>6<br>6<br>6<br>6<br>6<br>6<br>6<br>6<br>6                                                                                                    |                                                                                                    | CH - INQ **<br>PAY<br>DIST LOC<br>00111 004<br>00111 100<br>00111 012<br>00111 012<br>00111 010                                                                                                    | C EMPLOYEE<br>TYPE STAT<br>C R<br>N R<br>2 S A<br>2 C T<br>0 N A                                                                                                    | 0497<br>PRIMARY<br>JOB CYCLE<br>1 C3<br>8 H1<br>1 C3<br>1 C3<br>2 E4                                        |
| File Edit                                            | View Communication Actions Wir<br>Will Will Will Will Will Will Will Will                                                                                                    | ndow Help<br>(한 ) 1 (1)<br>- COUNTY N<br>2<br>V<br>C<br>K<br>6<br>C                                                                                                    |                                                                                                    | CH - INQ **<br>PAY<br>DIST LOC<br>00111 004<br>00111 100<br>00111 012<br>00111 012<br>00111 010                                                                                                    | C EMPLOYEE<br>C TYPE STAT<br>C R<br>D N R<br>2 S A<br>2 C T<br>0 N A<br>5 C A                                                                                                    | 0497<br>PRIMARY<br>JOB CYCLE<br>1 C3<br>8 H1<br>1 C3<br>1 C3<br>2 E4<br>1 C3                                |
| File Edit<br>File Edit<br>NAME K<br>TRANS<br>003<br> | View Communication Actions Wir<br>Wiew Communication Actions Wir<br>** PER<br>EY: P<br>NAME<br>PACE, EVELYN A.<br>PACE, RICHARD A.<br>PACE, SYLVIA A.<br>PACHECO, JAMIE A.<br>PADGETT, AUDREY A.<br>PADGETT, JOSHUA A.<br>PADGETT, JUANITA A.                                                                                                    | ndow Help<br>(한 한 한 한 0 이 이 이 이 이 이 이 이 이 이 이 이 이 이 이                                                                                                    |                                                                                                    | CH - INQ **<br>PAY<br>DIST LOC<br>00111 004<br>00111 100<br>00111 012<br>00111 012<br>00111 010<br>00111 825<br>00111 012                                                                                                    | C EMPLOYEE<br>TYPE STAT<br>C R<br>D N R<br>2 S A<br>2 C T<br>0 N A<br>5 C A<br>2 S A                                                                                                    | 0497<br>PRIMARY<br>JOB CYCLE<br>1 C3<br>8 H1<br>1 C3<br>1 C3<br>2 E4<br>1 C3<br>1 C3<br>1 C3                |
| File Edit                                            | View Communication Actions Wir<br>Wiew Communication Actions Wir<br>** PER<br>EY: P<br>NAME<br>PACE, EVELYN A.<br>PACE, RICHARD A.<br>PACE, SYLVIA A.<br>PACECO, JAMIE A.<br>PADGETT, AUDREY A.<br>PADGETT, JOSHUA A.<br>PADGETT, JUANITA A.<br>PADGETT, LAUREN A.                                                                                                    | ndow Help<br>学究。1030<br>- COUNTY N<br>2<br>4<br>6<br>6<br>6<br>7<br>7<br>7<br>8<br>8<br>8<br>8<br>8<br>8<br>9<br>8<br>9<br>8<br>9<br>8<br>9<br>8<br>9<br>9<br>9<br>9                                                                                                    |                                                                                                    | CH - INQ **<br>PAY<br>DIST LOC<br>00111 004<br>00111 100<br>00111 012<br>00111 012<br>00111 012<br>00111 012<br>00111 012                                                                                                    | C EMPLOYEE<br>TYPE STAT<br>C R<br>D N R<br>C S A<br>C T<br>D N A<br>S C A<br>S C A<br>C T                                                                                                    | 0497<br>PRIMARY<br>JOB CYCLE<br>1 C3<br>8 H1<br>1 C3<br>1 C3<br>2 E4<br>1 C3<br>1 C3<br>1 C3<br>1 C3        |
| File Edit                                            | View Communication Actions Wir<br>Wiew Communication Actions Wir<br>Wiew Communication Actions Wir<br>Wiew Communications Wiew Communications<br>EY: P<br>NAME<br>PACE, EVELYN A.<br>PACE, SYLVIA A.<br>PACE, SYLVIA A.<br>PACE, SYLVIA A.<br>PACE, SYLVIA A.<br>PACETT, JUANITA A.<br>PADGETT, JUANITA A.<br>PADGETT, LAUREN A.<br>PADGETT, STANLEY A.                                                                                                    | ndow Help<br>学究。1030<br>- COUNTY N<br>2<br>4<br>4<br>4<br>4<br>4<br>4<br>4<br>4<br>4<br>4<br>4<br>4<br>4<br>4<br>4<br>4<br>4<br>4                                                                                                    |                                                                                                    | CH - INQ **<br>PAY<br>DIST LOC<br>00111 004<br>00111 012<br>00111 012<br>00111 012<br>00111 012<br>00111 012<br>00111 012<br>00111 102                                                                                                    | C EMPLOYEE<br>TYPE STAT<br>C R<br>D N R<br>C S A<br>C T<br>D N A<br>C A<br>C A<br>C T<br>D C A                                                                                                    | 0497<br>PRIMARY<br>JOB CYCLE<br>1 C3<br>8 H1<br>1 C3<br>1 C3<br>1 C3<br>1 C3<br>1 C3<br>1 C3<br>1 C3        |
| File Edit                                            | View Communication Actions Wir<br>Wiew Communication Actions Wir<br>Wiew Communication Actions Wir<br>Wiew Communications Wiew<br>EY: P<br>NAME<br>PACE, EVELYN A.<br>PACE, SYLVIA A.<br>PACE, SYLVIA A.<br>PACE, SYLVIA A.<br>PACE, SYLVIA A.<br>PADGETT, AUDREY A.<br>PADGETT, LAUREN A.<br>PADGETT, STANLEY A.<br>PAGE, ASHLEY A.                                                                                                    | ndow Help<br>学究。1030<br>- COUNTY N<br>2<br>4<br>5<br>6<br>6<br>6<br>6<br>6<br>6<br>6<br>6<br>6<br>6<br>6<br>6<br>6                                                                                                    |                                                                                                    | CH - INQ **<br>PAY<br>DIST LOC<br>00111 004<br>00111 012<br>00111 012<br>00111 012<br>00111 012<br>00111 012<br>00111 012<br>00111 100                                                                                                    | C EMPLOYEE<br>TYPE STAT<br>C R<br>D N R<br>C S A<br>C T<br>D N A<br>C A<br>C A<br>C A<br>C A                                                                                                    | 0497<br>PRIMARY<br>JOB CYCLE<br>1 C3<br>8 H1<br>1 C3<br>1 C3<br>1 C3<br>1 C3<br>1 C3<br>1 C3<br>1 C3<br>1 C |
| File Edit                                            | View Communication Actions Wir<br>Wiew Communication Actions Wir<br>Wiew Communication Actions Wir<br>Wiew Communications Wiew<br>EY: P<br>NAME<br>PACE, EVELYN A.<br>PACE, SYLVIA A.<br>PACE, SYLVIA A.<br>PACE, SYLVIA A.<br>PACE, JUNITA A.<br>PADGETT, JUANITA A.<br>PADGETT, LAUREN A.<br>PADGETT, STANLEY A.<br>PAGE, ASHLEY A.<br>PAGE, JEANNE A.                                                                                                    | ndow Help<br>学究。1030<br>- COUNTY N<br>2<br>4<br>5<br>6<br>6<br>6<br>6<br>6<br>6<br>6<br>6<br>6<br>6<br>6<br>6<br>6                                                                                                    | ✓ ➡ IAME SEAR(<br>EID 261479119 27323190 04664036 64920572 85888496 84481684 280552486 87251789 8P6080277 6568696 04501266                                                                                                    | CH - INQ **<br>PAY<br>DIST LOC<br>00111 004<br>00111 012<br>00111 012<br>00111 012<br>00111 012<br>00111 012<br>00111 012<br>00111 100<br>00111 100                                                                                                    | C EMPLOYEE<br>C TYPE STAT<br>C R<br>C N R<br>C S A<br>C T<br>C N A<br>C A<br>C A<br>C A<br>C A<br>C A<br>C A<br>C A<br>C A<br>C A<br>C                                                                                                    | 0497<br>PRIMARY<br>JOB CYCLE<br>1 C3<br>8 H1<br>1 C3<br>1 C3<br>1 C3<br>1 C3<br>1 C3<br>1 C3<br>1 C3<br>1 C |
| File Edit                                            | View Communication Actions Wir<br>Wiew Communication Actions Wir<br>Wiew Wiew Wiew Wiew Wiew<br>EY: P<br>NAME<br>PACE, EVELYN A.<br>PACE, RICHARD A.<br>PACE, SYLVIA A.<br>PACE, SYLVIA A.<br>PACE, SYLVIA A.<br>PADGETT, AUDREY A.<br>PADGETT, JUANITA A.<br>PADGETT, LAUREN A.<br>PADGETT, STANLEY A.<br>PAGE, ASHLEY A.<br>PAGE, JEANNE A.<br>PAGE, JOSHUA A.                                                                                                    | ndow Help<br>말했을 이 이<br>- COUNTY N<br>C<br>K<br>F<br>F<br>F<br>F<br>G<br>G<br>G<br>S<br>S                                                                                                    | ✓ ➡ IAME SEAR(<br>EID 261479119 27323190 04664036 64920572 85888496 84481684 280552486 87251789 8P6080277 68565696 04501266 680678598                                                                                                    | CH - INQ **<br>PAY<br>DIST LOC<br>00111 004<br>00111 012<br>00111 012<br>00111 012<br>00111 012<br>00111 012<br>00111 012<br>00111 102<br>00111 102<br>00111 002<br>00111 002                                                                                                    | C EMPLOYEE<br>C TYPE STAT<br>C R<br>C N R<br>C S A<br>C T<br>C N A<br>C T<br>C A<br>C A<br>C A<br>C A<br>C A<br>C A                                                                                                    | 0497<br>PRIMARY<br>JOB CYCLE<br>1 C3<br>8 H1<br>1 C3<br>1 C3<br>1 C3<br>1 C3<br>1 C3<br>1 C3<br>1 C3<br>1 C |
| File Edit                                            | View Communication Actions Wir<br>Wiew Communication Actions Wir<br>Wiew Wiew Wiew Wiew Wiew<br>EY: P<br>NAME<br>PACE, EVELYN A.<br>PACE, RICHARD A.<br>PACE, SYLVIA A.<br>PACE, SYLVIA A.<br>PACE, SYLVIA A.<br>PADGETT, AUDREY A.<br>PADGETT, JUANITA A.<br>PADGETT, LAUREN A.<br>PAGE, ASHLEY A.<br>PAGE, JEANNE A.<br>PAGE, JOSHUA A.<br>PAGE, PAUL A.                                                                                                    | ndow Help<br>말했으니<br>- COUNTY N<br>C<br>K<br>F<br>F<br>G<br>G<br>S<br>M                                                                                                    | ✓ ➡ IAME SEAR(<br>EID 261479119 27323190 04664036 64920572 85888496 84481684 280552486 87251789 8P6080277 68565696 04501266 680678598 8748356896                                                                                                    | CH - INQ **<br>PAY<br>DIST LOC<br>00111 004<br>00111 100<br>00111 012<br>00111 012<br>00111 012<br>00111 012<br>00111 012<br>00111 100<br>00111 100<br>00111 008<br>00111 008                                                                                                    | C EMPLOYEE<br>C TYPE STAT<br>C R<br>C N R<br>C S A<br>C T<br>C N A<br>C T<br>C A<br>C A<br>C A<br>C A<br>C A<br>C A<br>C A<br>C A<br>C A<br>C A                                                                                                    | 0497<br>PRIMARY<br>JOB CYCLE<br>1 C3<br>8 H1<br>1 C3<br>1 C3<br>1 C3<br>1 C3<br>1 C3<br>1 C3<br>1 C3<br>1 C |
| File Edit                                            | View Communication Actions Wir<br>Wiew Communication Actions Wir<br>*** PER<br>EY: P<br>NAME<br>PACE, EVELYN A.<br>PACE, RICHARD A.<br>PACE, SYLVIA A.<br>PACE, SYLVIA A.<br>PACE, JURA<br>PADGETT, AUDREY A.<br>PADGETT, JUANITA A.<br>PADGETT, LAUREN A.<br>PADGETT, STANLEY A.<br>PAGE, ASHLEY A.<br>PAGE, JOSHUA A.<br>PAGE, PAUL A.<br>PAGE, RENEE A.                                                                                                    | ndow Help<br>말했을가 이지<br>- COUNTY N<br>C<br>K<br>F<br>F<br>G<br>G<br>S<br>S<br>M<br>C<br>C<br>S<br>S<br>M<br>C<br>C<br>S<br>S<br>C<br>C<br>S<br>S<br>C<br>C<br>S<br>S<br>C<br>C<br>C<br>S<br>S<br>C<br>C<br>C<br>S<br>S<br>C<br>C<br>C<br>C<br>C<br>C<br>C<br>C<br>C<br>C<br>C<br>C<br>C<br>C<br>C<br>C<br>C<br>C<br>C<br>C | ✓ ➡ IAME SEAR( EID CG1479119 CJ7323190 CJ7323190 CU4664036 CK4920572 CK4920572 CK4920572 CK4920572 CK4920572 CK492052486 CK4920572 CK492052486 CK492052486 CK4920528 CK49205689 CK499616                                                                                                    | CH - INQ **<br>PAY<br>DIST LOC<br>00111 004<br>00111 012<br>00111 012<br>00111 012<br>00111 012<br>00111 012<br>00111 012<br>00111 012<br>00111 008<br>00111 008<br>00111 008<br>00111 008<br>00111 008                                                                                                    | C EMPLOYEE<br>C TYPE STAT<br>C R<br>C N R<br>C N R<br>C A<br>C T<br>C A<br>C A<br>C A<br>C A<br>C A<br>C A<br>C A<br>C A<br>C A<br>C A                                                                                                    | 0497<br>PRIMARY<br>JOB CYCLE<br>1 C3<br>8 H1<br>1 C3<br>1 C3<br>1 C3<br>1 C3<br>1 C3<br>1 C3<br>1 C3<br>1 C |
| File Edit                                            | View Communication Actions Wir<br>Wiew Communication Actions Wir<br>*** PER<br>EY: P<br>NAME<br>PACE, EVELYN A.<br>PACE, RICHARD A.<br>PACE, SYLVIA A.<br>PACE, SYLVIA A.<br>PACE, JUANITA A.<br>PADGETT, JUANITA A.<br>PADGETT, LAUREN A.<br>PADGETT, STANLEY A.<br>PAGE, ASHLEY A.<br>PAGE, JEANNE A.<br>PAGE, JOSHUA A.<br>PAGE, PAUL A.<br>PAGE, RENEE A.<br>PAGE, RON A.                                                                                                    | ndow Help<br>말했을지<br>- COUNTY N<br>C<br>K<br>F<br>F<br>F<br>C<br>C<br>S<br>M<br>C<br>S<br>M<br>C<br>E<br>E<br>E<br>E<br>E<br>E<br>E<br>E<br>E<br>E<br>E<br>E<br>E                                                                                                    | ✓ ➡ IAME SEAR( EID Control Control Co | CH - INQ **<br>PAY<br>DIST LOC<br>00111 004<br>00111 012<br>00111 012<br>00111 012<br>00111 012<br>00111 012<br>00111 012<br>00111 100<br>00111 100<br>00111 008<br>00111 008<br>00111 008<br>00111 008<br>00111 008                                                                                                    | C       EMPLOYEE         C       TYPE       STAT         4       C       R         4       C       R         2       S       A         2       S       A         2       S       A         2       S       A         2       S       A         2       S       A         2       S       A         2       S       A         2       S       A         3       C       A         3       C       A         3       C       A         3       N       A         3       N       A                                                                                                    | 0497<br>PRIMARY<br>JOB CYCLE<br>1 C3<br>8 H1<br>1 C3<br>1 C3<br>1 C3<br>1 C3<br>1 C3<br>1 C3<br>1 C3<br>1 C |
| File Edit                                            | View Communication Actions Wir<br>Wiew Communication Actions Wir<br>Wiew PER<br>EY: P<br>NAME<br>PACE, EVELYN A.<br>PACE, RICHARD A.<br>PACE, SYLVIA A.<br>PACE, SYLVIA A.<br>PACE, SYLVIA A.<br>PADGETT, JUANITA A.<br>PADGETT, JUANITA A.<br>PADGETT, LAUREN A.<br>PAGE, TANLEY A.<br>PAGE, JEANNE A.<br>PAGE, JOSHUA A.<br>PAGE, PAUL A.<br>PAGE, RENEE A.<br>PAGE, RON A.<br>PAGE, VINCENT A.                                                                                                    | ndow Help                                                                                                    | ✓ ➡ IAME SEAR( EID CG1479119 CG1479119 CG1479119 CG1479119 CG1479119 CG1479119 CG1479119 CG1479119 CG1479119 CG1479119 CG14664036 CG14501266 CG145012666 CG14501266                                                                                                    | CH - INQ **<br>PAY<br>DIST LOC<br>00111 004<br>00111 012<br>00111 012<br>00111 012<br>00111 012<br>00111 012<br>00111 012<br>00111 012<br>00111 100<br>00111 100<br>00111 008<br>00111 008<br>008<br>008<br>008<br>008<br>008<br>008<br>008                                                              | C EMPLOYEE<br>C TYPE STAT<br>C R<br>C N R<br>C R<br>C R<br>C R<br>C R<br>C R<br>C R<br>C R<br>C T<br>C A<br>C A<br>C A<br>C A<br>C A<br>C A<br>C A<br>C A<br>C A<br>C A                                                                                                    | 0497<br>PRIMARY<br>JOB CYCLE<br>1 C3<br>8 H1<br>1 C3<br>1 C3<br>1 C3<br>1 C3<br>1 C3<br>1 C3<br>1 C3<br>1 C |
| File Edit                                            | View Communication Actions Wir<br>Wiew Communication Actions Wir<br>** PER<br>EY: P<br>NAME<br>PACE, EVELYN A.<br>PACE, RICHARD A.<br>PACE, SYLVIA A.<br>PACE, SYLVIA A.<br>PACE, SYLVIA A.<br>PADGETT, JUANITA A.<br>PADGETT, JUANITA A.<br>PADGETT, LAUREN A.<br>PAGE, ASHLEY A.<br>PAGE, JEANNE A.<br>PAGE, JOSHUA A.<br>PAGE, PAUL A.<br>PAGE, RENEE A.<br>PAGE, RENEE A.<br>PAGE, RON A.<br>PAGE, VINCENT A.<br>PALENCIA, ROBERT                                                                                                    | ndow Help                                                                                                    | ✓ ➡ IAME SEAR( EID Control Control Co | CH - INQ **<br>PAY<br>DIST LOC<br>00111 004<br>00111 012<br>00111 012<br>00111 012<br>00111 012<br>00111 012<br>00111 012<br>00111 012<br>00111 100<br>00111 008<br>00111 008<br>008<br>008<br>008<br>008<br>008<br>008<br>008                                                                                                    | C       EMPLOYEE         C       TYPE       STAT         4       C       R         2       S       A         2       S       A         2       S       A         2       S       A         2       S       A         2       S       A         2       S       A         2       S       A         2       S       A         2       S       A         3       C       A         4       C       T         5       C       A         6       C       T         7       C       A         9       C       T         8       N       A         9       N       T         9       N       T         9       N       T                                                                                                    | 0497<br>PRIMARY<br>JOB CYCLE<br>1 C3<br>8 H1<br>1 C3<br>1 C3<br>1 C3<br>1 C3<br>1 C3<br>1 C3<br>1 C3<br>1 C |
| File Edit                                            | View Communication Actions Wir<br>Wiew Communication Actions Wir<br>** PER<br>EY: P<br>NAME<br>PACE, EVELYN A.<br>PACE, RICHARD A.<br>PACE, SYLVIA A.<br>PACE, SYLVIA A.<br>PACE, SYLVIA A.<br>PADGETT, JOSHUA A.<br>PADGETT, JUANITA A.<br>PADGETT, LAUREN A.<br>PAGE, ASHLEY A.<br>PAGE, JEANNE A.<br>PAGE, JEANNE A.<br>PAGE, JOSHUA A.<br>PAGE, PAUL A.<br>PAGE, RENEE A.<br>PAGE, RENEE A.<br>PAGE, RON A.<br>PAGE, VINCENT A.<br>PALENCIA, ROBERT<br>PALENCIA, VICKI                                                                                                    | ndow Help                                                                                                    | ✓ ➡ IAME SEAR( EID CG1479119 CG1479119 CG1479119 CG1479119 CG1479119 CG1479119 CG1479119 CG1479119 CG1479119 CG1479119 CG1479119 CG14501266 CG14501266 CG14501266 CG14501266 CG14501266 CG14501266 CG14501266 CG14501266 CG14501266 CG14501266 CG14501266 CG14501266 CG14501266 CG14501266 CG14501266 CG145012666 CG14501266 CG14501266                                                                                                    | CH - INQ **<br>PAY<br>DIST LOC<br>00111 004<br>00111 012<br>00111 012<br>00111 012<br>00111 012<br>00111 012<br>00111 012<br>00111 012<br>00111 100<br>00111 008<br>00111 008<br>008<br>008<br>008<br>008<br>008<br>008<br>008                                                              | Imployee         C       Type         S       Type         Imployee       Type         Imployee       Type                                                                                                    | 0497<br>PRIMARY<br>JOB CYCLE<br>1 C3<br>8 H1<br>1 C3<br>1 C3<br>1 C3<br>1 C3<br>1 C3<br>1 C3<br>1 C3<br>1 C |
| File Edit                                            | View Communication Actions Wir<br>Wiew Communication Actions Wir<br>*** PER<br>EY: P<br>NAME<br>PACE, EVELYN A.<br>PACE, RICHARD A.<br>PACE, SYLVIA A.<br>PACE, SYLVIA A.<br>PACE, SYLVIA A.<br>PADGETT, JOSHUA A.<br>PADGETT, JOSHUA A.<br>PADGETT, STANLEY A.<br>PAGE, ASHLEY A.<br>PAGE, JEANNE A.<br>PAGE, JOSHUA A.<br>PAGE, PAUL A.<br>PAGE, RENEE A.<br>PAGE, RENEE A.<br>PAGE, RON A.<br>PAGE, VINCENT A.<br>PALENCIA, ROBERT<br>PALENCIA, VICKI                                                                                                    | ndow Help                                                                                                    | ✓ ➡ IAME SEAR( EID Control Control Co | CH - INQ **<br>PAY<br>DIST LOC<br>00111 004<br>00111 012<br>00111 012<br>00111 012<br>00111 012<br>00111 012<br>00111 012<br>00111 012<br>00111 100<br>00111 100<br>00111 008<br>00111 008<br>008<br>008<br>008<br>008<br>008<br>008<br>008                                                                           | Image: Constraint of the second state of the second state of the second sta | 0497<br>PRIMARY<br>JOB CYCLE<br>1 C3<br>8 H1<br>1 C3<br>1 C3<br>1 C3<br>1 C3<br>1 C3<br>1 C3<br>1 C3<br>1 C |
| File Edit                                            | View Communication Actions Wir<br>Wiew Communication Actions Wir<br>Wiew Communication Actions Wir<br>Wiew Communications Wiew Communications<br>EY: P<br>NAME<br>PACE, EVELYN A.<br>PACE, RICHARD A.<br>PACE, SYLVIA A.<br>PACE, SYLVIA A.<br>PACE, SYLVIA A.<br>PADGETT, JUANITA A.<br>PADGETT, JUANITA A.<br>PADGETT, JUANITA A.<br>PADGETT, JUANITA A.<br>PADGETT, JUANITA A.<br>PAGE, TANLEY A.<br>PAGE, JEANNE A.<br>PAGE, JEANNE A.<br>PAGE, JOSHUA A.<br>PAGE, PAUL A.<br>PAGE, RENEE A.<br>PAGE, RENEE A.<br>PAGE, VINCENT A.<br>PALENCIA, ROBERT<br>PALENCIA, VICKI                                                                                                    | ndow Help<br>PR PO<br>COUNTY N<br>COUNTY N<br>COUNTY N<br>CO<br>K<br>F<br>F<br>G<br>CO<br>S<br>S<br>Y<br>S<br>TING, HIT T                                                                                                    | ✓ ➡ IAME SEAR( EID Control Control Co | CH - INQ **<br>PAY<br>DIST LOC<br>00111 004<br>00111 012<br>00111 012<br>00111 012<br>00111 012<br>00111 012<br>00111 012<br>00111 012<br>00111 012<br>00111 100<br>00111 008<br>00111 008<br>000110 008<br>000110 008<br>000110 008<br>0008<br>0008<br>0008<br>0008<br>0008<br>0008<br>0008<br>0008<br>0008<br>0008<br>0008<br>00 | EMPLOYEE         TYPE STAT         C       R         C       R         C       R         C       T         C       T         C       T         C       T         C       T         C       T         C       A         C       A         C       N         C       N         C       N         C       N </td <td>0497<br/>PRIMARY<br/>JOB CYCLE<br/>1 C3<br/>8 H1<br/>1 C3<br/>1 C3<br/>1 C3<br/>1 C3<br/>1 C3<br/>1 C3<br/>1 C3<br/>1 C</td>                                                                                                    | 0497<br>PRIMARY<br>JOB CYCLE<br>1 C3<br>8 H1<br>1 C3<br>1 C3<br>1 C3<br>1 C3<br>1 C3<br>1 C3<br>1 C3<br>1 C |
| File Edit<br>MAME K<br>TRANS<br>                     | View Communication Actions Wir<br>Wiew Communication Actions Wir<br>*** PER<br>EY: P<br>NAME<br>PACE, EVELYN A.<br>PACE, RICHARD A.<br>PACE, SYLVIA A.<br>PACE, SYLVIA A.<br>PACE, SYLVIA A.<br>PADGETT, AUDREY A.<br>PADGETT, JOSHUA A.<br>PADGETT, JOSHUA A.<br>PAGE, ASHLEY A.<br>PAGE, ASHLEY A.<br>PAGE, JEANNE A.<br>PAGE, JOSHUA A.<br>PAGE, PAUL A.<br>PAGE, RENEE A.<br>PAGE, RENEE A.<br>PAGE, RON A.<br>PAGE, VINCENT A.<br>PAGE, VINCENT A.<br>PALENCIA, ROBERT<br>PALENCIA, VICKI                                                                                                    | ndow Help                                                                                                    | ✓ ➡ IAME SEAR( EID Control Control Co | CH - INQ **<br>PAY<br>DIST LOC<br>00111 004<br>00111 012<br>00111 012<br>00111 012<br>00111 012<br>00111 012<br>00111 012<br>00111 012<br>00111 008<br>00111 100<br>00111 008<br>00111 008<br>008<br>008<br>008<br>008<br>008<br>008<br>008                                                                                                    | C EMPLOYEE<br>C TYPE STAT<br>C R<br>N R<br>C R<br>N R<br>C R<br>C T<br>C T<br>C A<br>C T<br>C A<br>C A<br>C A<br>C A<br>C A<br>C A<br>C A<br>C A<br>C A<br>C A                                                                                                    | 0497<br>PRIMARY<br>JOB CYCLE<br>1 C3<br>8 H1<br>1 C3<br>1 C3<br>1 C3<br>1 C3<br>1 C3<br>1 C3<br>1 C3<br>1 C |

- 1. Locate the archived employee record.
- 2. In the **TRANS field**, type **003**.

The status of the archived employee record is displayed in the Employment Status field on the Personnel Action Data Screen (003).

File Edit View Communication Actions Window Help \*\* PER - PERSONNEL ACTION DATA - UPD \*\* 0103 VJ7323190 PACE, RICHARD A. EFFEC DATE: 07 01 13 ACTNS: PFX: \_\_\_\_\_ SFX: \_\_\_\_\_ -- EMPLOYEE INFORMATION --PRIMARY EMPLOYEE PERMANENCY PENSION REFORM TYPE INDICATOR STATUS JOB 8 <u>N</u> P \* ORIGINAL 1ST PROB SENIORITY 1ST WORK PAY LOCATION DATE DATE HIRE SERVICE <u>100</u> MISC <u>10 19 95</u> 09 07 05 REPORTED -- INFORMATIONAL DATA --LAST ACTION DATE: 03 26 10 LAST ACTIONS: 90 MINIMUM RECORD: OK EMPLOYMENT STATUS: R ARCHIVE STATUS DATE: 08 21 07 TERMINATION REASON: RE RESIGNATION (002) - ENTER YOUR CHANGES. TRANS: 003 DISTRICT 00011 JOB: 8 EID: VJ7323190 24/077 File Edit View Communication Actions Window Help \*\* PER - PERSONNEL ACTION DATA - UPD \*\* 0103 PACE, RICHARD A. \_\_\_\_\_ EFFEC DATE: 07 01 13 ACTNS: \_\_\_ \_\_ VJ7323190 PFX: \_\_\_\_\_ SFX: \_\_\_\_\_ -- EMPLOYEE INFORMATION --PRIMARY EMPLOYEE PERMANENCY PENSION REFORM TYPE INDICATOR JOB STATUS 8 Ρ N \* ORIGINAL 1ST PROB SENIORITY 1ST WORK PAY LOCATION SERVICE DATE HIRE DATE 100 MISC <u>10 19 95</u> 09 07 05 \_ \_\_ \_\_ REPORTED -- INFORMATIONAL DATA --LAST ACTIONS: 90 LAST ACTION DATE: 03 26 10 MINIMUM RECORD: OK EMPLOYMENT STATUS: R ARCHIVE STATUS DATE: 08 21 07 TERMINATION REASON: RE RESIGNATION (002) - ENTER YOUR CHANGES. EID: <u>VJ7323190</u> JOB: 8 DISTRICT 00011 TRANS: <u>038</u> 24/077 MA b

- 3. In the **action field**, type **J**.
- 4. In the **TRANS field**, type **038**.
- 5. Hit the **Enter key** on your keyboard.

#### **Reinstate an Archived Employee Record**

| File Edit View Communication Actions Window Help                            |
|-----------------------------------------------------------------------------|
| ▣ 昏昏 ■ ■ • • • • • • • • • • • • • • • •                                    |
| ** PER - REINSTATE ARCHIVED EMPLOYEE - UPD ** 0138                          |
| J7323190 PACE,RICHARD A. PRIMARY JOB: 8                                     |
|                                                                             |
| INFORMATIONAL DATA                                                          |
| EMPLOYMENT STATUS: R ARCHIVED ARCHIVED DATE: 03 26 10                       |
|                                                                             |
| REINSTATE?(Y): Y                                                            |
|                                                                             |
|                                                                             |
|                                                                             |
|                                                                             |
|                                                                             |
|                                                                             |
|                                                                             |
|                                                                             |
|                                                                             |
| (001) - PLEASE REVIEW DATA ON SCREEN. OK TO PROCEED?                        |
| FRANS: <u>038</u> EID: <u>VJ7323190</u> JOB: <u>8</u> DISTRICT <u>00011</u> |
| 19 a A 24/07                                                                |

The reinstated EDB job assignments can be activated by the district. To reinstate the employee record, use the Reinstate Archived Employee Screen (038) in Functions 01.

| EID                  | Employee ID number of employee being considered for reinstatement. |
|----------------------|--------------------------------------------------------------------|
| NAME                 | Last name, first name, middle initial of employee.                 |
| PRIMARY JOB          | The prime job number at the time employment status was terminated. |
| EMPLOYMENT STATUS    | Displays the current employment status of the employee.            |
| ARCHIVED DATE        | Date EDB record was archived by LACOE.                             |
| <b>REINSTATE (Y)</b> | Type <b>Y</b> to reinstate archived EDB job assignments.           |

Once the reinstatement is complete, the system will generate a message, "(593) - NOT AN ARCHIVED EMPLOYEE." An EIR and Change Register report will be produced during the nightly batch processing, notifying the district of the EDB record that was reinstated. Action Code 96 will display on both the EIR and Change Register for all job assignments reinstated. For example, if six job assignments are reinstated, six EIRs will be received and six lines of job status changes will appear on the change register report. The district must review all of the information on the job assignments being reactivated for accuracy and completeness.

## **New Hire Reporting**

System-Generated Messages System-Generated Messages Samples of New Hire Reporting

#### **New Hire Reporting**

The California Employment Development Department (EDD) requires employers to report all new hires beginning July 1, 1998. Districts authorizing the automated new hire reporting through HRS are required to maintain two fields on the Personnel Action Data Screen (003).

- 1. The 1ST WORK DATE field represents the employee's first day of service in the district.
- 2. A system-generated display-only memo field indicating reported status.

#### System-Generated Messages

| 1ST WORK DATE                                                                                               | System-Generated Message |
|----------------------------------------------------------------------------------------------------|--------------------------|
| The employee's first work date on or after 07/01/98                                                         | TO BE REPORTED           |
| The employee's first work date is blank.                                                                    | NOT KNOWN                |
| The employee's first work date is prior to 07/01/98                                                         | NOT TO BE REPORTED       |
| The employee's first work date is on or after 07/01/98 <b>and</b> after the report and tape production date | REPORTED                 |

#### **Samples of New Hire Reporting**

The employee's first work date is on or after 07/01/98

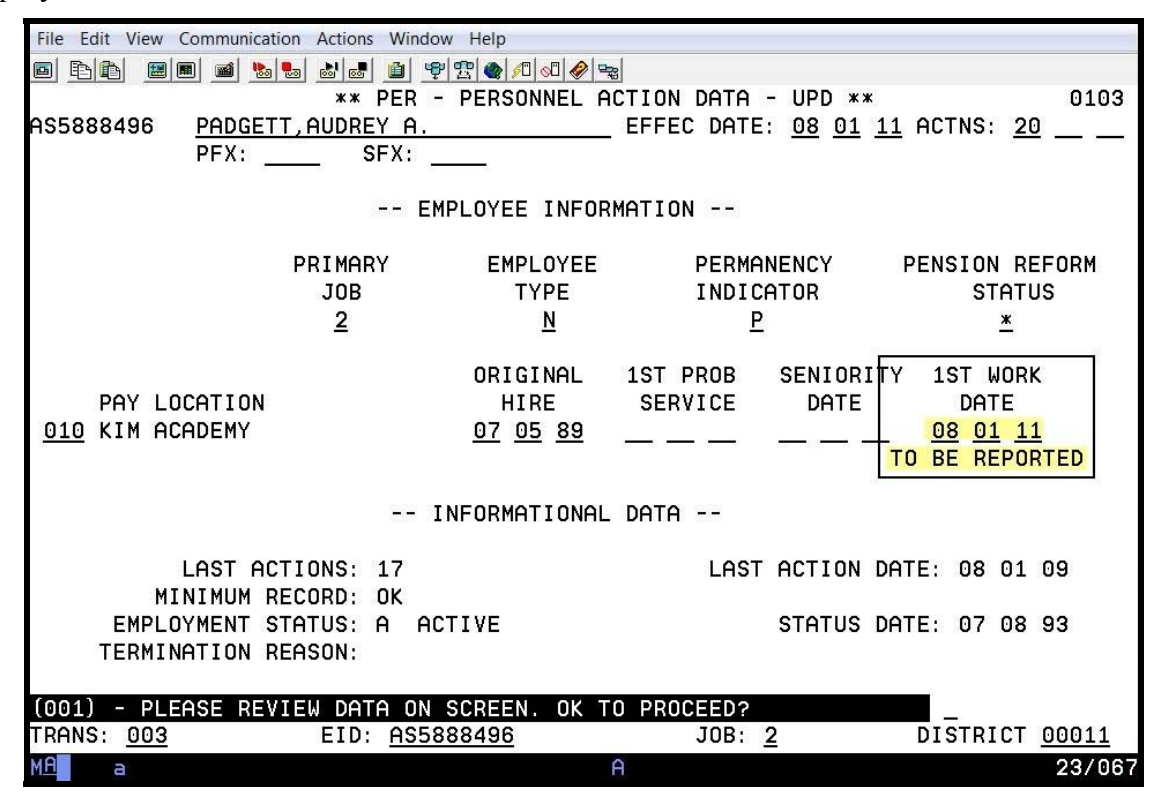

The employee's first work date is blank.

| File Edit View Communication Actions Windo | ow Help                            |                     |                            |                               |
|--------------------------------------------|------------------------------------|---------------------|----------------------------|-------------------------------|
|                                            | 2 2 4 10 00 00 00 00 00            | 23                  |                            |                               |
| ** PER                                     | - PERSONNEL A                      | CTION DATA -        | - UPD **                   | 0103                          |
| AS5888496 PADGETT, AUDREY A.               |                                    | EFFEC DATE:         | 08 01 11                   | ACINS: <u>20</u>              |
| PFA: 3FA: _                                |                                    |                     |                            |                               |
| E                                          | MPLOYEE INFOR                      | MATION              |                            |                               |
| PRIMARY                                    | EMPLOYEE                           | PERMAN              | NENCY I                    | PENSION REFORM                |
| JOB                                        | TYPE                               | INDICA              | ATOR                       | STATUS                        |
| <u>2</u>                                   | <u>N</u>                           | <u>P</u>            |                            | <u>*</u>                      |
| PAY LOCATION<br><u>010</u> KIM ACADEMY     | ORIGINAL<br>HIRE<br><u>07</u> 0589 | 1ST PROB<br>SERVICE | SENIORITY<br>DATE<br>— — — | 1ST WORK<br>DATE<br>NOT KNOWN |
|                                            | INFORMATIONAL                      | DATA                |                            |                               |
| LAST ACTIONS: 17                           |                                    | LAST                | ACTION DA                  | TE: 08 01 09                  |
| EMPLOYMENT STATUS: A A                     | CTIVE                              |                     | STATUS DA                  | TE: 07 08 93                  |
| (001) - PLEASE REVIEW <u>DATA ON</u>       | SCREEN. OK T                       | 0 PROCEED?          |                            | <b>.</b>                      |
| TRANS: <u>003</u> EID: <u>AS5</u>          | 888496                             | JOB: 2              | 2                          | DISTRICT <u>00011</u>         |
| M <u>A</u> a                               |                                    | A                   |                            | 23/06                         |

The employee's first work date is prior to 07/01/98.

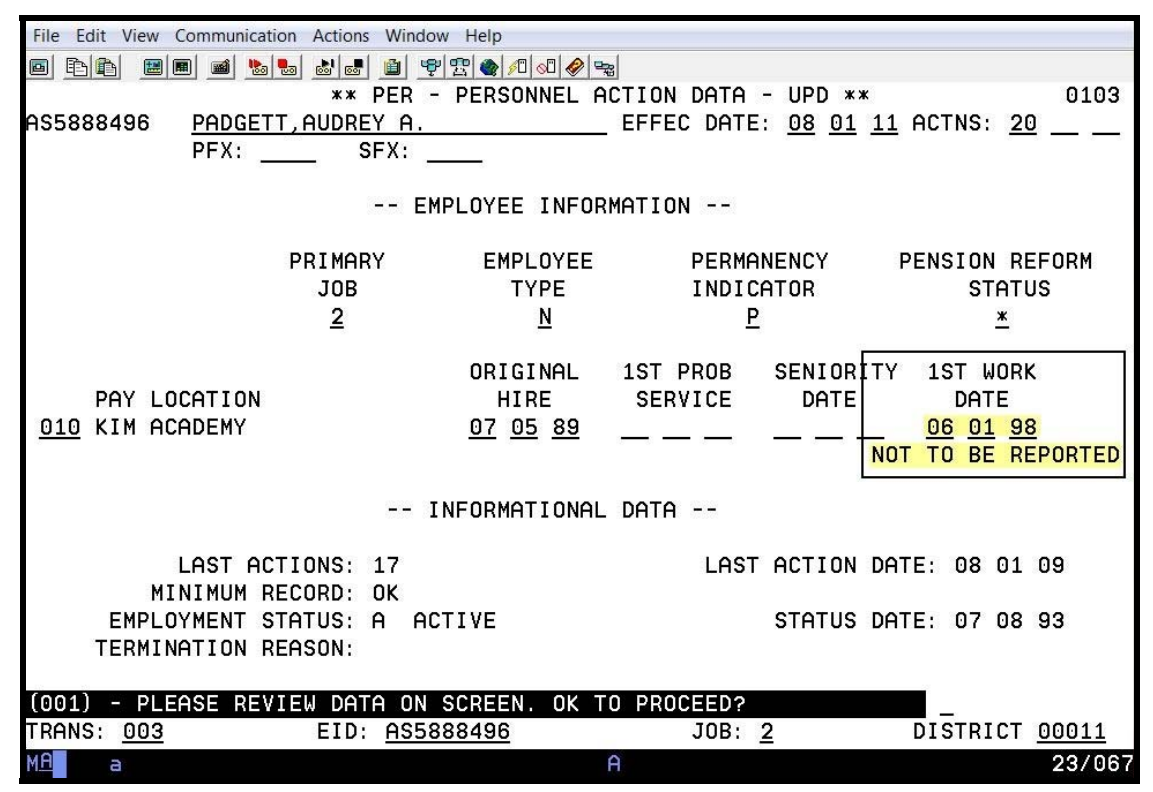

The employee's first work date is on or after 07/01/98 and after the report and tape production date.

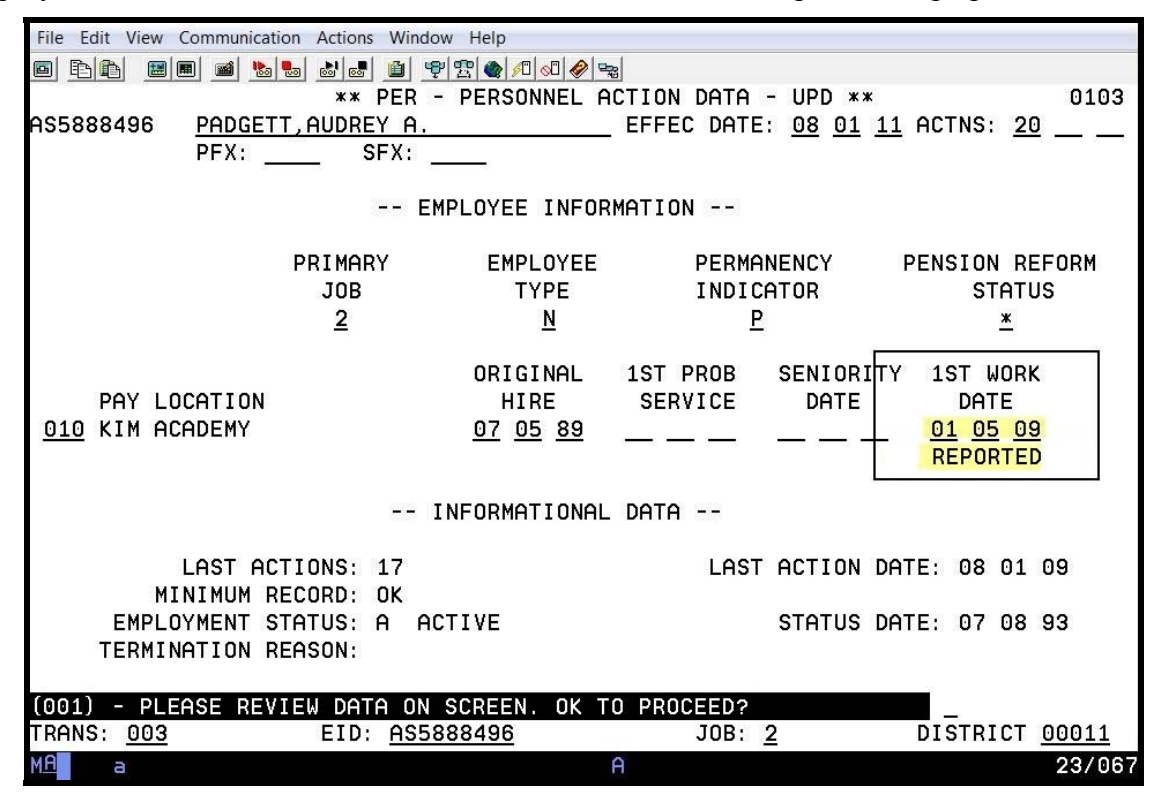

#### **System-Generated Reports**

The following two reports are generated for new hire reporting using the date entered in the 1<sup>ST</sup> WORK DATE field.

- AIMS210 Bi-Monthly Reported New Hired Employees
- AIMS211 New Hire/Rehire Exception Report (Daily)

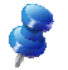

NOTE: Refer to the HRS Coordinator memo titled, "HRS Programming Release 16," dated June 9, 1998, for more detailed information.

#### **Bi-Monthly Reported New Hired Employees (AIMS210)**

| AIMS210/PP2100XS/04285 | 98<br>BI-MONTHLY REPORTE<br>FOR PERIOD OF 07/0 | D NEW HIRED EMPLOYEES<br>D1/10 TO 07/15/10 | PROCESSING DATE | PAGE 1<br>07-16-10 |
|------------------------|------------------------------------------------|--------------------------------------------|-----------------|--------------------|
| DISTRICT 00011 - SF:   | 5 TRAINING DISTRICT                            |                                            |                 |                    |
| SSN NUMBER             | EMPLOYEE NAME                                  | FIRST WORK DATE                            |                 |                    |
| 000-11-1111            | MONROE, MARILYN                                | 07/01/10                                   |                 |                    |
| 000-11-2222            | NELSON, RICKY                                  | 07/01/10                                   |                 |                    |
| 000-11-3333            | VILLA, PONCHITO                                | 07/13/10                                   |                 |                    |
| PAGE TOTAL EMPLOYEES   | 3                                              |                                            |                 |                    |
| TOTAL DISTRICT NEW     | N HIRED EMPLOYEES REPORTED                     | 3                                          |                 |                    |
|                        |                                                |                                            |                 |                    |
|                        |                                                |                                            |                 |                    |
|                        |                                                |                                            |                 |                    |
|                        |                                                |                                            |                 |                    |
|                        |                                                |                                            |                 |                    |

### New Hire/Rehire Exception Report (AIMS211)

Γ

| AIMS211/pp2100XE/06019                     | 98<br>NEW              | HIRE/REHIRE EXCEPTION REPORT<br>1ST WORK DATE NOT INPUT | PROCESSING DATE | PAGE 1<br>07-28-10 |
|--------------------------------------------|------------------------|---------------------------------------------------------|-----------------|--------------------|
| DISTRICT 00011 - SFS                       | TRAINING DISTRI        | T                                                       |                 |                    |
| SSN NUMBER                                 | EMPLOYEE NAME          | ORIGINAL HIRE                                           | DATE            |                    |
| 000-11-4444                                | RIOS, STEPHEN          | 07/01/10                                                |                 |                    |
| 000-11-5555                                | RANDOLPH, BEVERLY      | 07/01/10                                                |                 |                    |
| 000-11-6666                                | ROCKWELL, LORNA        | 07/15/10                                                |                 |                    |
| PAGE TOTAL EMPLOYEES<br>TOTAL DISTRICT EMP | 3<br>LOYEES WITH BLANK | EFIRST WORKING DATE                                     | 3               |                    |
| ·                                          |                        |                                                         |                 |                    |

# SECTION VII.

# REPORTS

Intentionally left blank

## **Report Request Screen (039)**

#### **Report Request Screen (039)**

| File Edit View    | Communication Actions Window Help |                              |
|-------------------|-----------------------------------|------------------------------|
|                   | ▣ 🛋 🌭 🖦 🏜 💼 💇 🏝 🏘 🖉 👁             |                              |
|                   | <b>** CONTROL TABLE MEN</b>       | U - INQUIRY ** 1600          |
| TRANS             | DESCRIPTION                       | KEY(S)                       |
| 002 *             | GROSS TO NET TABLE                | G-T-N NO:                    |
| 004 ×             | JOB CLASSIFICATION TABLE          | JOB CLS:                     |
| 006 ×             | DATA ELEMENT TABLE                | INPUT TYPE: _ DATA ELEMENT:  |
| 009 ×             | LEAVE ACCRUAL TABLE               | PLAN: TYPE:                  |
| 010 *             | EARNINGS CODE TABLE               | EARN TP:                     |
| 011 *             | WORK LOCATION TABLE               | WORK LOC: SUBSITE:           |
| 016 *             | RETIREMENT RATE TABLE             | VERSION: BARG UNIT:          |
| 019 *             | VENDOR TABLE                      | VENDOR:                      |
| 020/021           | DISTRICT PROFILE TABLE - 1 / DI   | STRICT PROFILE TABLE - 2     |
| 024 ×             | SALARY SCHEDULE C/S-TEACHER       | VERSION: _ SCHEDULE: _ STEP: |
| 025 ×             | SALARY SCHEDULE R/S-OTHERS        | VERSION:SCHEDULE:RANGE:      |
| 026 *             | STIPENDS TABLE                    | VERSION: STIPEND CD:         |
| 027 ×             | BENEFITS TABLE                    | VERSION: _ PLAN CODE:        |
| 028               | DISTRICT CODES TABLE              | CODE TP: CODE (OPT):         |
| 029 ×             | WORK CALENDAR TABLE               | CALENDAR: FISCAL YEAR:       |
| 031               | ORGANIZATIONAL CHART              | SUPV POS: TRL:               |
| 037 *             | LABOR ACCOUNT LISTING ("S" ONL    | .Y)                          |
| 039               | REPORT REQUEST                    |                              |
| 040 ×             | SPEED KEY/ACCOUNT CODE LINKUP     | SPEED KEY                    |
| INTERRUPT:        | * ENTER "S" FOR TABLE SEA         | ARCH                         |
|                   |                                   | _                            |
| TRANS: <u>039</u> | KEY 1: KEY 2:                     | KEY 3:DISTRICT: <u>00011</u> |
| MA c              |                                   | 24/077                       |

The Report Request Screen (039) in Function 11 or 16 is used to order a listing of the control tables. Any table report requested through this screen is posted to the HRS Personnel Reports feature in Reports and Data (RAD) the following day.

If you do not have access to the HRS Personnel Reports feature in RAD or if you get a systemgenerated message, "(052) – OPERATOR NOT AUTHORIZED FOR THIS TRANSACTION," contact the HRS Operations and Security Unit at <u>sfshrsops@lacoe.edu</u>.

#### **Request a Control Table Report**

From the Control Table Menu Screen,

- 1. In the **TRANS field**, type **039**.
- 2. Hit the **Enter key** on your keyboard.

| File Edit View Communicat | tion Actions Window | Help            |                        |                                          |
|---------------------------|---------------------|-----------------|------------------------|------------------------------------------|
| o rir 🛯 📾 📾 🐁             | <b>.</b>            | ' 🌰 🔎 😡 🖗 🛬     |                        |                                          |
|                           | ** CTL              | - REPORT RE     | QUEST **               | 1639                                     |
|                           |                     |                 |                        |                                          |
| DISTRICT : OC             | 3011                |                 |                        |                                          |
| (pr. 61.5)                |                     |                 |                        |                                          |
| TABLE NUMBER : 02         | <u>2 04 09 10</u>   | <u>11 20 24</u> | <u>25 26 27 28</u>     |                                          |
| <u>29</u>                 | <u>40</u>           |                 |                        |                                          |
|                           |                     |                 |                        |                                          |
| DISTRI                    | CT TABLES           |                 | CENTRAL TABLES         | 10-10-10-10-10-10-10-10-10-10-10-10-10-1 |
| 04 JOB CLASSIF            | ICATION             |                 | 02 GROSS-TO-NET        |                                          |
| 09 LEAVE ACCRU            | JAL                 |                 | 06 DATA ELEMENT        |                                          |
| 11 WORK LOCATI            | I ON                |                 | 08 SYSTEM MESSAGE      |                                          |
| 24 SALARY SCHE            | DULE - TEACHER      | S               | 10 EARNINGS            |                                          |
| 25 SALARY SCHE            | EDULE - ALL OTH     | ERS             | 12 TAX ENTITY          |                                          |
| 26 STIPENDS               |                     |                 | 14 TAX ENTITY TAX RATE |                                          |
| 27 BENEFITS               |                     |                 | 15 REPORT DESCRIPTION  |                                          |
| 28 DISTRICT CO            | DES                 |                 | 16 RETIREMENT RATE     |                                          |
| 29 DISTRICT CA            | ILENDAR             |                 | 19 VENDOR              |                                          |
| 40 SPEED KEY/A            | ACCOUNT CODE        |                 | 20 DISTRICT PROFILE    |                                          |
|                           |                     |                 | 21 DISTRICT PROFILE    |                                          |
|                           |                     |                 | 23 TAX ENTITY TAX RATE |                                          |
|                           |                     |                 | 30 SYSTEM PARAMETER    |                                          |
|                           |                     |                 |                        |                                          |
| (002) - ENTER YOUR        | CHANGES.            |                 |                        | 0011                                     |
| TRHNS: <u>039</u> KEY     | 1:                  | KEY 2:          | KEY 3:DIST: <u>0</u>   | 0011                                     |
| МН С                      |                     | NU              | M                      | 24/076                                   |

- 3. In the **Table Number fields**, type the two-digit number of each control table being requested. For example, if requesting a table report for work location, the two-digit number would be 11.
- 4. Hit the **Enter key** on your keyboard.

The system prompts, "PLEASE REVIEW DATA ON SCREEN. OK TO PROCEED?"

- 5. In the **action field**, type **Y**.
- 6. Hit the Enter key on your keyboard.

The system generates a message, "(016) – TRANSACTION ADDED TO BATCH TRANSACTION FILE."

Intentionally left blank

## **HRS Personnel Reports**

Run Control Report (AIMS135) Edit Exception Report (AIMS115) Future EDB Transactions Report (FDTR01) Department Notification (PERS111) Employee List with Credentials (AIMS079) Employee List with Credentials by Credential Title (AIMS079) Employee List with Credentials by Work Location (AIMS079)

#### **Exception Reports**

#### Run Control Report (AIMS135) - 1

Γ

| AIMS135/PP1700XX/090186 | PERSONNEL/PAYROLL/RETIREMENT SYSTEM                  | PAGE     | NO.      | 0001    |
|-------------------------|------------------------------------------------------|----------|----------|---------|
| RUN TIME 01:12:19       | DATA BASE MAINTENANCE                                | RUN DATE | 07 03    |         |
|                         | PROC                                                 | ESS DATE | 07/03/   | 10 H    |
|                         | RUN CONTROL REPORT                                   |          |          |         |
| DISTRICT: XX            | XX - DISTRICT NAME                                   |          |          |         |
| EMPLOYEE USER MES       | AGE MESSAGE                                          |          |          |         |
| ID. NO. REFERENCE NUM   | ER SEVERITY MESSAGE TEX                              | Т        |          |         |
| XXXXXXXX 17-            | 35 WARNING EMPLOYEE'S JOB CLASS NOT FOUND ON CONTROL | FILE. CI | ASS INFO | ) BLANK |
|                         |                                                      |          |          |         |
| _                       |                                                      |          |          |         |

#### Run Control Report (AIMS135) - 2

| AIMS135/PP1700XX/090186 | 5         | PERSONNEL/PA | ROLL/RETI  | REMENT  | SYSTE  | M       |         |      |       |       | PAGE | NO.  |      | 0001      |
|-------------------------|-----------|--------------|------------|---------|--------|---------|---------|------|-------|-------|------|------|------|-----------|
| RUN TIME 02:09:51       |           |              | DATA BASE  | MAINT   | ENANCE |         |         |      | Ι     | RUN I | DATE | 07   | 03   |           |
|                         |           |              |            |         |        |         |         |      | PROCI | ESS I | DATE | 07 / | 03/1 | 0 Н       |
|                         |           |              | RUN CONI   | ROL RE  | EPORT  |         |         |      |       |       |      |      |      |           |
| DISTRICT:               | xxxxx     | - DISTRI     | CT NAME    |         |        |         |         |      |       |       |      |      |      |           |
| EMPLOYEE USER           | MESSAGE   | MESSAGE      |            |         |        |         |         |      |       |       |      |      |      |           |
| ID. NO. REFERENCE       | NUMBER    | SEVERITY     |            |         | 1      | MESS    | SAGI    | ЕI   | ΈХ    | т -   |      |      |      |           |
|                         |           |              |            |         |        |         |         |      |       |       |      |      |      |           |
| XXXXXXXX                | 17 - 0 45 | WARNING      | EMPLOYEE V | VORK LO | CAT IO | N NOT I | FOUND ( | ON C | ONTRO | DL FI | LE.  | WORK | LOC  | BLANK     |
|                         |           |              |            |         |        |         |         |      |       |       |      |      |      |           |
|                         |           |              |            |         |        |         |         |      |       |       |      |      |      |           |
|                         |           |              |            |         |        |         |         |      |       |       |      |      |      |           |
|                         |           |              |            |         |        |         |         |      |       |       |      |      |      | $\square$ |
|                         |           |              |            |         |        |         |         |      |       |       |      |      |      |           |

### Edit Exception Report (AIMS115)

| AIMS115/PP1000XX/110188                                 | PERSONN EL/PAYROLL/RETIREMENT SYSTEM                 | PAGENO. 0001      |
|---------------------------------------------------------|------------------------------------------------------|-------------------|
| RUNTIME                                                 | DATA BASE MAINTENANCE                                | RUN DATE 07/24/10 |
| SCHEDULE ENDING / /                                     | EDIT EXCEPTION REPORT                                | ISSUE DATE //     |
| DISTRICT: XXXXX - DI                                    | STRICT NAME                                          |                   |
| IDENT. BTH ACTION ELEMNT                                | MESSAGE                                              |                   |
|                                                         |                                                      |                   |
| XXXXXXXXX 002 07/24/10 26<br>1 (4-12) (13-18) (19-23) ( | 350-5 SALEFF DT   06-110 FATAL ERROR INVAL<br>24-29) | ID DATE           |
| X1 XXXXXXXX 07/24/10 26<br>9 4 0 6                      | 50-5 (<< << << << << )<br>5 2 0                      |                   |
| 2672-1 REIRE E<br>1 (4-12) (13-18) (19-23) (            | EFFECT DT 06-110 FATAL ERROR INVALID DTE 24-29)      |                   |
| X1 XXXXXXXX 07/24/10 26<br>9 4 0 3                      | 72-1 (<< << << << <<)<br>0 1                         |                   |
|                                                         |                                                      |                   |
|                                                         |                                                      |                   |
|                                                         |                                                      | V                 |

| FDTR01/FT0300XX/022592<br>RUN TIME 22:45:20<br>JOB TYPE : C | PERSONNE<br>FUTURE<br>DISTRICT | IL/PAYR<br>EDB T<br>00011- | OLL/RETIREME<br>RANSACTIONS<br>SFS TRAINING | NT SYSTEM<br>REPORT<br>DISTRICT |                 |                | PAGE NO.<br>RUN DATE 0 | 1<br>8/14/15 |
|-------------------------------------------------------------|--------------------------------|----------------------------|---------------------------------------------|---------------------------------|-----------------|----------------|------------------------|--------------|
| NAME                                                        | EID                            | JOB                        | DA<br>EFFECTIVE                             | TE<br>IMPLEMENT                 | PAY<br>LOCATION | PRIMARY<br>JOB | ACTION CODES           | FUTURE SET   |
|                                                             |                                | 1                          |                                             |                                 |                 |                |                        |              |
| CHANDLER, LAURENCE H                                        | VV9865036                      | 4                          | 09/01/15                                    | 09/01/15                        |                 |                | 13                     |              |
| BRADY, JON R.                                               | VD6614438                      | 1                          | 09/01/15                                    | 09/03/15                        |                 |                | 17 91                  | A            |
| BRANDT, ALAN R.                                             | BN2156700                      | m                          | 08/17/15                                    | 08/20/15                        | 206             | m              | 20 91                  | A            |
| WALL, BURCE A.                                              | MK3820352                      | ę                          | 08/17/15                                    | 08/17/15                        |                 |                | 13                     |              |
|                                                             |                                |                            |                                             |                                 |                 |                |                        |              |
| TOTAL NUMBER OF EMPLOYEES                                   | 4                              |                            |                                             |                                 |                 |                |                        |              |
| TOTAL NUMBER OF TRANSACTIONS                                | 4                              |                            |                                             |                                 |                 |                |                        |              |

| PERS111/PP7500XC/120886<br>RUN TIME 21:39:44<br>BY REPORT TYPE | DIS                             | PERS<br>TRICT 0001   | ONNEL/PAYH<br>DEPARTME<br>1 - SFS TH | ROLL/RETI<br>ENT NOTIF<br>RAINING D | REMENT SYSTEM<br>LCATIONS<br>LSTRICT |                 |               | PRO         | PAGE NO<br>RUN DAT<br>CESS DAT | ). (<br>TE 08/11<br>TE 08/10 | 005<br>//15 |
|----------------------------------------------------------------|---------------------------------|----------------------|--------------------------------------|-------------------------------------|--------------------------------------|-----------------|---------------|-------------|--------------------------------|------------------------------|-------------|
| ****** APPROACHING ANNIVERS <sup>1</sup><br>EMPLOYEE<br>NAME   | ARY STEP INCR<br>EMPLOYEE<br>ID | EASE<br>JOB<br>*NO J | OB CLASS -                           | *<br> <br> <br> <br>                | ANNI VERSARY<br>DATE                 | P.I.CO          | )DE JOB       | PERM        | SALARY<br>SCHED                | DA1<br>RANGE                 | .A<br>STEP  |
| PHILLIPS, SUZANNA K P                                          | I01014286                       | 1 CUSTODI            | AN                                   |                                     | 10/01/15                             | Д               |               | Д           |                                | 147                          | 01          |
| ****** LEAVES OF ABSENCE<br>EMPLOYEE<br>NAME                   | EMPLOYEE<br>ID                  | * LEAVE<br>BEGIN     | DATES'<br>ENI                        | <pre>&gt; * -LEAVE</pre>            | DESCRIPTION*                         | LEAVE<br>TYPE   | JOB<br>*NO    | JOB CLASS   |                                |                              |             |
| ANDERSON, NANCY                                                | IO1022222                       | 10/25/14             | 10/31/14                             | DB -                                | DISABILITY                           | Ц               | 5 TEACHEI     | ĸ           |                                |                              |             |
| KOHLER, WILLIAM J.                                             | IO1105838                       | 11/25/15             | 12/31/15                             | - DT -                              | PERSONAL                             | Ц               | 1 TEACHEI     | с,          |                                |                              |             |
| RELL, JASON                                                    | IO1889800                       | 09/01/15             | 09/30/15                             | - PL -                              | PERSONAL                             | Ц               | 1 TEACHEI     | с;          |                                |                              |             |
| SAW, BARBARA                                                   | IO1888777                       | 01/23/16             | 01/31/16                             | DB -                                | DISABILITY                           | Ц               | 5 TEACHEI     | с;          |                                |                              |             |
| THOMAS, KRIS E.                                                | IO1034774                       | 08/05/15             | 10/31/15                             | н<br>Ц<br>Ц                         | EDUCATION                            | Ц               | 3 SUPERV      | I SOR       |                                |                              |             |
| *** APPROACHING EXPIRATION C<br>EMPLOYEE<br>NAME               | OF TB TEST RE<br>EMPLOYEE<br>ID | SULTS<br>TB<br>DATE  | PR IME<br>JOB                        | JOB<br>CLASS                        | JOB<br>DESCRIPTIC                    | N               |               |             |                                |                              |             |
| ABRAMS, GARY L                                                 | IO1044981                       | 11/15                | Ц                                    | 000207                              | INSTRUCTION                          | AL ASST         |               |             |                                |                              |             |
| DALE, LINDA                                                    | IO1060688                       | 11/15                | 7                                    | 000207                              | INSTRUCTION                          | AL ASST         |               |             |                                |                              |             |
| WALKER, IRENE                                                  | IO1058845                       | 09/15                | H                                    | 592000                              | TEACHER                              |                 |               |             |                                |                              |             |
| ***** EVALUATION REQUIRED<br>EMPLOYEE<br>NAME                  | EMPLOYEE<br>ID                  | ЈОВ<br>*NO Ј         | OB CLASS -                           | *<br> <br> <br> <br>                | EVAL EVA<br>DATE TYP                 | L JOB<br>E STAT | PERM/<br>TEMP | ЕМР<br>ТҮРЕ |                                |                              |             |
| KOHLER, WILLIAM J.                                             | IO1105838                       | 1 TEACHEI            | К                                    |                                     | 07/01/15 8                           | А               | д             | N           |                                |                              |             |
| HAYS, AMY                                                      | IO1117755                       | 3 ASST PI            | RINCIPAL                             |                                     | 06/01/15 A                           | A               | д             | υ           |                                |                              |             |
| LAWRENCE, ANTHONY                                              | I01023333                       | 1 TEACHEI            | К                                    |                                     | 06/01/15 A                           | A               | д             | N           |                                |                              |             |
| ****** LICENSE/CERTIFICATE EX<br>EMPLOYEE<br>NAME              | KPIRING<br>EMPLOYEE<br>ID       | EXPIRATI<br>DATE     | LI CENSE /                           | CERTIFIC                            | ATE NAME                             |                 |               |             |                                |                              |             |
| PEREZ, CONSUELA                                                | I01013638                       | 10/15                | 0                                    | CPR/FIRST                           | ' AID                                |                 |               |             |                                |                              |             |

| AIMS079/PP7900XX/0<br>RIN TIMF 21:31:2                                                                                              | 70188                                                         |                                                                   | H                                                                                                    | PERSONNEL/PAYROLL/RETIR<br>DATA BASE MAINTEN                                   | kement system<br>Jance                                         | PAGE NO.<br>RUN DATE 08 | 0001<br>3/27/14 |
|----------------------------------------------------------------------------------------------------|---------------------------------------------------------------|-------------------------------------------------------------------|----------------------------------------------------------------------------------------------------|--------------------------------------------------------------------------------|----------------------------------------------------------------|-------------------------|-----------------|
|                                                                                                    | 1                                                             |                                                                   |                                                                                                    | EMPLOYEE LIST WITH CRE                                                         | SDENTIALS                                                      |                         |                 |
|                                                                                                    |                                                               |                                                                   | DISTRICT: 0(                                                                                                | 0011 - SFS TRAINING DIS                                                        | STRICT                                                         |                         |                 |
| NAME<br>JOB (NUMBER/CLASS                                                                                                    | DESCRIPT                                                      | TON)                                                              | YEE ID (NUMBF<br>WORK LOCATIC                                                                               | R) (CODE/DESCRIPTION)                                                          |                                                                |                         |                 |
| CREDENTIAL (EXP                                                                                                    | IRATION D                                                     | ATE/CODE/                                                         | TERM/TITLE)                                                                                                 |                                                                                |                                                                |                         |                 |
| ABUL, JHAMMAD<br>3 101000 SUBSTI<br>5 106300 TEACHE<br>CREDENTIAL 0                                                                 | TUTE TEAC<br>R-EXTRA D<br>7/01/12                             | IO101<br>HER<br>UTY<br>TC2 CL                                     | 3638<br>00833 -<br>00640 -<br>CL - Clear                                                                    | PARKVIEW<br>DISTRICT OFFICE                                                    | Multiple Subject Teaching Credential                           |                         |                 |
| MAJOR:<br>MAJOR:<br>CREDENTIAL<br>MAJOR:<br>MAJOR:                                                                                  | BLS<br>GSX<br>7/01/14<br>BLS<br>GSX                           | BCLAD: S<br>General<br>TC2 CL<br>BCLAD: S<br>General              | panısı<br>Subjects (Exan<br>CL - Clear<br>panish<br>Subjects (Exan                                          | nination)<br>nination)                                                         | Multiple Subject Teaching Credential                           |                         |                 |
| ACOSTA, MERRIAM<br>1 101000 SUBSTI<br>4 101000 SUBSTI<br>CREDENTIAL<br>CREDENTIAL<br>0 MAJOR:<br>CREDENTIAL 0<br>MAJOR:<br>0 MAJOR: | TUTE TEAC<br>TUTE TEAC<br>7/01/13<br>GSX<br>7/01/16<br>PEX    | IO101<br>HER<br>COC NA<br>TC2 P5<br>General<br>TC1 P5<br>Physical | 3606<br>00800 -<br>00800 -<br>Not Applicab<br>Preliminary<br>Subjects (Exan<br>Preliminary<br>Education (Ex | MADRID MIDDLE SCHOOL<br>MADRID MIDDLE SCHOOL<br>.e<br>nination)<br>camination) | Certificate of Clearance<br>Single Subject Teaching Credential |                         |                 |
| ADAMEN, CARMEN<br>1 104500 TEACHE<br>2 106300 TEACHE<br>4 101000 SUBSTI<br>CREDENTIAL 1<br>MAJOR:<br>CREDENTIAL 0                   | R - 7-8<br>R-EXTRA D<br>TUTE TEAC<br>0/01/10<br>MM<br>9/01/11 | IO101<br>UTY<br>HER<br>TC14SE<br>Mild/Mod<br>TC14SE               | 3382<br>00155 -<br>00640 -<br>Special Educe<br>erate Disabili<br>Special Educe                              | KRANZ HIGH SCHOOL<br>DISTRICT OFFICE<br>DISTRICT OFFICE<br>Ation<br>ttion      | Provisional Internship Permit                                  |                         |                 |
| AHRMAN, JAMES<br>1 000127 ASSIST.<br>CREDENTIAL 0<br>MAJOR:<br>MAJOR:                                                               | ANT PRINC<br>3/01/14<br>GSX<br>CLAD                           | IPAL<br>TC2 CL<br>General<br>Crosscul                             | 3046<br>00155 -<br>CL - Clear<br>Subjects (Exam<br>tural, Languaç                                           | KRANZ HIGH SCHOOL<br>nination)<br>ge & Academic Developme                      | Multiple Subject Teaching Credential<br>ent Emphasis           |                         |                 |

https://www.lacoe.edu/hrs\_training

Page 102
| AIMS079/PP79202                                     | XX/070188                                                              | PER(                                       | SONNEL/PAYROLL/RETIREMENT SY                              | STEM            | Ι                | PAGE NO.     | 0002  |
|-----------------------------------------------------|------------------------------------------------------------------------|--------------------------------------------|-----------------------------------------------------------|-----------------|------------------|--------------|-------|
| RUN TIME 21:3                                       | 38:00                                                                  |                                            | DATA BASE MAINTENANCE                                     |                 | ц                | RUN DATE 06/ | 27/14 |
|                                                     |                                                                        | EMI                                        | PLOYEE LIST BY CRED TITLE                                 |                 |                  |              |       |
|                                                     |                                                                        | DISTRICT: 0001                             | l - SFS TRAINING DISTRICT                                 |                 |                  |              |       |
| NAME<br>JOB (NUMBER/CI                              | EMPLOYE<br>ASS/DESCRIPTION)                                            | E ID (NUMBER<br>WORK LOCATION              | )<br>(CODE/DESCRIPTION)                                   |                 | CREDENTIAL EXPIF | RATION DATE  |       |
| CREDENTI                                            | LAL TITLE: COC Certifi                                                 | cate of Cleara                             | TER                                                       | M: NA Not Appli | lcable           |              |       |
| BOTAN, JOHN<br>1 102000<br>2 104500<br>3 106300     | IO1010<br>TEACHER 7-8<br>SUMMER SCHOOL TEACHER<br>TEACHER EXTRA DUTY   | 00012 -<br>00640 -<br>00640 -              | KRANZ HIGH SCHOOL<br>DISTRICT OFFICE<br>DISTRICT OFFICE   |                 |                  |              |       |
| BOTAUSH, MELISS<br>1 102000<br>2 104500<br>3 106300 | A IO1010<br>TEACHER 7-8<br>SUMMER SCHOOL TEACHER<br>TEACHER EXTRA DUTY | 3338<br>00012 -<br>00640 -<br>00640 -      | KRANZ HIGH SCHOOL<br>DISTRICT OFFICE<br>DISTRICT OFFICE   |                 |                  |              |       |
| BOUCK,WILLIAM<br>1 102000<br>2 104500<br>3 106300   | IO101(<br>TEACHER 7-8<br>SUMMER SCHOOL TEACHER<br>TEACHER EXTRA DUTY   | 0341<br>00019 -<br>00640 -<br>00640 -      | PAYNE MIDDLE SCHOOL<br>DISTRICT OFFICE<br>DISTRICT OFFICE |                 |                  |              |       |
| BOUM,CRYSTAL<br>1 102000<br>2 104500<br>3 106300    | IO101C<br>TEACHER 7-8<br>SUMMER SCHOOL TEACHER<br>TEACHER EXTRA DUTY   | )510<br>00011 -<br>00640 -<br>00640 -      | COGSWELL SCHOOL<br>DISTRICT OFFICE<br>DISTRICT OFFICE     |                 |                  |              |       |
| BOUNNAN, RICK<br>1 102000<br>2 104500<br>3 106300   | IO1010<br>TEACHER 7-8<br>SUMMER SCHOOL TEACHER<br>TEACHER EXTRA DUTY   | 608<br>00012 -<br>00640 -<br>00640 -       | KRANZ HIGH SCHOOL<br>DISTRICT OFFICE<br>DISTRICT OFFICE   |                 |                  |              |       |
| BOURNE, MARLON<br>1 102000<br>2 106300<br>3 104500  | IO1010<br>TEACHER 7-8<br>TEACHER EXTRA DUTY<br>SUMMER SCHOOL TEACHER   | 707<br>00012 - 1<br>00640 - 1<br>00640 - 1 | MONTE VISTA<br>DISTRICT OFFICE<br>DISTRICT OFFICE         |                 |                  |              |       |

https://www.lacoe.edu/hrs\_training

| AIMS079/PP7910X:                                                                     | X/042790                                         |                                                      | PERSONNEL/PAYROLL/                                  | RETIREMENT SYSTEM                                                                                      | PAGE NO. 0003     |  |
|--------------------------------------------------------------------------------------|--------------------------------------------------|------------------------------------------------------|-----------------------------------------------------|----------------------------------------------------------------------------------------------------|-------------------|--|
| RUN TIME 21:5                                                                        | 0:28                                             |                                                      | EMPLOYEE LIST WI                                    | TH CREDENTIALS                                                                                         | RUN DATE 10/16/14 |  |
|                                                                                      |                                                  |                                                      | BY WORK LOC                                         | ATION                                                                                                  |                   |  |
|                                                                                      | LOCATION                                         | r: 00640 -                                           | - DISTRICT OFFICE                                   | DISTRICT: 00011 SFS TRAINING D                                                                         | ISTRICT           |  |
| NAME<br>JOB (NUMBER/CLi                                                              | ASS / DESCRIPT                                   | TON)<br>EMPLO                                        | YEE ID (NUMBER)                                     |                                                                                                    |                   |  |
| CREDENTIAL (:                                                                        | EXPIRATION D                                     | ATE/CODE/                                            | TERM/TITLE)                                         |                                                                                                    |                   |  |
| ROBLES,MARIA<br>1 000530 TCH<br>CREDENTIAL<br>CREDENTIAL<br>CREDENTIAL<br>CREDENTIAL | R,ELEMENTARY<br>07/01/17<br>07/01/17             | rolo1<br>coc NA<br>SA12C8<br>TC2 CL                  | 11285<br>Not Applicable<br>C8 - Clear<br>C1 - Clear | Certificate of Clearance<br>Crosscultural, Language and Academi<br>Multiple Subject Teaching Credentia | c Developme<br>1  |  |
| MAJOR:<br>CREDENTIAL                                                                 | GSX<br>07/01/13                                  | General<br>TC2 CL                                    | Subjects (Examination)<br>CL - Clear                | Multiple Subject Teaching Credentia                                                                    | 1                 |  |
| MAJOR:<br>CREDENTIAL<br>MAJOR:                                                       | GS<br>07/01/12<br>GSX                            | General<br>TC2 CL<br>General                         | subjects<br>CL - Clear<br>Subjects (Examination)    | Multiple Subject Teaching Credentia                                                                    | l                 |  |
| ROBLES-GARLAND, R<br>8 000530 TCH<br>CREDENTIAL<br>MAJOR:                            | OBERT<br>R,ELEMENTARY<br>02/01/16<br>GSX         | IO101<br>TC2 CL<br>General                           | 11563<br>CL - Clear<br>Subjects (Examination)       | Multiple Subject Teaching Credentia                                                                    | Г                 |  |
| ROCKLIN, CORA<br>1 000530 TCHI<br>CREDENTIAL<br>CREDENTIAL<br>MAJOR:                 | R , ELEMENTARY<br>08/01/16<br>08/01/16<br>GS     | IO101<br>SA12C8<br>TC2 CL<br>General                 | .1701<br>C8 - Clear<br>CL - Clear<br>Subjects       | Crosscultural, Language and Academi<br>Multiple Subject Teaching Credentia                             | c Developme<br>1  |  |
| ROCKMEAN, JOSHUA<br>1 000530 TCH<br>CREDENTIAL<br>CREDENTIAL<br>CREDENTIAL<br>MAJOP: | R,ELEMENTARY<br>06/01/17<br>06/01/17<br>06/01/17 | rol 01<br>coc NA<br>SA12C8<br>TC2 CL                 | 1855<br>Not Applicable<br>CB - Clear<br>CL - Clear  | Certificate of Clearance<br>Crosscultural, Language and Academi<br>Multiple Subject Teaching Credentia | c Developme<br>1  |  |
| MINOR:<br>MINOR:<br>CREDENTIAL<br>MAJOR:<br>MINOR:<br>MINOR:                         | GSCI<br>GSCI<br>GSX<br>LS<br>PS                  | General<br>TC2 CL<br>General<br>Life Sci<br>Physical | Science<br>Subjects (Examination)<br>Lence          | Multiple Subject Teaching Credentia                                                                    | T                 |  |
| RUMANN, ROSE<br>1 000530 TCHI                                                        | R , ELEMENTARY                                   | I0101                                                | 12163                                               |                                                                                                    |                   |  |

# SECTION VIII.

#### **SPECIAL HRS FEATURES**

#### **Special HRS Features**

Mass Retro Seniority/Longevity Position Control Module PC Budgets Module

# SECTION IX.

### **HRS EMPLOYEE SERVICES – DISTRICT SUPPORT**

#### HRS Employee Services Unit – District Support

| Laura Gutierrez, Human Resource System Coordinator<br>Phone: (562) 922-6471<br>E-mail: gutierrez_laura@lacoe.edu |                             |  |
|----------------------------------------------------------------------------------------------------|-----------------------------|--|
| Brigitta Cota (562) 922-6176                                                                                     |                             |  |
| Claudia Lopez (562) 922-6178                                                                                     |                             |  |
| Maria Martin                                                                                                    | ez (562) 803-8463           |  |
| Lori Higa                                                                                                    | (562) 922-6274              |  |
| Email: SFSEmployeeServices@lacoe.edu                                                                             |                             |  |
| PERSONNEL                                                                                                    |                             |  |
| Initial Employment                                                                                               | Future-Dated Transactions   |  |
| Terminations/Leaves                                                                                              | Seniority/Longevity         |  |
| Job Assignment                                                                                                   | Employment Verification     |  |
| • Salary/Pay Rate                                                                                                | Reinstate Archived Employee |  |
| Labor Distribution                                                                                               | Misc. Personal Data         |  |
| • Credential Information (Inquiry)                                                                               | Automated Processes         |  |
| • Job History                                                                                                    | Window For Processing       |  |
| CONTROL TABLES                                                                                                   |                             |  |
| Job Classification                                                                                               | Salary Mass Changes         |  |
| Work Location                                                                                                    | Account Code Speed Key      |  |
| Salary Tables                                                                                                    | Work Calendars              |  |
| <ul> <li>Stipend Tables</li> <li>District Codes Table (PLUTE PL ata)</li> </ul>                                  |                             |  |
| District Codes Table (BU,TR,PL,etc.)                                                                             |                             |  |
| REPORT REQUEST                                                                                                   |                             |  |
| Mass Retro Generation Request                                                                                    |                             |  |
| Seniority/Longevity Requests                                                                                     |                             |  |
| Employee Information Report (EIR)                                                                                |                             |  |
| Change Register                                                                                                  |                             |  |
| Control Table Reports                                                                                            |                             |  |
| HRS TRAINING SESSIONS                                                                                            |                             |  |
| • Session A - Introduction to Personnel                                                                          |                             |  |
| • Session B - Tables – District Maintaine                                                                        | <sup>,</sup> d              |  |
| • Session C - Work Calendars                                                                                     |                             |  |
| Session D - EDB Maintenance                                                                                      |                             |  |
| Session J – Position Control                                                                                     |                             |  |

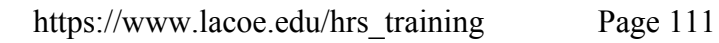